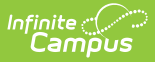

# **CRDC Ad Hoc Filter Examples**

Last Modified on 10/21/2024 8:20 am CDT

APIB | ARRS | ATHL | COUR | DISC-1-4: Preschool Corporal Punishment | DISC-5-9: Preschool Suspensions and Expulsions | DISC-10-13: Corporal Punishment | DISC-14a-21: Discipline of Students With and Without Disabilities | DISC-22-27: Out-of-School Suspensions | HIBS | OFFN | PENR | RSTR | SECR | STAF

Tool Search: Civil Rights Data Collection (CRDC) > Maintain Survey Results

This article covers basic ways to use the Campus Ad hoc Reporting tools to design Ad hoc filters that can produce the school mappings needed to identify data sets for the Civil Rights Data Collection (CRDC). If the required information is not entered into Campus, a filter will not be able to produce the data. The filters used within this document utilize the Filter Designer's Query Wizard. Ad hoc fields vary by state; therefore, examples within this article may need to use different data elements from what appears in the examples.

Also note, the Query Wizard returns data based on AND. For most of the examples, logical expressions should be entered to indicate an AND or OR is required. This is not represented in all of the captured images, but should be incorporated into your queries.

Ad Hoc filters will not report any student or course that is not enrolled or assigned to the school the filter is being run. Any students or courses that need to be added to a school's mapping will need to be manually added using the Quick Search feature in the school's mapping tool.

The CRDC is run for previous years' data, not current years' data.

Images may display reference to a particular year. Users should update the year as appropriate for reporting. Information noted in each of the queries is current with CRDC requirements, regardless of the year displayed.

# APIB

Click here to expand...

### APIB-1, APIB-2

#### **IB Programme, Student Enrollment in IB PRogramme**

| *Query Name: APIB-1, 2 IB Program/Enrollment                                                  |     |  |  |  |  |  |  |
|-----------------------------------------------------------------------------------------------|-----|--|--|--|--|--|--|
| Short Description:                                                                            |     |  |  |  |  |  |  |
| Long Description:                                                                             | +   |  |  |  |  |  |  |
| Filter the data                                                                               |     |  |  |  |  |  |  |
| ID *Field Operator Value                                                                      |     |  |  |  |  |  |  |
| X 1 student.personID V                                                                        |     |  |  |  |  |  |  |
| 2 student.legalGender V                                                                       |     |  |  |  |  |  |  |
| X 3 student.raceEthnicityFed > >                                                              |     |  |  |  |  |  |  |
| ★         4 [histEnrollment.startDate ∨]         <=                                           |     |  |  |  |  |  |  |
| ∑         5         histEnrollment.endDate         >=         ∨         10/01/2017            |     |  |  |  |  |  |  |
| K     6     courseSection.type     ∨     IB                                                   |     |  |  |  |  |  |  |
| 7 histEnrollment.endDate ~ IS NULL ~                                                          |     |  |  |  |  |  |  |
| Add                                                                                           |     |  |  |  |  |  |  |
| Logical Expression (Ontionally                                                                |     |  |  |  |  |  |  |
| (4 and 6) and (5 or 7)                                                                        |     |  |  |  |  |  |  |
|                                                                                               |     |  |  |  |  |  |  |
| If logical expression is left blank, all operators will be applied.                           | .:: |  |  |  |  |  |  |
| Allowed symbols: AND OR NOT () IDs<br>Example Syntax: (1 AND (2 OR 3) AND 4 AND (NOT 5 OR 6)) |     |  |  |  |  |  |  |

| ampos         |                                                       |
|---------------|-------------------------------------------------------|
|               |                                                       |
| *Query Name   | APIB-1, 2 IB Program/Enrollment                       |
| Short Descrip | stion:                                                |
|               |                                                       |
| Long Descript | tion:                                                 |
|               |                                                       |
| Group the da  | ata into sections that can have aggregates/sub-totals |
|               |                                                       |
| Grouping      | Group by Group Order                                  |
| Tier 1        | student.legalGender v Ascending v                     |
| Tier 2        | student.raceEthnicityFed ~ Ascending ~                |
| Tier 3        | → Ascending →                                         |
| Tier 4        | ✓ Ascending ✓                                         |
| Her 5         | Ascending V                                           |
| Aggregate/S   | Sub Total byAggregate Type                            |
| student.lega  | IGender V Record Count V                              |
| student.race  | EthnicityFed V Record Count V                         |
| student.pers  | onID V Distinct Count V                               |
|               |                                                       |
| _             |                                                       |
|               | Filter identifying Gifted & Talented IB Students      |

# APIB-3, 4, 5, 6, 7, 8, 9, 10, 11, 12, 13, 14

#### **Advanced Placement by EL**

Create a filter similar to the example below using the **Query Wizard** and the **Student** Data Type. This filter can be use to find AP courses and subtotal by gender & race for EL students. Change the course numbers for each subject area to find results for AP questions APIB-3,4,6,7,8,9,10,11,12,13, & 14.

| ng De  | escrip | tion: This filter can be use to find each subject area to find re | d AP courses and<br>esults for AP que | d subtot<br>stions A | al by gender & race. Change the cours<br>PIB-3,4,6,7,8,9,10,11,12,13, 14 | se numbers for<br>.: |  |
|--------|--------|-------------------------------------------------------------------|---------------------------------------|----------------------|--------------------------------------------------------------------------|----------------------|--|
| ter tl | he da  | Ita                                                               |                                       |                      |                                                                          |                      |  |
|        | ID     | *Field                                                            | Operator                              |                      | Value                                                                    |                      |  |
| <      | 1      | student.gender ~                                                  |                                       | $\sim$               |                                                                          |                      |  |
| <      | 2      | student.raceEthnicityFed ~                                        | ·                                     | ~                    |                                                                          |                      |  |
| <      | 3      | histEnrollment.startDate ~                                        | <=                                    | ~                    | 10/01/2017                                                               | ~                    |  |
| <      | 4      | histEnrollment.endDate ~                                          | >=                                    | $\sim$               | 10/01/2017                                                               | ~                    |  |
| <      | 5      | courseSection.courseName ~                                        |                                       | ~                    |                                                                          |                      |  |
| <      | 6      | courseSection.courseNumber                                        | ∠ IN                                  | $\sim$               | 123A, 123B                                                               |                      |  |
| <      | 7      | courseSection.honorsCode ~                                        | ·                                     | $\sim$               |                                                                          |                      |  |
| <      | 8      | student.personID ~                                                | ,                                     | ~                    |                                                                          |                      |  |
| <      | 9      | lep.programStatus ~                                               | / IN                                  | ~                    | LEP, Exited LEP                                                          |                      |  |
| <      | 10     | lep.exitDate ~                                                    | >=                                    | ~                    | 10/01/2017                                                               | ~                    |  |
| Ç.     | 11     | lep.exitDate ~                                                    | IS NULL                               | $\sim$               |                                                                          |                      |  |
| Add    |        |                                                                   |                                       |                      |                                                                          |                      |  |
| aica   | al Exr | pression (Ontional):                                              |                                       |                      |                                                                          |                      |  |
| and    | 4 and  | i 6 and 9 )and (10 or 11)                                         |                                       |                      |                                                                          |                      |  |

| *Query Name                                                                               | : APIB-3,4,6,7,8                        | ,9,10,11,12,13, 1                                                               | 14 AP by EL                                                                            |                             |                        |                        |                       |           |           |
|-------------------------------------------------------------------------------------------|-----------------------------------------|---------------------------------------------------------------------------------|----------------------------------------------------------------------------------------|-----------------------------|------------------------|------------------------|-----------------------|-----------|-----------|
| Short Descrip                                                                             | tion:                                   |                                                                                 |                                                                                        |                             |                        |                        |                       |           |           |
| Long Descrip                                                                              | tion: This filter can<br>each subject a | be use to find AF<br>irea to find result                                        | P courses and si<br>is for AP questio                                                  | ubtotal by g<br>ons APIB-3, | gender &<br>,4,6,7,8,9 | race. Cł<br>9,10,11,12 | nange the<br>1,13, 14 | course nu | mbers for |
| Group the d                                                                               | ata into sections th                    | at can have ag                                                                  | ıgregates/sub-t                                                                        | otals                       |                        |                        |                       |           |           |
|                                                                                           |                                         |                                                                                 |                                                                                        |                             |                        |                        |                       |           |           |
| Grouping                                                                                  | Group by                                |                                                                                 | Group Order                                                                            |                             |                        |                        |                       |           |           |
| Grouping<br>Tier 1                                                                        | Group by<br>lep.programStat             | us ~                                                                            | Group Order<br>Ascending  ∽                                                            |                             |                        |                        |                       |           |           |
| <b>Grouping</b><br>Tier 1<br>Tier 2                                                       | Group by<br>lep.programStat             | us ~<br>~                                                                       | Group Order<br>Ascending ∨<br>Ascending ∨                                              |                             |                        |                        |                       |           |           |
| <b>Grouping</b><br>Tier 1<br>Tier 2<br>Tier 3                                             | Group by<br>lep.programStat             | us ~<br>~<br>~                                                                  | Group Order<br>Ascending ~<br>Ascending ~<br>Ascending ~                               |                             |                        |                        |                       |           |           |
| <b>Grouping</b><br>Tier 1<br>Tier 2<br>Tier 3<br>Tier 4                                   | Group by<br>lep.programStat             | us ~<br>~<br>~<br>~                                                             | Group Order<br>Ascending ~<br>Ascending ~<br>Ascending ~<br>Ascending ~                |                             |                        |                        |                       |           |           |
| Grouping<br>Tier 1<br>Tier 2<br>Tier 3<br>Tier 4<br>Tier 5                                | Group by<br>lep.programStat             | US ~<br>~<br>~<br>~<br>~                                                        | Group Order<br>Ascending ~<br>Ascending ~<br>Ascending ~<br>Ascending ~<br>Ascending ~ |                             |                        |                        |                       |           |           |
| Grouping<br>Tier 1<br>Tier 2<br>Tier 3<br>Tier 4<br>Tier 5<br>Aggregate/S                 | Group by<br>lep.programStat             | us ×<br>×<br>×<br>×<br>Aggregate Type                                           | Group Order<br>Ascending ~<br>Ascending ~<br>Ascending ~<br>Ascending ~<br>Ascending ~ |                             |                        |                        |                       |           |           |
| Grouping<br>Tier 1<br>Tier 2<br>Tier 3<br>Tier 4<br>Tier 5<br>Aggregate/S<br>student.pers | Group by<br>lep.programStat             | us  V V V V V Aggregate Type Distinct Count                                     | Group Order<br>Ascending ~<br>Ascending ~<br>Ascending ~<br>Ascending ~<br>Ascending ~ |                             |                        |                        |                       |           |           |
| Grouping<br>Tier 1<br>Tier 2<br>Tier 3<br>Tier 4<br>Tier 5<br>Aggregate/S<br>student.pers | Group by<br>lep.programStat             | us  V V V Aggregate Type Distinct Count V V V V V V V V V V V V V V V V V V V   | Group Order<br>Ascending ~<br>Ascending ~<br>Ascending ~<br>Ascending ~<br>Ascending ~ |                             |                        |                        |                       |           |           |
| Grouping<br>Tier 1<br>Tier 2<br>Tier 3<br>Tier 4<br>Tier 5<br>Aggregate/S<br>student.pers | Group by<br>lep.programStat<br>         | us  V V V V Aggregate Type Distinct Count V V V V V V V V V V V V V V V V V V V | Group Order<br>Ascending ~<br>Ascending ~<br>Ascending ~<br>Ascending ~<br>Ascending ~ |                             |                        |                        |                       |           |           |

#### **Advanced Placement by IDEA**

Infinite Campus

> Create a filter similar to the example below using the **Query Wizard** and the **Student** Data Type. This filter can be used to find AP courses and subtotal by gender & race for IDEA students. Change the course numbers for each subject area to find results for AP questions APIB-3,4,6,7,8,9,10,11,12,13, & 14.

| e da | ta                             |             |   |            |
|------|--------------------------------|-------------|---|------------|
| ID   | *Field                         | Operator    |   | Value      |
| 1    | student.gender ~               |             | ~ |            |
| 2    | student.raceEthnicityFed ~     |             | ~ |            |
| 3    | histEnrollment.startDate ~     | <=          | ~ | 10/01/2017 |
| 4    | histEnrollment.endDate ~       | >=          | ~ | 10/01/2017 |
| 5    | courseSection.courseName ~     |             | × |            |
| 6    | courseSection.courseNumber ~   | IN          | × | 123A, 123B |
| 7    | courseSection.honorsCode ~     |             | ~ |            |
| 8    | student.personID ~             |             | ~ |            |
| 9    | histEnrollment.endDate ~       | IS NULL     | × | ]          |
| 10   | histEnrollment.specialEdStatus | / =         | ~ | Y          |
| 11   | histEnrollment.disability1 ~   | IS NOT NULL | ~ | ]          |
|      |                                |             |   |            |
|      |                                |             |   |            |

Infinite C

| Short Description:                                                                                                    | *Query Name:                          | APIB-3,4,6,7,8,9,10,11,12,13, 14 AP by IDEA                                            |  |  |  |  |  |
|----------------------------------------------------------------------------------------------------|---------------------------------------|----------------------------------------------------------------------------------------|--|--|--|--|--|
| Long Description: This filter can be use to find AP courses and subtotal by gender & race         Group the data into sections that can have aggregates/sub-totals         Grouping       Group by       Group Order         Tier 1       histEnrollment.specialEdStatus $\lor$ Ascending $\lor$ Tier 2 $\checkmark$ Ascending $\lor$ Tier 3 $\checkmark$ $\land$ Tier 4 $\checkmark$ $\checkmark$ Tier 5 $\checkmark$ $\land$ Aggregate/Sub Total by       Aggregate Type         student.personID $\checkmark$ $\checkmark$ $\checkmark$ $\checkmark$ $\checkmark$ $\checkmark$ $\checkmark$                                                                                                    | Short Descriptio                      | n:                                                                                     |  |  |  |  |  |
| Group the data into sections that can have aggregates/sub-totals         Grouping       Group by       Group Order         Tier 1       histEnrollment.specialEdStatus        Ascending          Tier 2        Ascending          Tier 3        Ascending          Tier 4        Ascending          Tier 5        Ascending          Ascending        Ascending          Ascending        Ascending          Ascending        Ascending          Student.personID       Distinct Count                                                                                                    | Long Description                      | <sup>n:</sup> This filter can be use to find AP courses and subtotal by gender & race. |  |  |  |  |  |
| Grouping<br>Tier 1Group byGroup OrderTier 2Ascending Tier 3Ascending Tier 4Ascending Tier 5Ascending Ascending Ascending Ascending Ascending Ascending Ascending Ascending Ascending Tier 4Ascending Tier 5Student.personIDDistinct Count <td>Group the data</td> <td>a into sections that can have aggregates/sub-totals</td>                                                                                                    | Group the data                        | a into sections that can have aggregates/sub-totals                                    |  |  |  |  |  |
| Tier 1       histEnrollment.specialEdStatus        Ascending          Tier 2        Ascending          Tier 3        Ascending          Tier 4        Ascending          Tier 5        Ascending          Aggregate/Sub Total by Aggregate Type         student.personID                                                                                                    | Grouping                              | Group by Group Order                                                                   |  |  |  |  |  |
| Tier 2<br>Tier 3<br>Tier 4<br>Tier 5<br>Ascending $\checkmark$<br>Ascending $\checkmark$<br>Ascending $\land$<br>Ascending $\land$<br>Asce | Tier 1                                | histEnrollment.specialEdStatus V Ascending V                                           |  |  |  |  |  |
| Tier 3<br>Tier 4<br>Tier 5<br>Ascending $\checkmark$<br>Ascending $\checkmark$<br>Ascending $\land$<br>Ascending $\land$<br>Asc                                                                                                    | Tier 2                                | ✓ Ascending ✓                                                                          |  |  |  |  |  |
| Tier 4<br>Tier 5 Ascending ×<br>Aggregate/Sub Total by Aggregate Type<br>student.personID × Distinct Count ×<br>× × ×<br>× × ×                                                                                                    | Tier 3                                | ✓ Ascending ✓                                                                          |  |  |  |  |  |
| Tier 5  Aggregate/Sub Total by Aggregate Type  student.personID  V Distinct Count  V V V V V V V V V V V V V V V V V V V                                                                                                    | Tier 4                                | ✓ Ascending ✓                                                                          |  |  |  |  |  |
| Aggregate/Sub Total by     Aggregate Type       student.personID     V       V     V       V     V       V     V       V     V                                                                                                    | Tier 5                                | ✓ Ascending ∨                                                                          |  |  |  |  |  |
| student.personID     Distinct Count ~       ~     ~       ~     ~       ~     ~       ~     ~                                                                                                    | Aggregate/Sub Total by Aggregate Type |                                                                                        |  |  |  |  |  |
|                                                                                                    | student.person                        | ID V Distinct Count V                                                                  |  |  |  |  |  |
|                                                                                                    |                                       | ✓ ✓ ✓                                                                                  |  |  |  |  |  |
| v                                                                                                    |                                       | × ×                                                                                    |  |  |  |  |  |
|                                                                                                    |                                       | ~ ~                                                                                    |  |  |  |  |  |
|                                                                                                    | _                                     |                                                                                        |  |  |  |  |  |

#### **Advanced Placement by Gender and Race**

Create a filter similar to the example below using the **Query Wizard** and the **Student** Data Type. This filter can be used to find AP courses and subtotal by gender & race. Change the course numbers for each subject area to find results for AP questions APIB-3,4,6,7,8,9,10,11,12,13, 14.

| *Query<br>Short E<br>Long D | Nam<br>)escri<br>escrip | e: APIB-3,4,6,7,8,9,10,11,12,1 ption: ption: ption: This filter can be use to find | 3, 14 AP Gen/<br>AP courses ar | Race   | al by gender & race. |   |  |
|-----------------------------|-------------------------|------------------------------------------------------------------------------------|--------------------------------|--------|----------------------|---|--|
| Filter t                    | he da                   | ata                                                                                | Onerator                       |        | Velue                |   |  |
| ×                           | 1                       | student gender                                                                     | Operator                       | ~      | value                |   |  |
| $\hat{\mathbf{v}}$          | 2                       | student raceEthnicityEed                                                           |                                |        |                      |   |  |
| $\hat{\mathbf{C}}$          | 2                       | histEssellsset statDate                                                            |                                |        |                      |   |  |
| X                           | 3                       |                                                                                    | <=                             |        | 10/01/2017           | × |  |
| ×                           | 4                       | histEnrollment.endDate ~                                                           | >=                             | $\sim$ | 10/01/2017           | ~ |  |
| $\mathbf{x}$                | 5                       | courseSection.courseName ~                                                         |                                | $\sim$ |                      |   |  |
| ×                           | 6                       | courseSection.courseNumber ~                                                       | IN                             | ~      | 123A, 123B           |   |  |
| ×                           | 7                       | courseSection.honorsCode ~                                                         |                                | ~      |                      |   |  |
| ×                           | 8                       | student.personID ~                                                                 |                                | ~      |                      |   |  |
| $\mathbb{Q}$                | 9                       | histEnrollment endDate                                                             |                                |        |                      |   |  |
| <u> </u>                    |                         | note norment endbate                                                               | 10 NOLL                        |        |                      |   |  |
| Add                         |                         |                                                                                    |                                |        |                      |   |  |
| Logic                       | al Ex                   | pression (Optional):                                                               |                                |        |                      |   |  |
| (3 and                      | 6) an                   | id (4 or 9)                                                                        |                                |        |                      |   |  |
|                             |                         |                                                                                    |                                |        |                      |   |  |

| *Query Name: APIB-3,4,6,7,8,9,10,11,12,13, 14 AP Gen/Race |                               |               |        |               |                              |  |
|-----------------------------------------------------------|-------------------------------|---------------|--------|---------------|------------------------------|--|
| Short Descriptio                                          | n:                            |               |        |               |                              |  |
| Long Description                                          | <sup>n:</sup> This filter can | be use to fir | nd AF  | o courses and | l subtotal by gender & race. |  |
| Group the data                                            | into sections t               | hat can hav   | /e aç  | ıgregates/su  | b-totals                     |  |
| Grouping                                                  | Group by                      |               |        | Group Orde    | r                            |  |
| Tier 1                                                    | student.gender                |               | $\sim$ | Ascending     | ~                            |  |
| Tier 2                                                    | student.raceEt/               | nnicityFed    | $\sim$ | Ascending     | ~                            |  |
| Tier 3                                                    |                               |               | $\sim$ | Ascending     | ~                            |  |
| Tier 4                                                    |                               |               | $\sim$ | Ascending     | ~                            |  |
| Tier 5                                                    |                               |               | $\sim$ | Ascending     | ~                            |  |
| Aggregate/Sub Total by Aggregate Type                     |                               |               |        |               |                              |  |
| student.gender                                            | ~                             | Record Co     | unt    | 4             |                              |  |
| student.raceEt                                            | nnicityFed 🗸 🗸                | Record Co     | unt    | <u> </u>      |                              |  |
| student.person                                            | D ~                           | Distinct Co   | ount   | <u> </u>      |                              |  |
|                                                           | ~                             |               | `      |               |                              |  |
| _                                                         |                               | _             |        | _             |                              |  |
|                                                           |                               |               |        |               |                              |  |
|                                                           | Filter for AP C               | ourses an     | d Su   | btotal by G   | Gender & Race                |  |

# ARRS

Infinite Campus

Click here to expand...

#### ARRS-1 Instances of Referrals to Law Enforcement; AARS-2: Students Without Disabilities - Referred to Law Enforcement

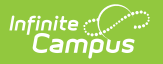

| *Query Name:       | ARRS-1a: Discipline of Students without Disabiliti    |   |
|--------------------|-------------------------------------------------------|---|
| Short Description  | n:                                                    |   |
| Long Description:  |                                                       | • |
| Filter the data    |                                                       |   |
| ID *Fie            | eld Operator Value                                    |   |
| X 1 stu            | udent.personID v                                      |   |
| 🗙 2 stu            | udent.gender v                                        |   |
| 🗙 3 stu            | udent.raceEthnicityFed V                              |   |
| 🗙 4 his            | stEnrollment.startDate ~                              |   |
| X 5 his            | stEnrollment.endDate                                  |   |
| × 6 his            | stEnrollment.specialEdStatus v   <> v   y             |   |
| ✓ 7 [ba]           | haviorDatail policeNotified                           |   |
|                    |                                                       |   |
| Add                |                                                       |   |
| Logical Expres     | sion (Optional):                                      |   |
|                    |                                                       |   |
|                    |                                                       |   |
| If logical express | sion is left blank, all operators will be applied.    |   |
| Example Syntax     | c: (1 AND (2 OR 3) AND 4 AND (NOT 5 OR 6))            |   |
|                    |                                                       | _ |
| *Query Name:       | ARRS-1a: Discipline of Students without Disabiliti    |   |
| Short Descript     | tion:                                                 |   |
|                    | · · · ·                                               |   |
| Long Descripti     | ion:                                                  | * |
|                    |                                                       |   |
| Group the da       | ita into sections that can have aggregates/sub-totais |   |
| Grouping           | Group by Group Order                                  |   |
| Tier 1             | student.gender V Ascending V                          |   |
| Tier 2             | student.raceEthnicityFed V Ascending V                |   |
| Tier 3             | → Ascending →                                         |   |
| Tier 4             | ✓ Ascending ✓                                         |   |
| Tier 5             | ✓ Ascending ✓                                         |   |
| Aggregate/Su       | ub Total by Aggregate Type                            |   |
| student.gende      | er V Record Count V                                   |   |
| student.raceE      | thnicityFed ∨   Record Count ∨                        |   |
| student.perso      |                                                       |   |
|                    | *                                                     |   |
|                    |                                                       |   |

Filter identifying discipline of students without disabilities

| ARRS-3: Students With | Disabilities - | Referred to | Law Enforcement |
|-----------------------|----------------|-------------|-----------------|
|-----------------------|----------------|-------------|-----------------|

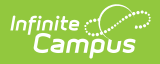

| *Query N           | ame: ARRS-2a: Discip        | line of Studen               | ts with Disabilities          | ]                                       |      |
|--------------------|-----------------------------|------------------------------|-------------------------------|-----------------------------------------|------|
| Short Des          | scription:                  |                              |                               |                                         |      |
| Long Dog           | variation:                  |                              |                               |                                         |      |
| Long Des           | scription.                  |                              |                               |                                         | +    |
| Filter the         | e data                      |                              |                               |                                         |      |
| T mor un           | uuu                         |                              |                               |                                         |      |
| ~                  | ID *Field                   |                              | Operator                      | Value                                   |      |
| X                  | 1 student.personID          | ~                            |                               |                                         |      |
| ×                  | 2 student.gender            | ~                            | ~                             |                                         |      |
| $\mathbf{X}^{-}$   | 3 student.raceEthnicity     | Fed $\checkmark$             | ~                             |                                         |      |
| ×                  | 4 histEnrollment.startD     | ate 🗸                        | ~                             |                                         |      |
| ×                  | 5 histEnrollment.endDa      | te 🗸                         | ~                             |                                         |      |
| ×                  | 6 histEnrollment specia     | IEdStatus 🗸                  | = ~                           | v                                       |      |
| $\hat{\mathbf{C}}$ |                             |                              |                               |                                         |      |
| ×                  | / behaviorDetail.policeN    | lotified ∨                   | = TRUE ~                      |                                         |      |
| Add                |                             |                              |                               |                                         |      |
| Logical            | Expression (Optional):      |                              |                               |                                         |      |
|                    |                             |                              |                               |                                         |      |
|                    |                             |                              |                               |                                         |      |
| If logical         | expression is left blank al | l operators wil              | be applied                    |                                         |      |
| Allowed            | symbols: AND OR NOT ()      |                              |                               |                                         |      |
| LXample            | Syntax. (1 AND (2 OK 3)     |                              |                               |                                         | _    |
|                    |                             |                              | 1                             | ·]                                      |      |
| "Query N           | ame: ARRS-2a: Dis           | scipline of St               | udents with Disabili          | les                                     |      |
| Short Des          | scription:                  |                              |                               |                                         |      |
| Long Des           | cription:                   |                              |                               |                                         | Ŧ    |
| 201.9 200          |                             |                              |                               |                                         |      |
|                    |                             |                              |                               |                                         |      |
| Group th           | ie data into sections t     | nat can hav                  | e aggregates/sub              | totais                                  |      |
| Grouning           | g Group by                  |                              | Group Ordo                    |                                         |      |
| Tier 1             | student.gender              |                              | <ul> <li>Ascending</li> </ul> | ~                                       |      |
| Tier 2             | student.raceEth             | nnicityFed                   | <ul> <li>Ascending</li> </ul> | ~                                       |      |
| Tier 3             |                             |                              | Ascending                     | ×                                       |      |
| Tier 4             |                             |                              | <ul> <li>Ascending</li> </ul> | <u>~</u>                                |      |
| Tier 5             |                             |                              | ✓ Ascending                   | ~                                       |      |
| Aggrega            | te/Sub Total by             | Aggrega                      | te Type                       |                                         |      |
| student.           | gender                      | Record C                     | Count ~                       |                                         |      |
| student.           | raceEthnicityFed            | Record C                     | Count ~                       |                                         |      |
| student.           | personID                    | <ul> <li>Distinct</li> </ul> | Count 🗸                       |                                         |      |
|                    |                             | ~                            | $\sim$                        |                                         |      |
| _                  |                             | _                            |                               |                                         |      |
|                    |                             |                              |                               |                                         |      |
|                    | Filter Identi               | itvina Stud                  | ients with Disabl             | ilities Referred to Law Enforcement Age | encv |

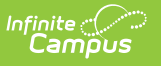

#### ARRS-4: Incidences of School-Related Arrests; ARRS-5: Students Without Disabilities - School-Related Arrest

| *Query Name: ARRS-1b: Discipline of Students without Disabiliti |                                                                                                    |               |       |   |  |  |  |  |  |
|-----------------------------------------------------------------|----------------------------------------------------------------------------------------------------|---------------|-------|---|--|--|--|--|--|
| Short De                                                        | Short Description:                                                                                             |               |       |   |  |  |  |  |  |
| Long Des                                                        | Long Description:                                                                                              |               |       |   |  |  |  |  |  |
| Filter the                                                      | Filter the data                                                                                                |               |       |   |  |  |  |  |  |
|                                                                 | ID *Field                                                                                                    | Operator      | Value |   |  |  |  |  |  |
| $\mathbf{X}^{-}$                                                | 1 student.personID ~                                                                                           | ~             |       |   |  |  |  |  |  |
| ×                                                               | 2 student.gender ~                                                                                             | ~             |       |   |  |  |  |  |  |
| ×                                                               | 3 student.raceEthnicityFed ~                                                                                   | ~             |       |   |  |  |  |  |  |
| ×                                                               | 4 histEnrollment.startDate ~                                                                                   | ~             |       |   |  |  |  |  |  |
| ×                                                               | 5 histEnrollment.endDate ~                                                                                     | ~             |       |   |  |  |  |  |  |
| ×                                                               | 6 histEnrollment.specialEdStatus ~                                                                             |               | Y     |   |  |  |  |  |  |
| ×                                                               | 7 behaviorDetail.lawEnforcement ~                                                                              | = ~           | Υ     |   |  |  |  |  |  |
| Add                                                             | ]                                                                                                    |               |       |   |  |  |  |  |  |
|                                                                 |                                                                                                    |               |       |   |  |  |  |  |  |
| Logical                                                         | Expression (Optional):                                                                                         |               |       |   |  |  |  |  |  |
|                                                                 |                                                                                                    |               |       |   |  |  |  |  |  |
|                                                                 |                                                                                                    |               |       | : |  |  |  |  |  |
| Allowed<br>Example                                              | expression is left blank, all operators w<br>symbols: AND OR NOT () IDs<br>e Syntax: (1 AND (2 OR 3) AND 4 AND | (NOT 5 OR 6)) |       |   |  |  |  |  |  |

| *Query Name                                                                                                    | : ARRS-1b: Disc                                                                                                    | ipline of Students                                                           | s without Disabiliti                                                                                                    |   |
|----------------------------------------------------------------------------------------------------|----------------------------------------------------------------------------------------------------|------------------------------------------------------------------------------|----------------------------------------------------------------------------------------------------|---|
| Short Descrip                                                                                                    | otion:                                                                                                    |                                                                              |                                                                                                    | ] |
| Long Descript                                                                                                    | tion:                                                                                                    |                                                                              |                                                                                                    | + |
|                                                                                                    |                                                                                                    |                                                                              |                                                                                                    |   |
| Group the da                                                                                                    | ata into sections the                                                                                                    | at can have ago                                                              | aregates/sub_totals                                                                                                    |   |
| Group the ut                                                                                                    |                                                                                                    | at can have agg                                                              | Ji egatesi sub-totais                                                                                                    |   |
|                                                                                                    |                                                                                                    |                                                                              |                                                                                                    |   |
| Crouping                                                                                                    | Crown by                                                                                                    |                                                                              | Crown Order                                                                                                    |   |
| Grouping                                                                                                    | Group by                                                                                                    |                                                                              | Group Order                                                                                                    |   |
| Grouping<br>Tier 1                                                                                                    | Group by<br>student.gender                                                                                                    | ×                                                                            | Group Order<br>Ascending ~                                                                                                    |   |
| Grouping<br>Tier 1<br>Tier 2<br>Tier 3                                                                                     | Group by<br>student.gender<br>student.raceEthn                                                                                  | →<br>icityFed →                                                              | Group Order<br>Ascending ~<br>Ascending ~                                                                                                    |   |
| Grouping<br>Tier 1<br>Tier 2<br>Tier 3<br>Tier 4                                                                           | Group by<br>student.gender<br>student.raceEthn                                                                                  | icityFed ~                                                                   | Group Order<br>Ascending $\checkmark$<br>Ascending $\checkmark$<br>Ascending $\checkmark$                                                                               |   |
| Grouping<br>Tier 1<br>Tier 2<br>Tier 3<br>Tier 4<br>Tier 5                                                                 | Group by<br>student.gender<br>student.raceEthn                                                                                  | icityFed                                                                     | Group Order<br>Ascending $\checkmark$<br>Ascending $\checkmark$<br>Ascending $\checkmark$<br>Ascending $\checkmark$                                                     |   |
| Grouping<br>Tier 1<br>Tier 2<br>Tier 3<br>Tier 4<br>Tier 5                                                                 | Group by<br>student.gender<br>student.raceEthn                                                                                  | icityFed<br>· · · · · · · · · · · · · · · · · ·                              | Group Order         Ascending ~         Ascending ~         Ascending ~         Ascending ~         Ascending ~         Ascending ~                                     |   |
| Grouping<br>Tier 1<br>Tier 2<br>Tier 3<br>Tier 4<br>Tier 5<br>Aggregate/S                                                  | Group by student.gender student.raceEthn Gub Total by                                                                           | icityFed                                                                     | Group Order<br>Ascending $\checkmark$<br>Ascending $\checkmark$<br>Ascending $\checkmark$<br>Ascending $\checkmark$<br>Ascending $\checkmark$<br>Ascending $\checkmark$ |   |
| Grouping<br>Tier 1<br>Tier 2<br>Tier 3<br>Tier 4<br>Tier 5<br>Aggregate/S<br>student.gend                                  | Group by<br>student.gender<br>student.raceEthn<br>Gub Total by<br>der                                                           | icityFed                                                                     | Group Order<br>Ascending ~<br>Ascending ~<br>Ascending ~<br>Ascending ~<br>Ascending ~                                                                                  |   |
| Grouping<br>Tier 1<br>Tier 2<br>Tier 3<br>Tier 4<br>Tier 5<br>Aggregate/S<br>student.gend<br>student.race                  | Group by          student.gender         student.raceEthn         gub Total by         der       V         EthnicityFed       V | icityFed ~<br>~<br>~<br>Aggregate Type<br>Record Count ~<br>Record Count ~   | Group Order<br>Ascending ~<br>Ascending ~<br>Ascending ~<br>Ascending ~<br>Ascending ~                                                                                  |   |
| Grouping<br>Tier 1<br>Tier 2<br>Tier 3<br>Tier 4<br>Tier 5<br>Aggregate/S<br>student.gend<br>student.racel<br>student.pers | Group by Student.gender Student.raceEthn Gub Total by EthnicityFed Solution                                                     | icityFed<br>Aggregate Type<br>Record Count<br>Record Count<br>Distinct Count | Group Order<br>Ascending \view<br>Ascending \view<br>Ascending \view<br>Ascending \view<br>Ascending \view<br>Ascending \view<br>Ascending \view                        |   |

Infinite 🦿

Filter Identifying Students With School-Related Arrest

#### ARRS-6: Students With Disabilities - School-Related Arrest

| Short Descrip<br>Long Descrip<br>Filter the da<br>ID<br>X 1                                                                              | tion:<br>tion:<br>ta                                                                                                  |                        |                           |   |
|----------------------------------------------------------------------------------------------------|----------------------------------------------------------------------------------------------------|------------------------|---------------------------|---|
| Long Descrip<br>Filter the da<br>ID                                                                                                    | tion:<br>Ita                                                                                                    |                        |                           |   |
| Filter the da<br>ID<br>X 1                                                                                                    | ta<br>*Field                                                                                                    |                        |                           | ۰ |
| ID<br>X 1                                                                                                    | *Eiold                                                                                                    |                        |                           |   |
| <b>X</b> 1                                                                                                    | Tielu                                                                                                    | Operator               | Value                     |   |
|                                                                                                    | student.personID                                                                                                    | ×                      |                           |   |
| X 2                                                                                                    | student.gender                                                                                                    | ~                      |                           |   |
| <b>X</b> 3                                                                                                    | student.raceEthnicitvFed                                                                                              | ~                      |                           |   |
|                                                                                                    | histEnrollmont -t-+D-t-                                                                                               |                        |                           |   |
| <b>∧</b> <sup>4</sup>                                                                                                    | mstEnroiment.startDate *                                                                                              | ×」 ×                   | JL                        |   |
| × 5                                                                                                    | histEnrollment.endDate                                                                                                | <u> </u>               |                           |   |
| Χ 6                                                                                                    | histEnrollment.specialEdStatus                                                                                        | ~ = ~                  | Y                         | ✓ |
| × 7                                                                                                    | behaviorDetail.lawEnforcement                                                                                         | ~ = ~                  | Y                         | ~ |
| If logical exp<br>Allowed sym<br>Example Sy                                                                                              | ression is left blank, all operators<br>ubols: AND OR NOT () IDs<br>ntax: (1 AND (2 OR 3) AND 4 AN                    | will be applied.       |                           |   |
| *Query Nan                                                                                                    | 1e: ARRS-2b: Discipline o                                                                                             | f Students with Disabi | lities                    | _ |
| *Query Nan<br>Short Descr<br>Long Descri                                                                                                 | 1e: ARRS-2b: Discipline o<br>ription:<br>iption:                                                                      | f Students with Disabi | lities                    |   |
| *Query Nan<br>Short Descri<br>Long Descri<br>Group the<br>Grouping<br>Tier 1                                                             | ne: ARRS-2b: Discipline o<br>ription:<br>iption:<br>data into sections that can<br>Group by                           | f Students with Disabi | lities<br>b-totals<br>♀   |   |
| *Query Nan<br>Short Descr<br>Long Descr<br>Group the<br>Grouping<br>Tier 1<br>Tier 2                                                     | ne: ARRS-2b: Discipline o<br>iption:                                                                                  | f Students with Disabi | ilities                   |   |
| *Query Nan<br>Short Descri<br>Long Descri<br>Group the<br>Grouping<br>Tier 1<br>Tier 2<br>Tier 3<br>Tier 4                               | ne: ARRS-2b: Discipline o iption: iption: data into sections that can Group by Student.gender student.raceEthnicityFe | f Students with Disabi | ilities<br>b-totals<br>er |   |
| *Query Nan<br>Short Descri<br>Long Descri<br>Group the<br>Grouping<br>Tier 1<br>Tier 2<br>Tier 2<br>Tier 3<br>Tier 3<br>Tier 4<br>Tier 5 | ne: ARRS-2b: Discipline o iption: iption: data into sections that can Group by Student.gender student.raceEthnicityFe | f Students with Disabi | b-totals                  |   |
| Query Nam                                                                                                    | 1e: ARRS-2b: Discipline o                                                                                             | f Students with Disabi | lities                    | - |

Filter Identifying Students With Disabilities With School-Related Arrest

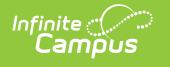

# ATHL

• Click here to expand...

#### **ATHL-1 & ATHL-2 Single-Sex Interscholastic Athletics**

Create a filter similar to the example below using the **Query Wizard** and the **Course/Section** Data Type. This filter identifies athletics courses with only male or female enrollment. The course number and name report; however, the reported courses are not necessarily single-sex activities.

| *Query Name: ATHL-1 & 2                                                                                                    |                                                  |                                                                                        |        |
|----------------------------------------------------------------------------------------------------|--------------------------------------------------|----------------------------------------------------------------------------------------|--------|
| Short Description:                                                                                                    |                                                  |                                                                                        |        |
| Long Description: This filter identifies athletic report; however, the reporte                                                       | s courses with only ma<br>ed courses are not nec | ale or female enrollment. The course number and nan<br>essarily single-sex activities. | ne 🖃 🖃 |
| Filter the data                                                                                                    |                                                  |                                                                                        |        |
| ID *Field                                                                                                    | Operator                                         | Value                                                                                  |        |
| X 1 courseInfo.courseNumber ∨                                                                                                    | ~                                                |                                                                                        |        |
| 2 courseInfo.courseName ~                                                                                                    | ~                                                | ]                                                                                      |        |
| X 3 sectionInfo.sectionID ~                                                                                                    | ~                                                |                                                                                        |        |
| ¥ rosters.maleStudentCount ∨                                                                                                    | = ~                                              | 0                                                                                      |        |
| 5 rosters.maleStudentCount V                                                                                                    | > ~                                              | 0                                                                                      |        |
| K 6 rosters.femaleStudentCount ∨                                                                                                    | = ~                                              | 0                                                                                      |        |
| X 7 rosters.femaleStudentCount ∨                                                                                                    | > ~                                              | 0                                                                                      |        |
| X 8 courseInfo.activityCode ~                                                                                                    | = ~                                              | AT                                                                                     |        |
| Add                                                                                                    |                                                  |                                                                                        |        |
| Logical Expression (Optionally                                                                                                    |                                                  |                                                                                        |        |
| ((4 and 7) or (5 and 6) and not (4 and 6)) and                                                                                       | 8                                                |                                                                                        |        |
|                                                                                                    |                                                  |                                                                                        |        |
| If logical expression is left blank, all operators<br>Allowed symbols: AND OR NOT () IDs<br>Example Syntax: (1 AND (2 OR 3) AND 4 Al | s will be applied.                               |                                                                                        |        |
|                                                                                                    |                                                  |                                                                                        | _      |
| Filter Ide                                                                                                    | entifying Single-Se.                             | x Interscholastic Athletics                                                            |        |

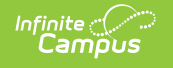

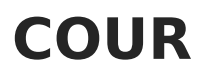

Click here to expand...

#### COUR-22: Single-Sex Academic Classes Indicator/COUR-23: Single-Sex Academic Classes Detail

Create a filter similar to the example below using the **Query Wizard** and the **Course/Section** Data Type. This filter identifies classes with only male or female enrollment. The course number and name report; however, the reported courses are not necessarily single-sex classrooms. Users need to create different filters to find courses for each subject area being reported.

| *Query Na                                | me:                                            | 1                                                                                               |                                                                            |                                                                                                    |  |  |  |
|------------------------------------------|------------------------------------------------|-------------------------------------------------------------------------------------------------|----------------------------------------------------------------------------|----------------------------------------------------------------------------------------------------|--|--|--|
| Short Desc                               | ription:                                       |                                                                                                 |                                                                            |                                                                                                    |  |  |  |
| Long Desc                                | ription:                                       | This filter identifies classes<br>however, the reported cours<br>filters to find courses for ea | with only male or fem<br>ses are not necessarily<br>ich subject area being | ale enrollment. The course number and name report;<br>/ single-sex classrooms. You will need to create different<br>reported. |  |  |  |
| Filter the                               | data                                           |                                                                                                 |                                                                            |                                                                                                    |  |  |  |
| Ì                                        | ID *Fie                                        | Id                                                                                              | Operator                                                                   | Value                                                                                                    |  |  |  |
| ×                                        | 1 cou                                          | rselnfo.courseNumber 🗸                                                                          | = ~                                                                        | 123, 84579, 43987                                                                                                    |  |  |  |
| ×                                        | 2 cou                                          | rselnfo.courseName 🗸                                                                            | ~                                                                          |                                                                                                    |  |  |  |
| ×                                        | 3 sec                                          | tionInfo.sectionID ~                                                                            | ~                                                                          |                                                                                                    |  |  |  |
| ×                                        | 4 rost                                         | ters.maleStudentCount 🗸                                                                         | = ~                                                                        | 0                                                                                                    |  |  |  |
| ×                                        | 5 rost                                         | ters.maleStudentCount ~                                                                         | > ~                                                                        | 0                                                                                                    |  |  |  |
| ×                                        | 6 rost                                         | ters.femaleStudentCount $\vee$                                                                  | = ~                                                                        | 0                                                                                                    |  |  |  |
| ×                                        | 7 rost                                         | ters.femaleStudentCount $\vee$                                                                  | > ~                                                                        | 0                                                                                                    |  |  |  |
| Add                                      |                                                |                                                                                                 |                                                                            |                                                                                                    |  |  |  |
| Logical E                                | xpress                                         | ion (Optional):                                                                                 |                                                                            |                                                                                                    |  |  |  |
| 1 and (4 a                               | 1 and (4 and 7) or (5 and 6) and not (4 and 6) |                                                                                                 |                                                                            |                                                                                                    |  |  |  |
| If logical e<br>Allowed sy<br>Example \$ | xpressi<br>ymbols<br>Syntax:                   | ion is left blank, all operators<br>: AND OR NOT ( ) IDs<br>: (1 AND (2 OR 3) AND 4 AM          | s will be applied.<br>ID (NOT 5 OR 6))                                     |                                                                                                    |  |  |  |
| _                                        |                                                | Example                                                                                         | - Ad hoc Filter Ide                                                        | ntifying Single Sex Classes                                                                                                   |  |  |  |

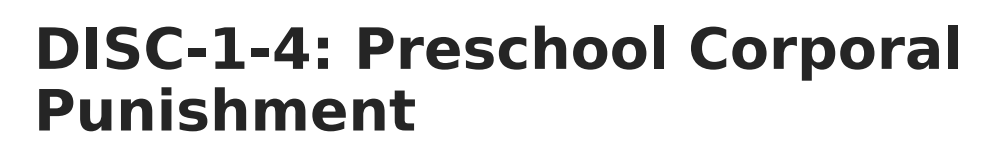

Click here to expand...

Infinite Campus

### **Preschool Corporal Punishment**

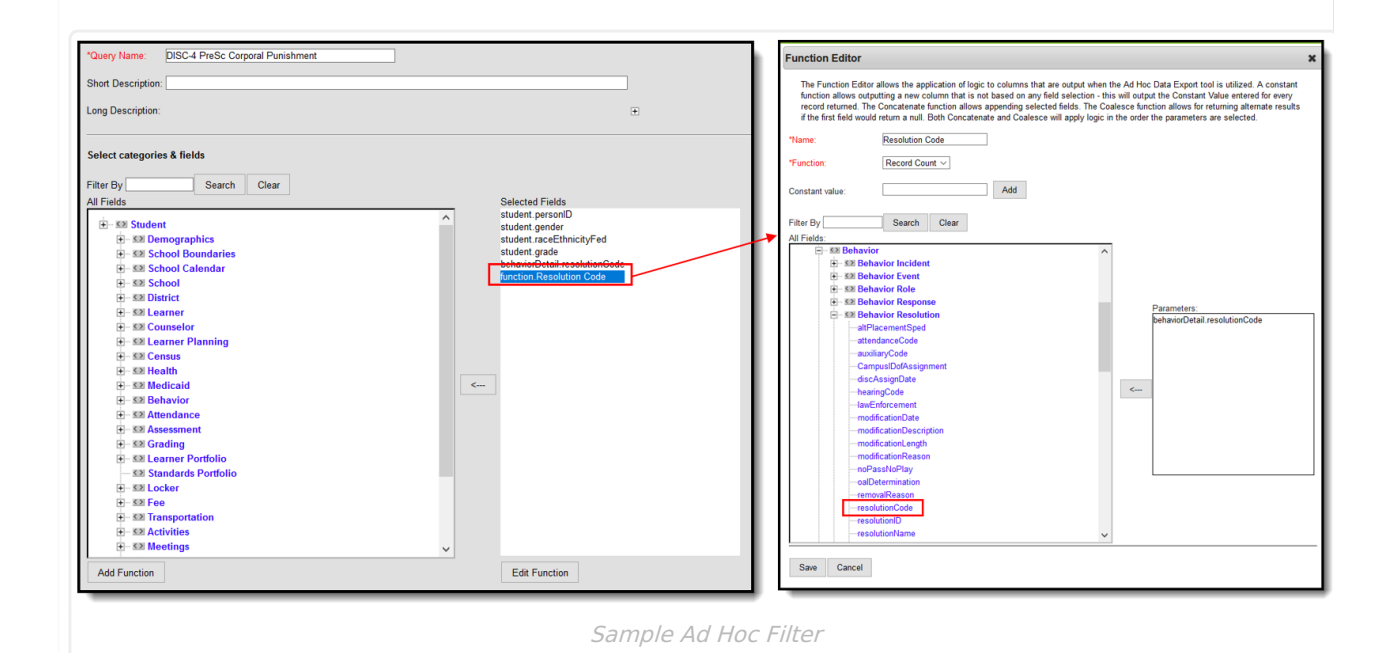

| *Query Name:                       | DISC-4 PreSc Corporal Punis                                     | shment               |                    |                    |   |  |  |
|------------------------------------|-----------------------------------------------------------------|----------------------|--------------------|--------------------|---|--|--|
| Short Descriptio                   | on:                                                             |                      |                    |                    |   |  |  |
| Long Description                   | in:                                                             |                      |                    |                    | + |  |  |
|                                    |                                                                 |                      |                    |                    | _ |  |  |
| Filter the data                    |                                                                 |                      |                    |                    |   |  |  |
| ID *F                              | ield                                                            | Operator             | Value              |                    |   |  |  |
| 🗙 1 st                             | tudent.personID ~                                               | ~                    |                    |                    |   |  |  |
| 🗙 2 st                             | tudent.gender V                                                 | ~                    |                    |                    |   |  |  |
| 🗙 3 st                             | tudent.raceEthnicityFed ~                                       | ~                    |                    |                    |   |  |  |
| 🗙 4 st                             | tudent.grade V                                                  | = ~                  | PK                 |                    | ~ |  |  |
| <b>X</b> 5 b                       | ehaviorDetail.resolutionCode ~                                  | = ~                  | CORP               |                    | ~ |  |  |
| × 6 5                              | unction Resolution Code                                         |                      | 4                  |                    |   |  |  |
|                                    |                                                                 |                      | 1                  |                    | · |  |  |
| Add                                |                                                                 |                      |                    |                    |   |  |  |
| Logical Expre                      | ession (Optional):                                              |                      |                    |                    |   |  |  |
|                                    |                                                                 |                      |                    |                    |   |  |  |
|                                    |                                                                 |                      |                    |                    |   |  |  |
| If logical expres<br>Allowed symbo | ssion is left blank, all operators v<br>bls: AND OR NOT ( ) IDs | vill be applied.     |                    |                    |   |  |  |
| Example Synta                      | ax: (1 AND (2 OR 3) AND 4 AND                                   | (NOT 5 OR 6))        |                    |                    |   |  |  |
|                                    |                                                                 |                      |                    |                    |   |  |  |
|                                    |                                                                 | Sample Ad F          | loc Filter         |                    |   |  |  |
|                                    | *Query Name                                                     | : DISC-4 PreSc       | : Corporal Punishm | nent               |   |  |  |
|                                    | Short Descrip                                                   | otion:               |                    | _                  |   |  |  |
|                                    | Lana Danasia                                                    |                      |                    |                    |   |  |  |
|                                    | Long Descript                                                   | tion:                |                    |                    |   |  |  |
|                                    |                                                                 |                      |                    |                    |   |  |  |
|                                    | Group the da                                                    | ata into sections ti | hat can have agg   | regates/sub-totals |   |  |  |
|                                    | Grouping                                                        | Group by             | G                  | roup Order         |   |  |  |
|                                    | Tier 1                                                          | student.gender       | ~ /                | Ascending 🗸        |   |  |  |
|                                    | Tier 2<br>Tier 3                                                | student.raceEth      | nnicityFed × /     | Ascending ~        |   |  |  |
|                                    | Tier 4                                                          |                      | × /                | Ascending ~        |   |  |  |
|                                    | Tier 5                                                          |                      | ~ /                | Ascending 🗸        |   |  |  |
|                                    | Aggregate/Sub Total by Aggregate Type                           |                      |                    |                    |   |  |  |
|                                    | student.gend                                                    | ler 🗸 🗸              | Record Count ~     |                    |   |  |  |
|                                    | student.race                                                    | EthnicityFed ~       | Record Count ~     |                    |   |  |  |
|                                    |                                                                 | ~                    | ×                  |                    |   |  |  |
|                                    | _                                                               |                      |                    |                    |   |  |  |
|                                    | Filter F                                                        | or Preschool Stu     | idents with Cor    | poral Punishment   |   |  |  |
|                                    |                                                                 |                      |                    | · · · · ·          |   |  |  |

# **Preschool Corporal Punishment - with IDEA**

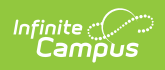

| "Query Name:       DISC-4 PreSc Corporal Punishment IDEA         Short Description:                                                                                                    | Function Editor     X      The Function Editor     The Function Editor     The Function Editor allows the application of logic to columns that are adjust when the Ad Hou Data Escont tool is stillized. A constant     function allows couplanting a new column that is net based on any faid selector. This will editor the Constant House and the adjust the Constant House and the adjust of the first field would return a null. Both Constantent excels and Coalesce will apply logic in the order the parameters are selected.     "Hame:         Behavior Resolution     "Function:         Record Court         Constant value:         Add         Filter By         Search Clear         All Fields:         Generative Resolution                                                                                                    |
|----------------------------------------------------------------------------------------------------|----------------------------------------------------------------------------------------------------|
| # 38 School Calendar         # 38 School Calendar         # 38 School Calendar | AllPlacementSystem     AllPlacementSystem     Advecting     AllPlacementSystem     Advecting     Advecting |
| Sample A                                                                                                    | Ad Hoc Filter                                                                                                    |
| *Query Name: DISC-4 PreSc Corporal Punishment IDEA                                                                                                    |                                                                                                    |
| Short Description:                                                                                                    |                                                                                                    |
| Long Description:                                                                                                    | •                                                                                                    |
| Filter the data                                                                                                    |                                                                                                    |
| ID *Field Operator Val                                                                                                    | lue                                                                                                    |
| X 1 student.personID V                                                                                                    |                                                                                                    |
| X 2 student.gender                                                                                                    |                                                                                                    |
| 3 student.raceEthnicityFed V                                                                                                    |                                                                                                    |
| 4   student.grade                                                                                                    |                                                                                                    |
| 5 behaviorDetail.resolutionCode > = CC                                                                                                    | DRP 🗸                                                                                                    |
| 6 histEnrollment.specialEdStatus V = V Y                                                                                                    |                                                                                                    |
| 7     histEnrollment.disability1     V                                                                                                    |                                                                                                    |
| 8 histcal.endYear v = v 20                                                                                                    | 18                                                                                                    |
| 9 [function.Behavior Resolution ~] >= ~ 1                                                                                                    |                                                                                                    |
| Add                                                                                                    |                                                                                                    |
| Logical Expression (Optional):                                                                                                    |                                                                                                    |
|                                                                                                    |                                                                                                    |
| If logical expression is left blank, all operators will be applied.<br>Allowed symbols: AND OR NOT ( ) IDs<br>Example Syntax: (1 AND (2 OR 3) AND 4 AND (NOT 5 OR 6))                                                                                                    |                                                                                                    |
| Sample Ad Hoch                                                                                                    | Filter                                                                                                    |

| *Query Name                 | : DISC-4 PreS     | c Corpora  | l Punishme    | ent IDEA          |  |  |  |
|-----------------------------|-------------------|------------|---------------|-------------------|--|--|--|
| Short Description:          |                   |            |               |                   |  |  |  |
| Long Descrip                | tion:             |            |               |                   |  |  |  |
| Group the d                 | ata into sections | that can l | have aggr     | egates/sub-totals |  |  |  |
| Grouping                    | Group by          |            |               | Group Order       |  |  |  |
| Tier 1                      | histEnrollment    | .specialEc | Status $\sim$ | Ascending ~       |  |  |  |
| Tier 2                      |                   |            | $\sim$        | Ascending ~       |  |  |  |
| Tier 3                      |                   |            | $\sim$        | Ascending 🖂       |  |  |  |
| Tier 4                      |                   |            | $\sim$        | Ascending ~       |  |  |  |
| Tier 5                      |                   |            | ~             | Ascending ~       |  |  |  |
|                             | ub Total by       | Aggre      | gate Type     |                   |  |  |  |
| Aggregate/S                 | onID              | ~ Distin   | ct Count >    |                   |  |  |  |
| Aggregate/S<br>student.pers |                   | $\sim$     | ~             |                   |  |  |  |
| Aggregate/S<br>student.pers |                   | ~          | ~             |                   |  |  |  |
| Aggregate/S                 |                   |            |               |                   |  |  |  |
| Aggregate/S<br>student.pers |                   | $\times$   | ~             |                   |  |  |  |
| Aggregate/S                 |                   | ~          | ~             | _                 |  |  |  |

# **Preschool Instances of Corporal Punishment**

| Query N   | lame              | : DISC-5 PreSch Instances                                        | of Corporal Punish- | All    |   |     |  |
|-----------|-------------------|------------------------------------------------------------------|---------------------|--------|---|-----|--|
| Long De   | hort Description: |                                                                  |                     |        |   |     |  |
| Filter th | e da              | ta                                                               |                     |        |   |     |  |
|           | ID                | *Field                                                           | Operator            | Value  |   |     |  |
| ×         | 1                 | student.personID ~                                               | •                   | ~      |   |     |  |
| ×         | 2                 | student.grade ~                                                  | =                   | ✓ PK   | ~ | •   |  |
| ×         | 3                 | behaviorDetail.resolutionCode                                    | - =                 | ✓ CORP | ~ | •   |  |
| Add       | 1                 |                                                                  |                     |        |   |     |  |
| ogical    | Evr               | ression (Ontional)                                               |                     |        |   |     |  |
| Joyical   |                   | ression (optional).                                              |                     |        |   |     |  |
|           |                   |                                                                  |                     |        |   |     |  |
| f logical | exp<br>sym        | ression is left blank, all operators<br>bols: AND OR NOT ( ) IDs | s will be applied.  |        |   | .:: |  |

Sample Ad Hoc Filter

| *Query Name: DISC-5 PreSch Instances of Corporal Punish-All      |                                                       |  |  |  |  |  |  |
|------------------------------------------------------------------|-------------------------------------------------------|--|--|--|--|--|--|
| Short Description:                                               |                                                       |  |  |  |  |  |  |
| Long Description                                                 | 1:                                                    |  |  |  |  |  |  |
| Group the data into sections that can have aggregates/sub-totals |                                                       |  |  |  |  |  |  |
| Grouping                                                         | Group by Group Order                                  |  |  |  |  |  |  |
| Tier 1                                                           | behaviorDetail.resolutionCode $\vee$ Ascending $\vee$ |  |  |  |  |  |  |
| Tier 2                                                           | ✓ Ascending ✓                                         |  |  |  |  |  |  |
| Tier 3                                                           | ✓ Ascending ✓                                         |  |  |  |  |  |  |
| Tier 4                                                           | ✓ Ascending ✓                                         |  |  |  |  |  |  |
| Tier 5                                                           | ✓ Ascending ✓                                         |  |  |  |  |  |  |
| Aggregate/Sub                                                    | Aggregate/Sub Total by Aggregate Type                 |  |  |  |  |  |  |
| behaviorDetail.r                                                 | esolutionCode 🗠 Record Count 🗠                        |  |  |  |  |  |  |
|                                                                  | ~ ~                                                   |  |  |  |  |  |  |
|                                                                  | × ×                                                   |  |  |  |  |  |  |
|                                                                  | ~ ~                                                   |  |  |  |  |  |  |
| _                                                                |                                                       |  |  |  |  |  |  |
|                                                                  |                                                       |  |  |  |  |  |  |
|                                                                  |                                                       |  |  |  |  |  |  |

Infinite Campus

Filter Identifying the Number of Instances of Corporal Punishment for Preschool Children

### **Preschool Instances of Corporal Punishment** with IDEA

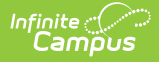

Create a filter similar to the example below using the **Query Wizard** and the **Student** Data Type.

| *Query Name: DISC-5 PreSch Instances of Corporal Punish-IDEA |                                                                                                    |                                |       |   |  |  |  |  |  |
|--------------------------------------------------------------|----------------------------------------------------------------------------------------------------|--------------------------------|-------|---|--|--|--|--|--|
| Short De                                                     | scription:                                                                                                    |                                |       |   |  |  |  |  |  |
| Long Description:                                            |                                                                                                    |                                |       |   |  |  |  |  |  |
| Filter th                                                    | Filter the data                                                                                                    |                                |       |   |  |  |  |  |  |
|                                                              | ID *Field                                                                                                    | Operator                       | Value |   |  |  |  |  |  |
| ×                                                            | 1 student.personID ~                                                                                               | ~                              |       |   |  |  |  |  |  |
| ×                                                            | 2 student.grade ~                                                                                                  | = ~                            | РК    | ~ |  |  |  |  |  |
| ×                                                            | 3 behaviorDetail.resolutionCode ~                                                                                  | = ~                            | CORP  | ~ |  |  |  |  |  |
| ×                                                            | 4 histEnrollment.specialEdStatus ~                                                                                 | = ~                            | Υ     | ~ |  |  |  |  |  |
| ×                                                            | 5 histEnrollment.disability1 ~                                                                                     | IS NOT NULL ~                  | ]     |   |  |  |  |  |  |
| ×                                                            | 6 histcal.endYear ~                                                                                                | = ~                            | 2018  | ~ |  |  |  |  |  |
| Add                                                          |                                                                                                    |                                |       |   |  |  |  |  |  |
| Logical                                                      | Logical Expression (Optional):                                                                                     |                                |       |   |  |  |  |  |  |
|                                                              |                                                                                                    |                                |       |   |  |  |  |  |  |
| lf logical<br>Allowed<br>Example                             | expression is left blank, all operators wi<br>symbols: AND OR NOT ( ) IDs<br>e Syntax: (1 AND (2 OR 3) AND 4 AND ( | ll be applied.<br>NOT 5 OR 6)) |       |   |  |  |  |  |  |

| *Query Name: DISC-5 PreSch Instances of Corporal Punish-IDEA |                                                      |  |  |  |  |  |  |
|--------------------------------------------------------------|------------------------------------------------------|--|--|--|--|--|--|
| Short Description:                                           |                                                      |  |  |  |  |  |  |
| Long Description                                             | on:                                                  |  |  |  |  |  |  |
| Group the dat                                                | ta into sections that can have aggregates/sub-totals |  |  |  |  |  |  |
| Grouping                                                     | Group by Group Order                                 |  |  |  |  |  |  |
| Tier 1                                                       | behaviorDetail.resolutionCode Ascending </</td       |  |  |  |  |  |  |
| Tier 2                                                       | ✓ Ascending ✓                                        |  |  |  |  |  |  |
| Tier 3                                                       | ✓ Ascending ✓                                        |  |  |  |  |  |  |
| Tier 4                                                       | ✓ Ascending ✓                                        |  |  |  |  |  |  |
| Tier 5                                                       | ✓ Ascending ✓                                        |  |  |  |  |  |  |
| Aggregate/Su<br>behaviorDetail                               | Aggregate/Sub Total by Aggregate Type                |  |  |  |  |  |  |
|                                                              | × ×                                                  |  |  |  |  |  |  |
|                                                              | × ×                                                  |  |  |  |  |  |  |
|                                                              | ~ ~                                                  |  |  |  |  |  |  |
|                                                              |                                                      |  |  |  |  |  |  |
|                                                              |                                                      |  |  |  |  |  |  |
|                                                              |                                                      |  |  |  |  |  |  |

Filter Identifying the Number of Instances of Corporal Punishment for IDEA Preschool Children

# DISC-5-9: Preschool Suspensions and Expulsions

Click here to expand...

Infinite Campus

### **Preschool Instances of Suspension**

| *Query Name: DIS                                | C-2 PreSch Instances of                | Suspension - All |       |   |  |  |  |  |  |
|-------------------------------------------------|----------------------------------------|------------------|-------|---|--|--|--|--|--|
| Short Description:                              | Short Description:                     |                  |       |   |  |  |  |  |  |
| Long Description: +                             |                                        |                  |       |   |  |  |  |  |  |
| Filter the data                                 |                                        |                  |       |   |  |  |  |  |  |
| ID *Field                                       |                                        | Operator         | Value |   |  |  |  |  |  |
| X 1 student.                                    | personID ~                             | ~                |       |   |  |  |  |  |  |
| X 2 student.                                    | grade ~                                | = ~              | РК    | ~ |  |  |  |  |  |
| X 3 behavior                                    | Detail.resolutionCode $\smallsetminus$ | = ~              | OSS   | ~ |  |  |  |  |  |
| Add                                             |                                        |                  |       |   |  |  |  |  |  |
|                                                 |                                        |                  |       |   |  |  |  |  |  |
| Logical Expression                              | (Optional):                            |                  |       |   |  |  |  |  |  |
|                                                 |                                        |                  |       |   |  |  |  |  |  |
|                                                 |                                        |                  |       |   |  |  |  |  |  |
| If logical expression is<br>Allowed symbols: AN | left blank, all operators i            | will be applied. |       |   |  |  |  |  |  |
| Example Syntax: (1 A                            | ND (2 OR 3) AND 4 AND                  | ) (NOT 5 OR 6))  |       |   |  |  |  |  |  |

| *Query Name   | DISC-2 PreSch Instances of Suspension - All           |
|---------------|-------------------------------------------------------|
| Short Descrip | ption:                                                |
| Long Descrip  | tion:                                                 |
| Group the d   | ata into sections that can have aggregates/sub-totals |
| Grouping      | Group by Group Order                                  |
| Tier 1        | behaviorDetail.resolutionCode ∨ Ascending ∨           |
| Tier 2        | ✓ Ascending ✓                                         |
| Tier 3        | ✓ Ascending ✓                                         |
| Tier 4        | ✓ Ascending ✓                                         |
| Tier 5        | ✓ Ascending ✓                                         |
| Aggrogato/    | Sub Total by Aggrogato Tupo                           |
| behaviorDeta  | ail resolutionCode × Record Count ×                   |
| bondhorbott   |                                                       |
|               |                                                       |
| <u> </u>      |                                                       |
| L             |                                                       |
|               |                                                       |
|               |                                                       |
| Filter Id     | entitying the Number instances of Suspension for      |
|               | Preschool Students                                    |

### **Preschool Instances of Suspension with IDEA**

| Query Name.                                                                                                    | DISC-2 Presch instances of S                                                                                                    | uspension - IDEA                                                                                                    |                                                                               |  |
|----------------------------------------------------------------------------------------------------|----------------------------------------------------------------------------------------------------|----------------------------------------------------------------------------------------------------|-------------------------------------------------------------------------------|--|
| Short Description                                                                                                    | n:                                                                                                    |                                                                                                    |                                                                               |  |
| ong Description                                                                                                    |                                                                                                    |                                                                                                    |                                                                               |  |
| ong Description                                                                                                    |                                                                                                    |                                                                                                    |                                                                               |  |
| ilter the data                                                                                                    |                                                                                                    |                                                                                                    |                                                                               |  |
| ID *Fi                                                                                                    | eld                                                                                                    | Operator                                                                                                    | Value                                                                         |  |
| 🗙 1 st                                                                                                    | udent.personID ~                                                                                                    |                                                                                                    | ~                                                                             |  |
| 🗙 2 st                                                                                                    | udent.grade ~                                                                                                    | =                                                                                                    | ✓ PK                                                                          |  |
| Х 3 be                                                                                                    | haviorDetail.resolutionCode 🗸                                                                                                    | =                                                                                                    | ~ OSS                                                                         |  |
| × 4 bi                                                                                                    | stEnrollment specialEdStatus ×                                                                                                    |                                                                                                    |                                                                               |  |
| <u>^</u> _                                                                                                    |                                                                                                    |                                                                                                    |                                                                               |  |
| X 5 hi                                                                                                    | stEnrollment.disability1 ~                                                                                                    | IS NOT NULL                                                                                                    | <u>~</u>                                                                      |  |
| 🗙 6 hi                                                                                                    | stcal.endYear 🗸 🗸                                                                                                    | =                                                                                                    | <ul> <li>✓ 2018</li> </ul>                                                    |  |
| Add<br>Logical Expres<br>f logical expres<br>Allowed symbol<br>Example Synta                                                                                                    | sion (Optional):<br>sion is left blank, all operators wil<br>s: AND OR NOT () IDs<br>c: (1 AND (2 OR 3) AND 4 AND ()                                                                                                    | l be applied.<br>NOT 5 OR 6))                                                                                                    |                                                                               |  |
| Add<br>Logical Expres<br>If logical expres<br>Allowed symbol<br>Example Synta:<br>*Query Name                                                                                                    | sion (Optional):<br>sion is left blank, all operators wil<br>s: AND OR NOT () IDs<br>c: (1 AND (2 OR 3) AND 4 AND (<br>DISC-2 PreSch Instanc                                                                                                    | I be applied.<br>NOT 5 OR 6))<br>es of Suspensioi                                                                                                    | 1 - IDEA                                                                      |  |
| Add<br>Logical Expres<br>If logical expres<br>Allowed symbol<br>Example Synta<br>*Query Name<br>Short Descript                                                                                                    | sion (Optional):<br>sion is left blank, all operators wil<br>s: AND OR NOT () IDs<br>c: (1 AND (2 OR 3) AND 4 AND (<br>DISC-2 PreSch Instanc<br>tion:                                                                                                    | I be applied.<br>NOT 5 OR 6))<br>es of Suspension                                                                                                    | 1 - IDEA                                                                      |  |
| Add<br>Logical Expres<br>Allowed symbol<br>Example Synta:<br>*Query Name<br>Short Descrip                                                                                                    | ssion (Optional):<br>sion is left blank, all operators wil<br>s: AND OR NOT () IDs<br>c: (1 AND (2 OR 3) AND 4 AND (<br>DISC-2 PreSch Instanc<br>tion:                                                                                                    | l be applied.<br>NOT 5 OR 6))<br>es of Suspension                                                                                                    | 1 - IDEA                                                                      |  |
| Add<br>Logical Expres<br>Allowed symbol<br>Example Synta:<br>*Query Name<br>Short Descrip<br>Long Descrip                                                                                                    | ssion (Optional):<br>sion is left blank, all operators wil<br>s: AND OR NOT () IDs<br>c: (1 AND (2 OR 3) AND 4 AND ()<br>DISC-2 PreSch Instanc<br>tion:                                                                                                    | I be applied.<br>NOT 5 OR 6))<br>tes of Suspension                                                                                                    | 1 - IDEA                                                                      |  |
| Add<br>Logical Expres<br>Allowed symbol<br>Example Synta:<br>*Query Name<br>Short Descrip<br>Long Descrip                                                                                                    | ssion (Optional):<br>sion is left blank, all operators wil<br>s: AND OR NOT () IDs<br>c: (1 AND (2 OR 3) AND 4 AND (<br>DISC-2 PreSch Instanc<br>tion:                                                                                                    | I be applied.<br>NOT 5 OR 6))<br>es of Suspension                                                                                                    | 1 - IDEA                                                                      |  |
| Add<br>Logical Expres<br>Allowed symbol<br>Example Synta:<br>*Query Name<br>Short Descrip<br>Long Descrip<br>Group the da                                                                                                | ssion (Optional):<br>sion is left blank, all operators will<br>s: AND OR NOT () IDs<br>(1 AND (2 OR 3) AND 4 AND ()<br>DISC-2 PreSch Instance<br>tion:<br>tion:<br>ata into sections that can h                                                                                                    | I be applied.<br>NOT 5 OR 6))<br>es of Suspension                                                                                                    | n - IDEA                                                                      |  |
| Add<br>Logical Expres<br>Allowed symbol<br>Example Synta:<br>*Query Name<br>Short Descrip<br>Long Descrip<br>Group the da<br>Grouping                                                                                    | ssion (Optional): sion is left blank, all operators wil s: AND OR NOT ( ) IDs c: (1 AND (2 OR 3) AND 4 AND ( DISC-2 PreSch Instanc tion: tion: t | I be applied.<br>NOT 5 OR 6))<br>es of Suspension<br>nave aggregate:<br>Group                                                                                               | 1 - IDEA<br>s/sub-totals<br>Order                                             |  |
| Add<br>Logical Expres<br>Allowed symbol<br>Example Synta:<br>*Query Name<br>Short Descrip<br>Long Descrip<br>Group the da<br>Grouping<br>Tier 1                                                                          | ssion (Optional):<br>sion is left blank, all operators will<br>s: AND OR NOT () IDs<br>k: (1 AND (2 OR 3) AND 4 AND ()<br>DISC-2 PreSch Instance<br>tion:<br>tion:<br>ata into sections that can h<br>Group by<br>behaviorDetail.resolution()                                                                                                    | I be applied.<br>NOT 5 OR 6))<br>es of Suspension<br>have aggregate:<br>Group<br>Code ~ Ascen                                                                               | s/sub-totals                                                                  |  |
| Add<br>Logical Expres<br>Allowed symbol<br>Example Synta:<br>*Query Name<br>Short Descrip<br>Comp Descrip<br>Group the data<br>Grouping<br>Tier 1<br>Tier 2<br>Tier 2                                                    | ssion (Optional): sion is left blank, all operators wil s: AND OR NOT ( ) IDs ( ( 1 AND (2 OR 3) AND 4 AND () ) DISC-2 PreSch Instanc tion: tion: tion | I be applied.<br>NOT 5 OR 6))<br>es of Suspension<br>nave aggregate<br>Group<br>Code ~ Ascen<br>~ Ascen                                                                     | s/sub-totals                                                                  |  |
| Add<br>Logical Expres<br>Allowed symbol<br>Example Synta:<br>*Query Name<br>Short Descrip<br>Long Descrip<br>Group the da<br>Grouping<br>Tier 1<br>Tier 2<br>Tier 3<br>Tier 4                                            | ssion (Optional): sion is left blank, all operators wil s: AND OR NOT ( ) IDs ( (1 AND (2 OR 3) AND 4 AND () DISC-2 PreSch Instanc tion: tion: t | I be applied.<br>NOT 5 OR 6))<br>es of Suspension<br>nave aggregate<br>Group<br>Code ~ Ascen<br>~ Ascen<br>~ Ascen                                                          | n - IDEA<br>s/sub-totals<br>Order<br>ding ∨<br>ding ∨<br>ding ∨               |  |
| Add<br>Logical Expres<br>Allowed symbol<br>Example Synta:<br>*Query Name<br>Short Descrip<br>Long Descrip<br>Group the da<br>Grouping<br>Tier 1<br>Tier 2<br>Tier 3<br>Tier 4<br>Tier 5                                  | ssion (Optional): sion is left blank, all operators wil s: AND OR NOT ( ) IDs ( 1 AND (2 OR 3) AND 4 AND ( DISC-2 PreSch Instanc tion: tion: tio | I be applied.<br>NOT 5 OR 6))<br>tes of Suspension<br>tave aggregates<br>Group<br>Code ~ Ascen<br>~ Ascen<br>~ Ascen<br>~ Ascen<br>~ Ascen                                  | s/sub-totals<br>Order<br>ding ~<br>ding ~<br>ding ~                           |  |
| Add<br>Logical Expres<br>Allowed symbol<br>Example Synta:<br>*Query Name<br>Short Descrip<br>Comp Descrip<br>Group the data<br>Grouping<br>Tier 1<br>Tier 2<br>Tier 3<br>Tier 4<br>Tier 5                                | ssion (Optional): sion is left blank, all operators wil s: AND OR NOT () IDs ((1 AND (2 OR 3) AND 4 AND () DISC-2 PreSch Instanc tion: tion: tio | I be applied.<br>NOT 5 OR 6))<br>es of Suspension<br>nave aggregates<br>Group<br>Code ~ Ascen<br>~ Ascen<br>~ Ascen<br>~ Ascen<br>~ Ascen                                   | s/sub-totals<br>Order<br>ding ~<br>ding ~<br>ding ~<br>ding ~                 |  |
| Add<br>Logical Expres<br>Allowed symbol<br>Example Synta:<br>*Query Name<br>Short Descrip<br>Group the da<br>Grouping<br>Tier 1<br>Tier 2<br>Tier 3<br>Tier 4<br>Tier 5<br>Aggregate/S                                   | ssion (Optional): sion is left blank, all operators wil s: AND OR NOT ( ) IDs ( (1 AND (2 OR 3) AND 4 AND () ) DISC-2 PreSch Instanc tion: tion: | I be applied.<br>NOT 5 OR 6))<br>tes of Suspension<br>tave aggregate<br>Group<br>Code ~ Ascen<br>~ Ascen<br>~ Ascen<br>~ Ascen<br>~ Ascen<br>~ Ascen<br>~ Ascen<br>~ Ascen  | s/sub-totals<br>Order<br>ding ~<br>ding ~<br>ding ~<br>ding ~                 |  |
| Add<br>Logical Expres<br>Allowed symbol<br>Example Synta:<br>*Query Name<br>Short Descrip<br>Cong Descrip<br>Group the da<br>Grouping<br>Tier 1<br>Tier 2<br>Tier 3<br>Tier 4<br>Tier 5<br>Aggregate/S<br>behaviorDeta   | ssion (Optional): sion is left blank, all operators wil s: AND OR NOT ( ) IDs ( 1 AND (2 OR 3) AND 4 AND ( DISC-2 PreSch Instanc tion: tion: tio | I be applied.<br>NOT 5 OR 6))<br>tes of Suspension<br>tave aggregate<br>Group<br>Code ~ Ascen<br>~ Ascen<br>~ Ascen<br>~ Ascen<br>~ Ascen<br>~ Ascen<br>d Count ~           | s/sub-totals<br>Order<br>ding ~<br>ding ~<br>ding ~<br>ding ~                 |  |
| Add<br>Logical Expres<br>Allowed symbol<br>Example Synta:<br>*Query Name<br>Short Descrip<br>Comp Descrip<br>Group the data<br>Grouping<br>Tier 1<br>Tier 2<br>Tier 3<br>Tier 4<br>Tier 5<br>Aggregate/S<br>behaviorDeta | ssion (Optional): sion is left blank, all operators wil s: AND OR NOT () IDs () (1 AND (2 OR 3) AND 4 AND () DISC-2 PreSch Instance tion: tion:  | I be applied.<br>NOT 5 OR 6))<br>ees of Suspension<br>nave aggregate:<br>Group<br>Code ~ Ascen<br>~ Ascen<br>~ Ascen<br>~ Ascen<br>~ Ascen<br><u>gate Type</u><br>d Count ~ | s/sub-totals<br>S/sub-totals<br>Order<br>ding ~<br>ding ~<br>ding ~<br>ding ~ |  |

## **Preschool Suspensions and Expulsions - One or More Out-of-School Suspension**

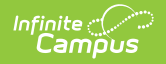

| <pre>int devines: interview interview intervie</pre> | *Query Name: DISC-1a - PreSch Sus and Exp - One or More OSS Short Description:   |                      | Function Editor x                                                                                                    |
|----------------------------------------------------------------------------------------------------|----------------------------------------------------------------------------------|----------------------|----------------------------------------------------------------------------------------------------|
| *Query Name:       DISC-1a - PreSch Sus and Exp - One or More OSS         Short Description:                                                                                                    | Long Description:<br>Select categories & fields<br>Filter By Student             | Edit Function        | The Function Editors allows the application of folgic to columns that are under televen that function allows offer applications are ended to be application of the constant Yau ender end to the televent of the constant Yau ender end to the televent of the constant Yau ender end to the televent of the constant Yau ender end to the televent of the constant Yau ender end to the televent of the constant Yau ender end to the televent of the constant Yau ender end to the televent of the constant Yau ender end to the televent of the constant Yau ender end to the televent of the televent of the televent of the televent of televent of televent |
| Filer the data   ID *Field Operator Value   X 1 student.personID     X 2 student.gender     X 3 student.raceEthnicityFed     X 4 student.grade =   X 4 student.grade =   X 5 behaviorDetail.resolutionCode =   X 6 function.Resolution Count >=   X 6 function.Resolution Count >=                                                                                                    | *Query Name: DISC-1a - PreSch Sus and Ex<br>Short Description: Long Description: | xp - One or More OSS |                                                                                                    |
| X 1   student.personID   X   2   student.gender   V     X   3   student.grade   V     X   4   student.grade   V   X   5   behaviorDetail.resolutionCode   V   X   6   function.Resolution Count   V   Add     Logical Expression (Optional):                                                                                                    | Filter the data                                                                  | Operator             | Value                                                                                                    |
| X 2   Student.raceEthnicityFed   X   3   student.grade   =   PK     X   5   behaviorDetail.resolutionCode   =   >   X   6   function.Resolution Count   >=   1     Add   Logical Expression (Optional):                                                                                                    | × 1 student.personID ×                                                           | ~                    |                                                                                                    |
| X     2     Student.raceEthnicityFed     ✓       X     3     student.grade     ✓       X     4     student.grade     ✓       X     5     behaviorDetail.resolutionCode     =       ✓     6     function.Resolution Count     ✓       ✓     Add                                                                                                    | × 2 student gender                                                               |                      |                                                                                                    |
| X     3     student.raceEthnicityFed     ✓       X     4     student.grade     ✓       X     5     behaviorDetail.resolutionCode     ✓       X     6     function.Resolution Count     ✓       X     6     function.Resolution Count     ✓       Add                                                                                                    |                                                                                  | -                    |                                                                                                    |
| X     4     student.grade     ✓     =     ✓     PK       X     5     behaviorDetail.resolutionCode     ✓     =     ✓     OSS       X     6     function.Resolution Count     ✓     >=     ✓     1       Add   Logical Expression (Optional):                                                                                                    | Student.raceEthnicityFed                                                         | · · · ·              |                                                                                                    |
| 5 behaviorDetail.resolutionCode ~ = ~ OSS ~  6 function.Resolution Count ~ >= ~ 1 ~  Add Logical Expression (Optional):                                                                                                    | X <sup>4</sup> student.grade ~                                                   | = ~                  | РК                                                                                                    |
| Add     Logical Expression (Optional):                                                                                                    | 5 behaviorDetail.resolutionCode ~                                                | = ~                  | OSS 💌                                                                                                    |
| Add Logical Expression (Optional):                                                                                                    | 6 function.Resolution Count                                                      | >= v                 | 1                                                                                                    |
| Logical Expression (Optional):                                                                                                    | Add                                                                              |                      |                                                                                                    |
|                                                                                                    | Logical Expression (Optional):                                                   |                      |                                                                                                    |
|                                                                                                    |                                                                                  |                      |                                                                                                    |
|                                                                                                    |                                                                                  |                      |                                                                                                    |
| If logical expression is left blank, all operators will be applied.<br>Allowed symbols: AND OR NOT ( ) IDs<br>Example Syntax: (1 AND (2 OR 3) AND 4 AND (NOT 5 OR 6))                                                                                                    |                                                                                  |                      |                                                                                                    |

|             |                       | eSch Sus and Exp                 | o - One or More OSS |
|-------------|-----------------------|----------------------------------|---------------------|
| Short Descr | iption:               |                                  |                     |
| Long Descr  | iption:               |                                  |                     |
| Group the d | ata into sections the | at can have aggre                | egates/sub-totals   |
|             |                       |                                  |                     |
| Grouping    | Group by              |                                  | Group Order         |
| Tier 1      | student.gender        | ×                                | Ascending V         |
| Tier 2      | student.raceEth       | nicityFed v                      | Ascending V         |
| Tier 3      |                       | ¥                                | Ascending V         |
| Tier 4      |                       | ~                                | Ascending V         |
| Tier 5      |                       | ~                                | Ascending           |
| Aggregate/  | Sub Total by          | Aggregate Type                   | pe                  |
| student.ge  | nder                  | <ul> <li>Record Count</li> </ul> | it v                |
| student.rac | ceEthnicityFed        | <ul> <li>Record Count</li> </ul> | it v                |
|             |                       | <b>v</b> )                       | <b>v</b>            |
| [           |                       | <b>v</b> )                       | <b>v</b>            |
|             |                       |                                  |                     |

#### Preschool Suspensions and Expulsions - One or More Out-of-School Suspension - with IDEA

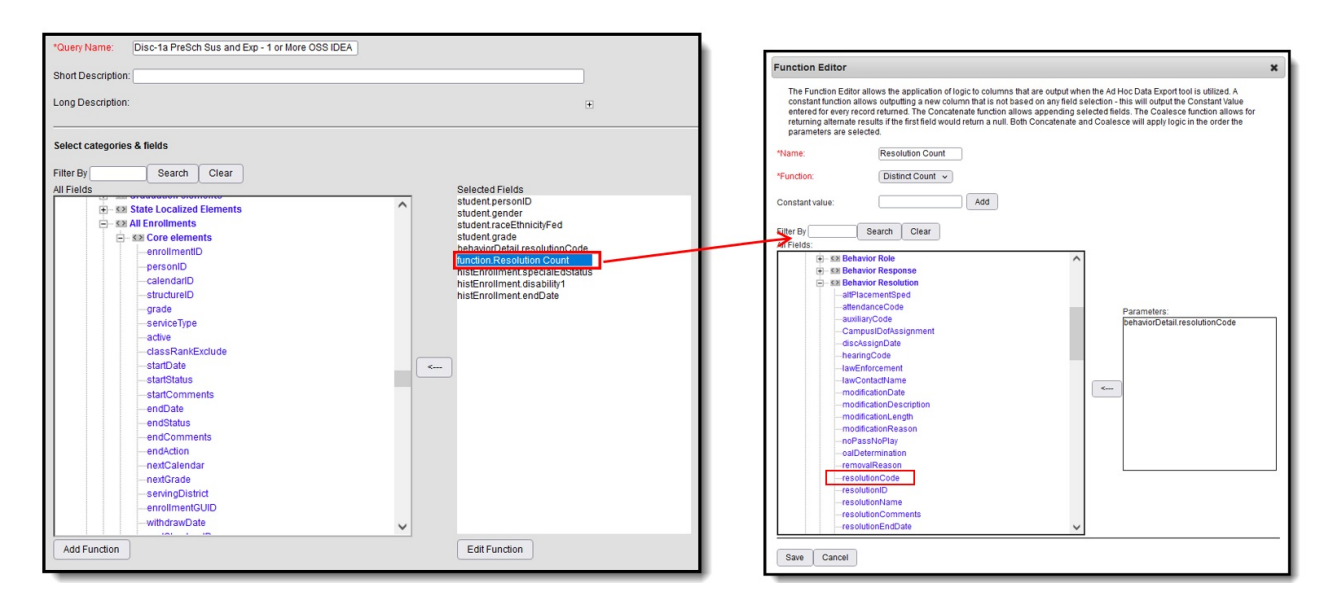

| Filter ti | he da | ta                             |   |               |            |       |
|-----------|-------|--------------------------------|---|---------------|------------|-------|
|           | ID    | *Field                         |   | Operator      | Va         | alue  |
| ×         | 1     | student.personID ~             | • | ~ ·           |            |       |
| ×         | 2     | student.gender ~               | • | ~             |            |       |
| ×         | 3     | student.raceEthnicityFed ~     | • | ~             |            |       |
| ×         | 4     | student.grade ~                | • | ~             | P          | к     |
| ×         | 5     | behaviorDetail.resolutionCode  | • | = ~           | )0         | ISS N |
| ×         | 6     | function.Resolution Count      | • | >= v          | 1          |       |
| ×         | 7     | histEnrollment.specialEdStatus | • | = ~           | ) <b>Y</b> |       |
| ×         | 8     | histEnrollment.disability1 v   | • | IS NOT NULL - | )          |       |
| ×         | 9     | histEnrollment.endDate v       | • | = ~           | 20         | 020   |
| Add       |       |                                |   |               |            |       |
|           |       |                                |   |               |            |       |

| *Query Name:   | Disc-1a PreSch S        | Sus and Exp - 1 o | r More OSS IDEA   |
|----------------|-------------------------|-------------------|-------------------|
| Short Descript | ion:                    |                   |                   |
| Long Descript  | ion:                    |                   |                   |
| Group the data | a into sections that ca | an have aggrega   | tes/sub-totals    |
| Grouping       | Group by                |                   | Group Order       |
| Tier 1         | histEnrollment.spe      | cialEdStatus 🗸    | Ascending v       |
| Tier 2         |                         | ~                 | Ascending v       |
| Tier 3         |                         | ~                 | Ascending v       |
| Tier 4         |                         | ~                 | Ascending v       |
| Tier 5         |                         | ~                 | Ascending v       |
| Aggregate/Sul  | b Total by              | Aggregate Type    |                   |
| student.perso  | onID v                  | Distinct Count    | ▼                 |
|                | v ]                     | ~                 |                   |
|                | v                       | ~                 | - T               |
|                | ~                       | ~                 | - T               |
|                |                         |                   |                   |
|                |                         |                   |                   |
|                |                         |                   |                   |
| Filter Ident   | fifying IDEA Prese      | hool Student      | s with One or Mor |

Out of School Suspension

# Preschool Suspensions and Expulsions -Expulsions

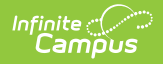

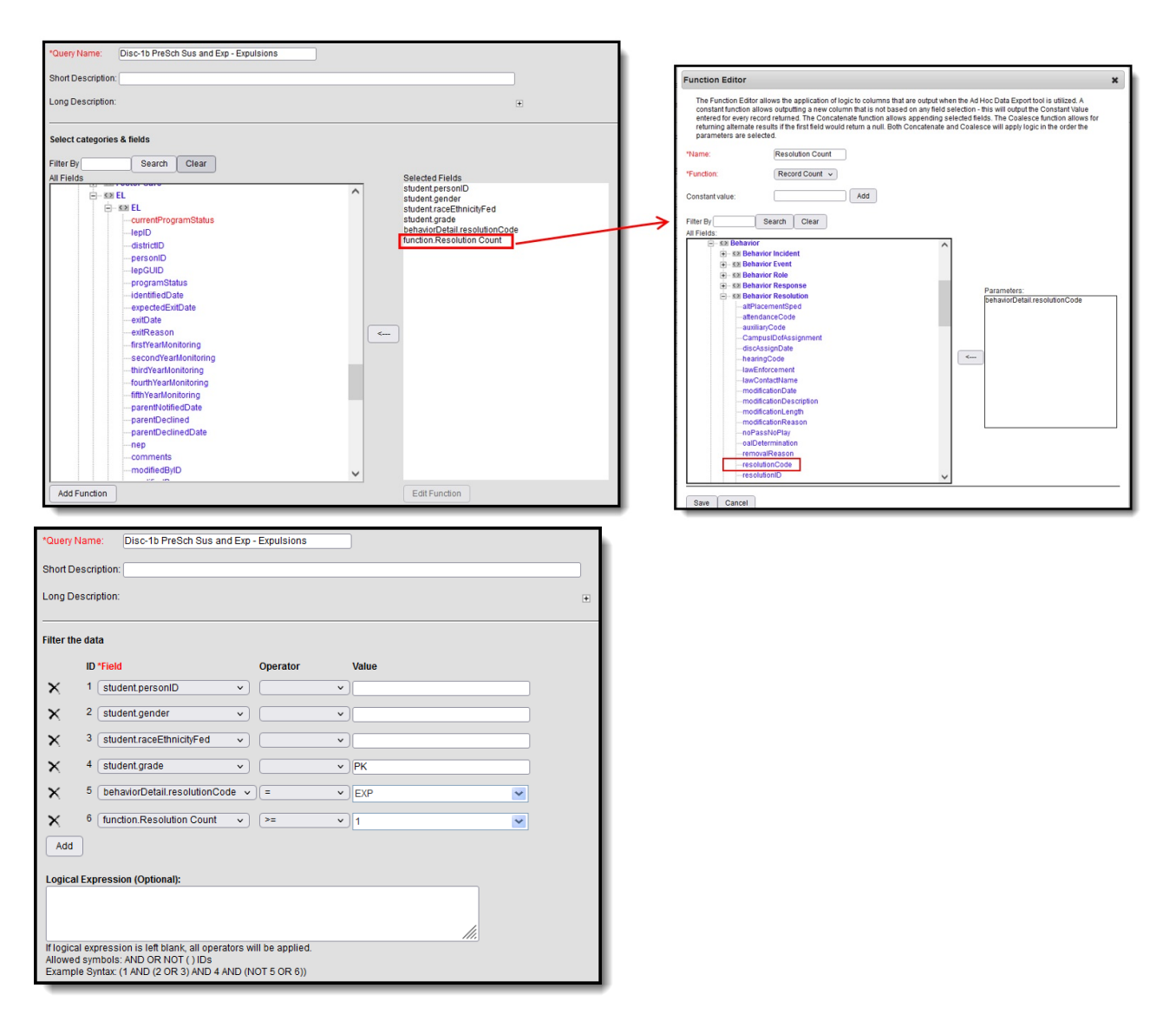

| ^Query Name   | C Disc-1b F     | PreSch Sus and             | d Exp - E | Expulsions            |
|---------------|-----------------|----------------------------|-----------|-----------------------|
| Short Descrip | otion:          |                            |           |                       |
| Long Descrip  | tion:           |                            |           |                       |
| Group the da  | ta into section | s that can have            | e aggre   | gates/sub-totals      |
| Grouping      | Group by        |                            |           | Group Order           |
| Tier 1        | student.ger     | nder                       | ~         | Ascending 🗸           |
| Tier 2        | student.rac     | eEthnicityFed              | ~         | Ascending 🗸           |
| Tier 3        |                 |                            | ~         | Ascending 🗸           |
| Tier 4        |                 |                            | ~         | Ascending 🗸           |
| Tier 5        |                 |                            | ~         | Ascending 🗸           |
| Aggrogato/S   | ub Total by     | Aggrega                    | ate Type  | e                     |
| Ayyreyate/si  | der             | <ul> <li>Record</li> </ul> | d Count   | <b>v</b>              |
| student.gen   | EthnicityFed    | <ul> <li>Record</li> </ul> | d Count   | <b>v</b>              |
| student.gen   |                 |                            |           | <b>v</b>              |
| student.gen   |                 |                            |           |                       |
| student.race  |                 | •<br>•                     |           | <ul> <li>✓</li> </ul> |

## **Preschool Suspensions and Expulsions -Expulsions - with IDEA**

| *Query Name: DISC-1c PreSch Sus and Exp - Expulsions IDEA                                                                                                    |                                                                                                    | Function Editor                                                                                                    | ×                                                    |
|----------------------------------------------------------------------------------------------------|----------------------------------------------------------------------------------------------------|----------------------------------------------------------------------------------------------------|------------------------------------------------------|
| Short Description:                                                                                                    | Œ                                                                                                    | The Function Editor allows the application of logic to columns that are output when the Ad Hoc Data Export tool is utilized<br>function allows outputing a new column that is not based on any field selection - this will output the Constant Value enter<br>record returned. The Concarente function allows spending selected fields. The Coalses during alte<br>if the first field would return anull. Both Concarente and Coalesce will apply logic in the order the parameters are selective<br>and the selection.                                                                                                    | . A constant<br>ed for every<br>ernate results<br>d. |
| Select categories & fields  Filter By Search Clear  All Fields  Statemark School Boundaries  Statemark School Boundaries  Statemark | Selected Fields<br>student personD<br>student person<br>student grade<br>encodence solutionCreat<br>encodence solutionCreat<br>hastErnolment disability1<br>histErnolment disability1<br>histCal endYear | **ancien:     jestokion       **Punction:     Dastinct Court        Constant value:     Add       Filter By:     Search       Ciele:     Add       Filter By:     Search       Ciele:     Add       Filter By:     Search       Ciele:     Add       Filter By:     Search       Ciele:     Add       Filter By:     Search       Ciele:     Add       Filter By:     Search       Ciele:     Add       Filter:     Behavior Reponse       Ciele:     Search       Ciele:     Search       Ciele: | sde                                                  |
| B         \$\$\$\$ Locker           B         \$\$\$\$\$ Fee           B         \$\$\$\$\$ Transportation           B         \$\$\$\$\$ Activities           B         \$\$\$\$\$\$\$\$\$\$\$\$\$\$\$\$\$\$\$\$\$\$\$\$\$\$\$\$\$\$\$\$\$\$\$\$                                                                                                    |                                                                                                    | resolutionCode<br>resolutionCode                                                                                                    |                                                      |
| Add Function                                                                                                    | Edit Function                                                                                                    | Save Cancel                                                                                                    |                                                      |

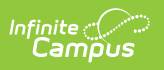

| *Query N   | ame   | DISC-1c PreSch Sus and Exp              | - Expulsions IDEA | ]     |   |     |
|------------|-------|-----------------------------------------|-------------------|-------|---|-----|
| Short De   | scrip | otion:                                  |                   |       |   |     |
| Long Des   | crip  | tion:                                   |                   |       |   | ÷   |
| Filter the | e da  | ta                                      |                   |       |   |     |
|            | ID    | *Field                                  | Operator          | Value |   |     |
| ×          | 1     | student.personID ~                      | ~                 |       |   |     |
| ×          | 2     | student.gender ~                        | ~                 |       |   |     |
| ×          | 3     | student.raceEthnicityFed ~              | ~                 |       |   |     |
| ×          | 4     | student.grade ~                         | = ~               | РК    | ~ |     |
| ×          | 5     | behaviorDetail.resolutionCode ~         | = ~               | EXP   | ~ |     |
| ×          | 6     | function.resolution ~                   | >= ~              | 1     | ~ |     |
| ×          | 7     | histEnrollment.specialEdStatus ~        | = ~               | Υ     | ~ |     |
| ×          | 8     | histEnrollment.disability1 ~            | IS NOT NULL ~     |       |   |     |
| ×          | 9     | histcal.endYear $\vee$                  | = ~               | 2018  | ~ |     |
| Add        | ]     |                                         |                   |       |   |     |
|            | _     |                                         |                   |       |   |     |
| Logical    | Exp   | pression (Optional):                    |                   |       |   |     |
|            |       |                                         |                   |       |   |     |
| If logical | 0.00  | reaction is left blank, all operators w | ill be applied    |       |   | .:: |
| Allowed    | syn   | bols: AND OR NOT () IDs                 |                   |       |   |     |
| Example    | e Sy  | ntax: (1 AND (2 OR 3) AND 4 AND         | (NOT 5 OR 6))     |       | _ |     |

| *Query Name:      | DISC-1c PreSch      | Sus and Exp -   | Expulsions IDEA     |
|-------------------|---------------------|-----------------|---------------------|
| Short Description | on:                 |                 |                     |
| Long Descriptio   | n:                  |                 |                     |
| Group the data    | a into sections tha | t can have agg  | regates/sub-totals  |
| Grouping          | Group by            |                 | Group Order         |
| Tier 1            | histEnrollment.sp   | ecialEdStatus 🖂 | Ascending ~         |
| Tier 2            |                     | $\sim$          | Ascending ~         |
| Tier 3            |                     | $\sim$          | Ascending ~         |
| Tier 4            |                     | $\sim$          | Ascending ~         |
| Tier 5            |                     | $\sim$          | Ascending ~         |
| Aggregate/Sul     | b Total by          | Aggregate Type  | e                   |
| student.person    | ID ×                | Distinct Count  | <u>~</u>            |
|                   | $\sim$              | ~               |                     |
|                   | $\sim$              | ~               |                     |
|                   | ~                   | ~               | ·                   |
|                   |                     |                 |                     |
|                   |                     |                 |                     |
| Filter Iden       | tifying IDEA Pre    | school Studer   | nts with Expulsions |

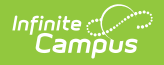

# **DISC-10-13: Corporal Punishment**

Click here to expand...

### **Corporal Punishment Indicator**

Create a filter similar to the example below using the **Query Wizard** and the **Student** Data Type.

| *Query N                         | lame               | DISC-6 Instances of Corpora                                                                          | l Punish                            |                               |     |
|----------------------------------|--------------------|----------------------------------------------------------------------------------------------------|-------------------------------------|-------------------------------|-----|
| Short De                         | scri               | ption:                                                                                               |                                     |                               |     |
| Long Des                         | scrip              | tion:                                                                                                |                                     |                               | Ŧ   |
| Filter the                       | e da               | ita                                                                                                  |                                     |                               |     |
|                                  | ID                 | *Field                                                                                               | Operator                            | Value                         | _ 1 |
| ×                                | 1                  | student.personID ~                                                                                   | ~                                   |                               | _ 1 |
| ×                                | 2                  | student.grade ~                                                                                      | ~                                   |                               |     |
| ×                                | 3                  | behaviorDetail.resolutionCode $\vee$                                                                 | = ~                                 | CORP                          | _ 1 |
| Add                              | 1                  |                                                                                                    |                                     |                               | _ 1 |
|                                  |                    |                                                                                                    |                                     |                               | _ 1 |
| Logical                          | Exp                | pression (Optional):                                                                                 |                                     |                               |     |
|                                  |                    |                                                                                                    |                                     |                               |     |
|                                  |                    |                                                                                                    |                                     |                               |     |
| If logical<br>Allowed<br>Example | exp<br>syn<br>e Sy | ression is left blank, all operators<br>nbols: AND OR NOT ( ) IDs<br>ntax: (1 AND (2 OR 3) AND 4 ANI | will be applied.<br>D (NOT 5 OR 6)) |                               |     |
| _                                |                    |                                                                                                    |                                     |                               |     |
|                                  |                    | Filter Identifying                                                                                   | Students with a                     | Corporal Punishment Indicator |     |

#### **Corporal Punishment Indicator with IDEA**

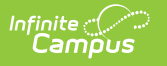

|                                                                                                    | Name: DISC-3 Instances of Corpora                                                                                                    | al Punishment IDEA                                                                                                    |           |
|----------------------------------------------------------------------------------------------------|----------------------------------------------------------------------------------------------------|----------------------------------------------------------------------------------------------------|-----------|
| Short D                                                                                                    | escription:                                                                                                    |                                                                                                    |           |
| Long De                                                                                                    | escription:                                                                                                    |                                                                                                    | Ŧ         |
| Filter tl                                                                                                    | he data                                                                                                    |                                                                                                    |           |
|                                                                                                    | ID *Field                                                                                                    | Operator                                                                                                    | Value     |
| ×                                                                                                    | 1 student.personID ~                                                                                                    | ~ ~                                                                                                    |           |
| ×                                                                                                    | 2 student.gender ~                                                                                                    | ×                                                                                                    |           |
| ×                                                                                                    | 3 student.raceEthnicityFed ~                                                                                                    | ~                                                                                                    |           |
| ×                                                                                                    | 4 student.grade ~                                                                                                    | ×                                                                                                    |           |
| ×                                                                                                    | 5 behaviorDetail.resolutionCode ~                                                                                                    | = ~                                                                                                    | CORP      |
| ×                                                                                                    | 6 histEnrollment.specialEdStatus ~                                                                                                    | = ~                                                                                                    | Y 💌       |
| ×                                                                                                    | 7 histEnrollment.disability1 ~                                                                                                    | IS NOT NULL V                                                                                                    | ]         |
| ×                                                                                                    | 8 histcal.endYear V                                                                                                    | = ~                                                                                                    | 2018      |
| ×                                                                                                    | 9 function.Behavior Resolution ~                                                                                                    | >= ~                                                                                                    |           |
| Add                                                                                                    |                                                                                                    |                                                                                                    |           |
| -                                                                                                    |                                                                                                    |                                                                                                    |           |
| *Query I                                                                                                    |                                                                                                    |                                                                                                    |           |
|                                                                                                    | Name: DISC-3 Instances of Corpora                                                                                                    | I Punishment IDEA                                                                                                    | ]         |
| Short De                                                                                                    | Name: DISC-3 Instances of Corpora                                                                                                    | I Punishment IDEA                                                                                                    | ]         |
| Short De                                                                                                    | Name: DISC-3 Instances of Corpora escription: escription:                                                                                                    | I Punishment IDEA                                                                                                    | •<br>•    |
| Short De<br>Long De<br>Group 1                                                                                   | Name: DISC-3 Instances of Corpora<br>escription:<br>escription:<br>the data into sections that can have                                                                                        | I Punishment IDEA                                                                                                    |           |
| Short De<br>Long De<br>Group 1<br>Groupin                                                                        | Name: DISC-3 Instances of Corpora<br>escription:<br>escription:<br>the data into sections that can have<br>ng Group by                                                                         | l Punishment IDEA                                                                                                    |           |
| Short De<br>Long De<br>Group 1<br>Groupit<br>Tier 1<br>Tier 2                                                    | Name: DISC-3 Instances of Corpora<br>escription:<br>scription:<br>the data into sections that can have<br>ng Group by<br>histEnrollment.specialEdStatus                                        | e aggregates/sub-to<br>Group Order                                                                                              |           |
| Short De<br>Long De<br>Group 1<br>Groupin<br>Tier 1<br>Tier 2<br>Tier 3                                          | Name: DISC-3 Instances of Corpora<br>escription:<br>the data into sections that can have<br>ng Group by<br>histEnrollment.specialEdStatus                                                      | aggregates/sub-to<br>Group Order<br>Ascending ~<br>Ascending ~<br>Ascending ~                                                   | ±<br>tals |
| Short De<br>Long De<br>Group 1<br>Groupin<br>Tier 1<br>Tier 2<br>Tier 3<br>Tier 4<br>Tier 5                      | Name: DISC-3 Instances of Corpora escription: the data into sections that can have ng Group by histEnrollment.specialEdStatus                                                                  | e aggregates/sub-to<br>Group Order<br>Ascending ~<br>Ascending ~<br>Ascending ~<br>Ascending ~                                  |           |
| Short De<br>Long De<br>Group 1<br>Group 1<br>Tier 1<br>Tier 2<br>Tier 3<br>Tier 4<br>Tier 5<br>Aggreg<br>student | Name: DISC-3 Instances of Corpora<br>escription:<br>scription:<br>the data into sections that can have<br>ng Group by<br>histEnrollment.specialEdStatus                                        | e aggregates/sub-to<br>Group Order<br>Ascending ~<br>Ascending ~<br>Ascending ~<br>Ascending ~<br>Ascending ~<br>Sype<br>~      |           |
| Short De<br>Long De<br>Group 1<br>Group 1<br>Tier 1<br>Tier 2<br>Tier 3<br>Tier 4<br>Tier 5<br>Aggreg<br>Student | Name: DISC-3 Instances of Corpora<br>escription:<br>the data into sections that can have<br>ng Group by<br>histEnrollment.specialEdStatus<br>ate/Sub Total by Aggregate T<br>personID V        | e aggregates/sub-to<br>Group Order<br>Ascending ~<br>Ascending ~<br>Ascending ~<br>Ascending ~<br>Ascending ~<br>Sype<br>~<br>~ | tals      |
| Short De<br>Long De<br>Group 1<br>Tier 1<br>Tier 2<br>Tier 3<br>Tier 3<br>Tier 4<br>Tier 5<br>Aggreg             | Name: DISC-3 Instances of Corpora escription: the data into sections that can have histEnrollment.specialEdStatus histEnrollment.specialEdStatus histerSub Total by Aggregate T personID       | e aggregates/sub-to<br>Group Order<br>Ascending ~<br>Ascending ~<br>Ascending ~<br>Ascending ~<br>Ascending ~<br>Sype<br>~<br>~ | tals      |
| Short De<br>Long De<br>Group 1<br>Group 1<br>Tier 1<br>Tier 2<br>Tier 3<br>Tier 4<br>Tier 5<br>Aggreg<br>student | Name: DISC-3 Instances of Corpora<br>escription:<br>the data into sections that can have<br>ng Group by<br>histEnrollment.specialEdStatus<br>histe/Sub Total by Aggregate T<br>personID ~<br>> | Punishment IDEA                                                                                                    | tals      |
| Short De<br>Long De<br>Group 1<br>Tier 1<br>Tier 2<br>Tier 3<br>Tier 4<br>Tier 5<br>Aggreg<br>Student            | Name: DISC-3 Instances of Corpora escription:  the data into sections that can have ng Group by histEnrollment.specialEdStatus pate/Sub Total by Aggregate T personID  Filter Identifying IDE4 | e aggregates/sub-to<br>Group Order<br>Ascending ~<br>Ascending ~<br>Ascending ~<br>Ascending ~<br>Students with                 | Tals      |

### **Instances of Corporal Punishment**

| *Query Name: DISC-6 Instances of Corporal Punish                                                           |   |   |
|----------------------------------------------------------------------------------------------------|---|---|
| Short Description:                                                                                         |   |   |
| Long Description:                                                                                          |   | + |
| Filter the data                                                                                            |   |   |
| ID *Field Operator Value                                                                                   |   |   |
| X 1 student.personID V                                                                                     |   |   |
| X 2 student.grade V                                                                                        |   |   |
| 3 behaviorDetail.resolutionCode > = > CORP                                                                 | ~ |   |
| Add                                                                                                    |   |   |
|                                                                                                    |   |   |
| Logical Expression (Optional):                                                                             |   |   |
|                                                                                                    |   |   |
|                                                                                                    |   |   |
| If logical expression is left blank, all operators will be applied.<br>Allowed symbols: AND OR NOT ( ) IDs |   |   |
| Example Syntax: (1 AND (2 OR 3) AND 4 AND (NOT 5 OR 6))                                                    |   |   |

| *Query Name:                                                                                                  | DISC-6 Instances of Corporal P                        | Punish                        |  |  |  |  |
|----------------------------------------------------------------------------------------------------|-------------------------------------------------------|-------------------------------|--|--|--|--|
| Short Description                                                                                             | n:                                                    |                               |  |  |  |  |
| Long Descriptio                                                                                               | n:                                                    |                               |  |  |  |  |
| Group the data into sections that can have aggregates/sub-totals                                              |                                                       |                               |  |  |  |  |
| Grouping                                                                                                    | Group by                                              | Group Order                   |  |  |  |  |
| Tier 1                                                                                                    | behaviorDetail.resolutionCode ~                       | Ascending ~                   |  |  |  |  |
| Tier 2                                                                                                    | ~                                                     | Ascending ~                   |  |  |  |  |
| Tier 3                                                                                                    | ~                                                     | Ascending ~                   |  |  |  |  |
| Tier 4                                                                                                    | ~                                                     | Ascending ~                   |  |  |  |  |
| Tier 5                                                                                                    | ~                                                     | Ascending ~                   |  |  |  |  |
| Aggregate/Sub Total by Aggregate Type<br>behaviorDetail.resolutionCode > Record Count ><br>> > > ><br>> > > > |                                                       |                               |  |  |  |  |
| Filter Identif                                                                                                | ying Number of Instances of<br>for Students in Grades | f Corporal Punishment<br>K-12 |  |  |  |  |

### **Instances of Corporal Punishment with IDEA**

| Infinite 🔿 |   |
|------------|---|
| Campu      | S |

| Guery Name. Discromistances of corporal Punish IDEA                                                                                                    |        |
|----------------------------------------------------------------------------------------------------|--------|
| Short Description:                                                                                                    |        |
|                                                                                                    |        |
| Long Description.                                                                                                    | +      |
| Filter the data                                                                                                    |        |
| ID *Field Operator Value                                                                                                    |        |
| X 1 student.personID V                                                                                                    | ]      |
| X 2 student.grade V V                                                                                                    | ]      |
| X 3 behaviorDetail.resolutionCode > = > CORP                                                                                                    | ]      |
|                                                                                                    | ]<br>1 |
|                                                                                                    |        |
| 5     histEnrollment.disability1     V     IS NOT NULL     V                                                                                                    |        |
| K   6   histcal.endYear   ✓        2018                                                                                                    | ]      |
| Add                                                                                                    |        |
|                                                                                                    |        |
|                                                                                                    |        |
|                                                                                                    |        |
| Klasiad analasia is 100 klasta all secontas vill to confied                                                                                                    | .::    |
| Allowed symbols: AND OR NOT ( ) IDs                                                                                                    |        |
| Example Syntax: (1 AND (2 OR 3) AND 4 AND (NOT 5 OR 6))                                                                                                    | _      |
|                                                                                                    |        |
| "Query Name" DISC-6 Instances of Corporal Punish IDEA                                                                                                    |        |
|                                                                                                    |        |
| Short Description:                                                                                                    |        |
| Short Description:                                                                                                    |        |
| Short Description:                                                                                                    |        |
| Short Description:                                                                                                    |        |
| Short Description:<br>Long Description:<br>Group the data into sections that can have aggregates/sub-totals                                                                                                    |        |
| Short Description:<br>Long Description:<br>Group the data into sections that can have aggregates/sub-totals<br>Grouping Group by Group Order                                                                                                    |        |
| Short Description:         Long Description:         Group the data into sections that can have aggregates/sub-totals         Grouping       Group by         Group Order         Tier 1       histEnrollment.specialEdStatus                                                                                                    |        |
| Short Description:         Long Description:         Group the data into sections that can have aggregates/sub-totals         Grouping       Group by         Group Order         Tier 1       histEnrollment.specialEdStatus          Ascending          Y         Ascending                                                                                                    |        |
| Short Description:         Long Description:         Group the data into sections that can have aggregates/sub-totals         Grouping       Group by         Group Order         Tier 1       histEnrollment.specialEdStatus          Ascending          Tier 3                                                                                                    |        |
| Short Description:         Long Description:         Group the data into sections that can have aggregates/sub-totals         Grouping       Group by         Group Order         Tier 1       histEnrollment.specialEdStatus          Ascending          Tier 3          Tier 4                                                                                                    |        |
| Short Description:         Long Description:         Group the data into sections that can have aggregates/sub-totals         Grouping       Group by         Group of the data into sections that can have aggregates/sub-totals         Grouping       Group by         Group of the data into sections that can have aggregates/sub-totals         Tier 1       histEnrollment.specialEdStatus > Ascending >         Tier 2       >         Y       Ascending >         Tier 4       >         Tier 5       >                                                                                                    |        |
| Short Description:         Long Description:         Group the data into sections that can have aggregates/sub-totals         Grouping       Group by         Group Order         Tier 1       histEnrollment.specialEdStatus          Ascending          Tier 3          Tier 4          Tier 5          Aggregate/Sub Total by       Aggregate Type                                                                                                    |        |
| Short Description:         Long Description:         Group the data into sections that can have aggregates/sub-totals         Grouping       Group by         Group Order         Tier 1       histEnrollment.specialEdStatus ×         Ascending ×         Tier 3       ×         Tier 4       ×         Tier 5       ×         Aggregate/Sub Total by       Aggregate Type         behaviorDetail.resolutionCode ×       Record Count ×                                                                                                    |        |
| Short Description:         Long Description:         Group the data into sections that can have aggregates/sub-totals         Grouping       Group by         Group Order         Tier 1       histEnrollment.specialEdStatus × Ascending ×         Tier 2       ×         Xestending ×         Tier 3       ×         Xestending ×         Tier 4       ×         Xestending ×         Ascending ×         Ascending ×                                                                                                    |        |
| Short Description:         Long Description:         Group the data into sections that can have aggregates/sub-totals         Grouping       Group by         Group Order         Tier 1       histEnrollment.specialEdStatus ×         Ascending ×         Tier 3       ×         X       Ascending ×         Ascending ×         Tier 4       ×         X       Ascending ×         Ascending ×         Ascending ×         Ascending ×         Ascending ×         Ascending ×         Ascending ×         Ascending ×         Ascending ×         Ascending ×         Ascending ×         Ascending ×         Ascending ×         Y       ×                                                                                                    |        |
| Short Description:         Long Description:         Group the data into sections that can have aggregates/sub-totals         Grouping       Group by         Bitter in the intervention of the intervention of the interventi |        |
| Short Description:         Long Description:         Group the data into sections that can have aggregates/sub-totals         Grouping       Group by         Group the data into sections that can have aggregates/sub-totals         Grouping       Group by         Group of the data into sections that can have aggregates/sub-totals         Grouping       Group by         Group of the data into sections that can have aggregates/sub-totals         Grouping       Group by         Group of the data into sections that can have aggregates/sub-totals         Group of the data into sections that can have aggregates/sub-totals         Group of the data into sections that can have aggregates/sub-totals         Group of the data into sections that can have aggregates/sub-totals         Group of the data into sections that can have aggregates/sub-totals         Ascending ~         Ascending ~                                                                                                    |        |

# **DISC-14a-21: Discipline of Students**

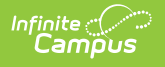

# With and Without Disabilities

Click here to expand...

### Discipline of Students with Disabilities -Expulsions with Educational Services

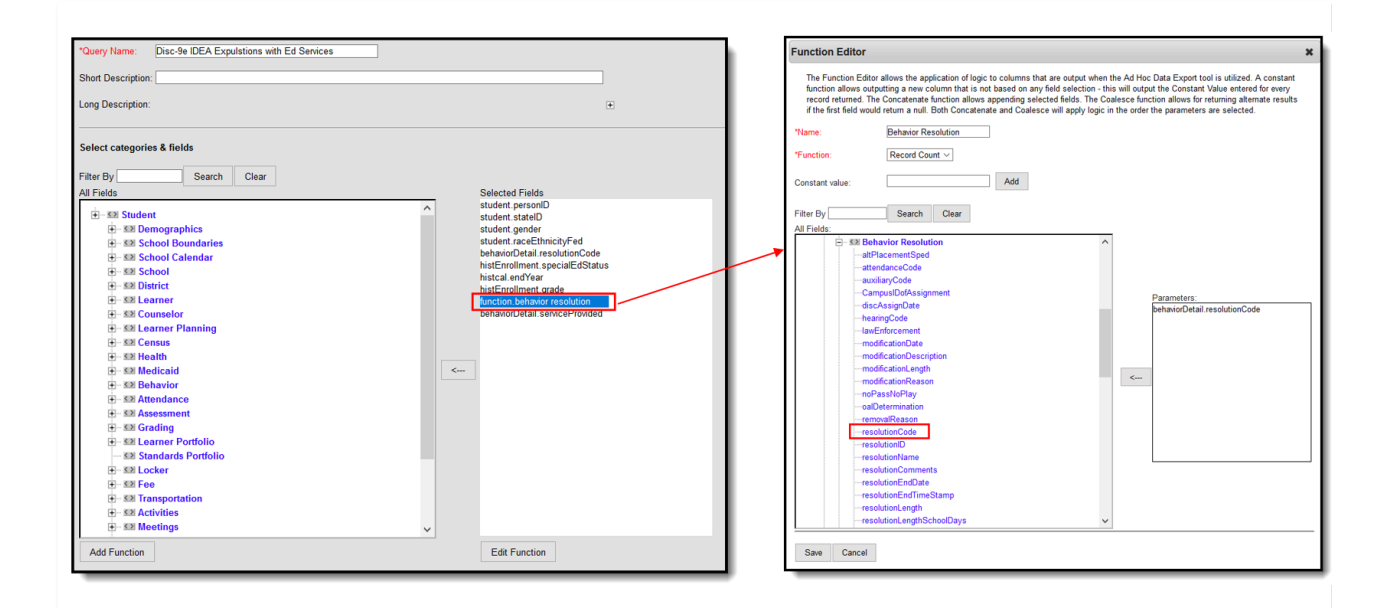
| Infinite | $\sim$ |
|----------|--------|
| Carr     | ipus   |

| *Query Name: Disc-9e IDEA Expulsions with Ed Services                                          |     |
|------------------------------------------------------------------------------------------------|-----|
| Short Description:                                                                             |     |
| Long Description:                                                                              | +   |
| Filter the data                                                                                |     |
| ID *Field Operator Value                                                                       | _ 1 |
| X 1 student.personID v                                                                         | ]   |
| × 2 student.stateID V                                                                          |     |
| X 3 student.gender V                                                                           |     |
| X 4 student.raceEthnicityFed V                                                                 |     |
| 5 behaviorDetail.resolutionCode ~ = ~ EXP                                                      |     |
| ★     6     histEnrollment.specialEdStatus ∨] =     ∨     Y                                    |     |
| X 7 [histcal.endYear V] = V 2018                                                               |     |
| 8 histEnrollment.grade V NOT IN V PK                                                           |     |
| 9     function.behavior resolution     >=     1                                                |     |
| X 10 behaviorDetail.serviceProvided ~ = ~ 1                                                    |     |
| Add                                                                                            |     |
| Logical Expression (Optional):                                                                 | _   |
|                                                                                                |     |
|                                                                                                |     |
| If logical expression is left blank, all operators will be applied.                            |     |
| Allowed symbols: AND UR NOT ( ) IDs<br>Example Syntax: (1 AND (2 OR 3) AND 4 AND (NOT 5 OR 6)) |     |

| *Query Name:    | Disc-9e IDEA E      | xpulstions with E | d Services          |
|-----------------|---------------------|-------------------|---------------------|
| Short Descripti | on:                 |                   |                     |
| Long Descriptio | on:                 |                   |                     |
| Group the dat   | a into sections tha | t can have agg    | regates/sub-totals  |
| Grouping        | Group by            |                   | Group Order         |
| Tier 1          | student.gender      | ~                 | Ascending ~         |
| Tier 2          | student.raceEthni   | cityFed ~         | Ascending ~         |
| Tier 3          |                     | ~ ×               | Ascending ~         |
| Tier 4          |                     | $\sim$            | Ascending ~         |
| Tier 5          |                     | ~                 | Ascending ~         |
| Aggregate/Su    | b Total by          | Aggregate Typ     | e                   |
| student.gende   | r ~                 | Record Count >    | <u>~</u>            |
| student.raceE   | thnicityFed 🛛 🖂     | Record Count >    | <u>~</u>            |
|                 | ~                   | ×                 | /                   |
|                 | ~                   | ×                 | /                   |
| _               |                     |                   |                     |
|                 |                     |                   |                     |
| Filter Idei     | ntifying Disciplin  | e of Students     | with Disabilities - |
|                 | Expulsions with     | Educational       | Services            |

# Discipline of Section 504 Students with Disabilities - Expulsions with Educational Services

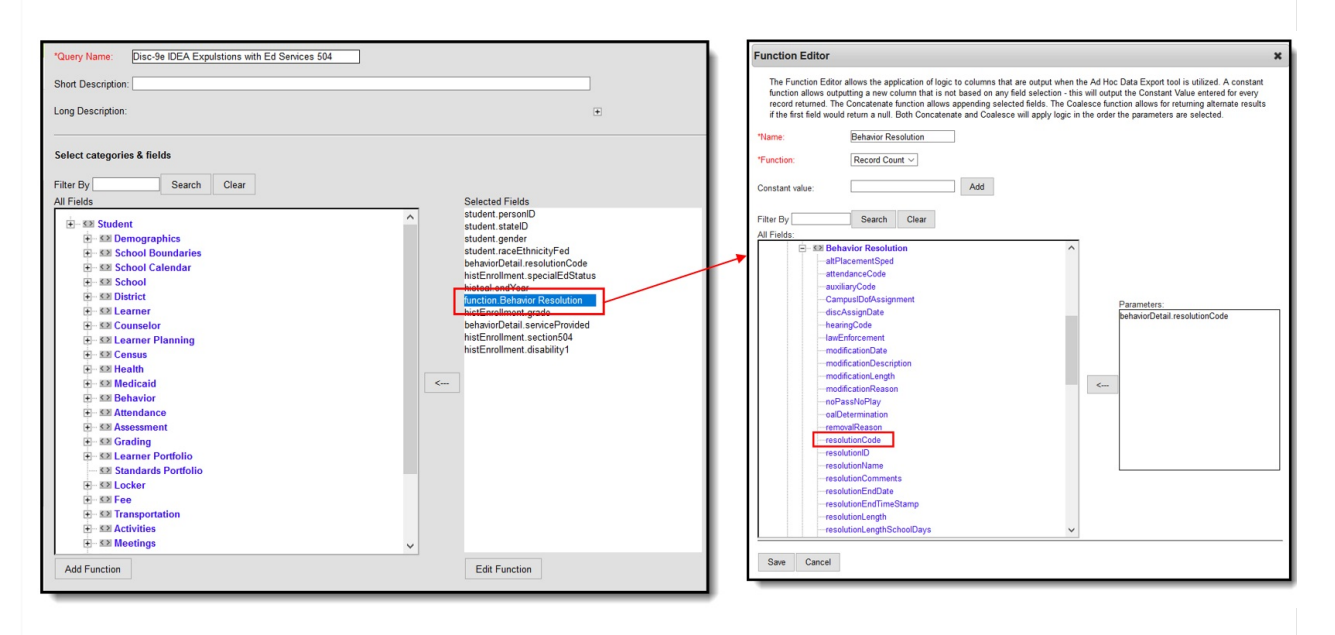

| Infinite | C.   |   |
|----------|------|---|
| Can      | nïpu | S |

| *Query N           | ame          | Disc-9e IDEA Expulstions with                                 | Ed Services 504    | ]     |     |
|--------------------|--------------|---------------------------------------------------------------|--------------------|-------|-----|
| Short De           | scrip        | tion:                                                         |                    |       |     |
| Long Des           | script       | iion:                                                         |                    |       | ÷   |
| Filter the         | e da         | ta                                                            |                    |       |     |
|                    | ID           | *Field                                                        | Operator           | Value |     |
| ×                  | 1            | student.personID ~                                            | ~                  |       |     |
| ×                  | 2            | student.stateID ~                                             | ~                  |       |     |
| ×                  | 3            | student.gender ~                                              | ~                  |       |     |
| ×                  | 4            | student.raceEthnicityFed ~                                    | ~                  |       |     |
| ×                  | 5            | behaviorDetail.resolutionCode ~                               | = ~                | EXP   | •   |
| ×                  | 6            | histEnrollment.specialEdStatus ~                              | ~                  | Y     |     |
| ×                  | 7            | histcal.endYear ~                                             | = ~                | 2018  | •   |
| ×                  | 8            | function.Behavior Resolution ~                                | > ~                | 1     | •   |
| ×                  | 9            | histEnrollment.grade ~                                        | NOT IN ~           | РК    |     |
| ×                  | 10           | behaviorDetail.serviceProvided ~                              | = ~                | 1     | •   |
| ×                  | 11           | histEnrollment.section504 V                                   | = ~                | 1     | •   |
| ×                  | 12           | histEnrollment.disability1 ~                                  | IS NOT NULL $\sim$ |       |     |
| Add                | 1            |                                                               |                    |       |     |
| Logical            | Exp          | ression (Ontional):                                           |                    |       |     |
| Logical            | LAP          |                                                               |                    |       |     |
|                    |              |                                                               |                    |       |     |
| If logical         | exp          | ression is left blank, all operators wi                       | l be applied.      |       | .:: |
| Allowed<br>Example | sym<br>e Syr | bols: AND OR NOT ( ) IDs<br>ntax: (1 AND (2 OR 3) AND 4 AND ( | NOT 5 OR 6))       |       |     |

| Long Descrip | tion:                           |                         |
|--------------|---------------------------------|-------------------------|
|              |                                 |                         |
| Group the d  | ata into sections that can have | aggregates/sub-totals   |
|              |                                 |                         |
| Grouping     | Group by                        | Group Order             |
| Tier 1       | histEnrollment.section504       | ✓ Ascending ✓           |
| Tier 2       |                                 | ✓ Ascending ✓           |
| Tier 3       |                                 | ✓ Ascending ✓           |
| Tier 4       |                                 | ✓ Ascending ✓           |
| Tier 5       |                                 | $\sim$ Ascending $\sim$ |
| A            | A                               | T                       |
| Aggregate/S  | Aggregate                       | e lype                  |
| student.pers |                                 |                         |
|              |                                 | ~                       |
|              | ~                               |                         |
|              | ×                               |                         |

# Discipline of Students with Disabilities -Expulsions without Educational Services

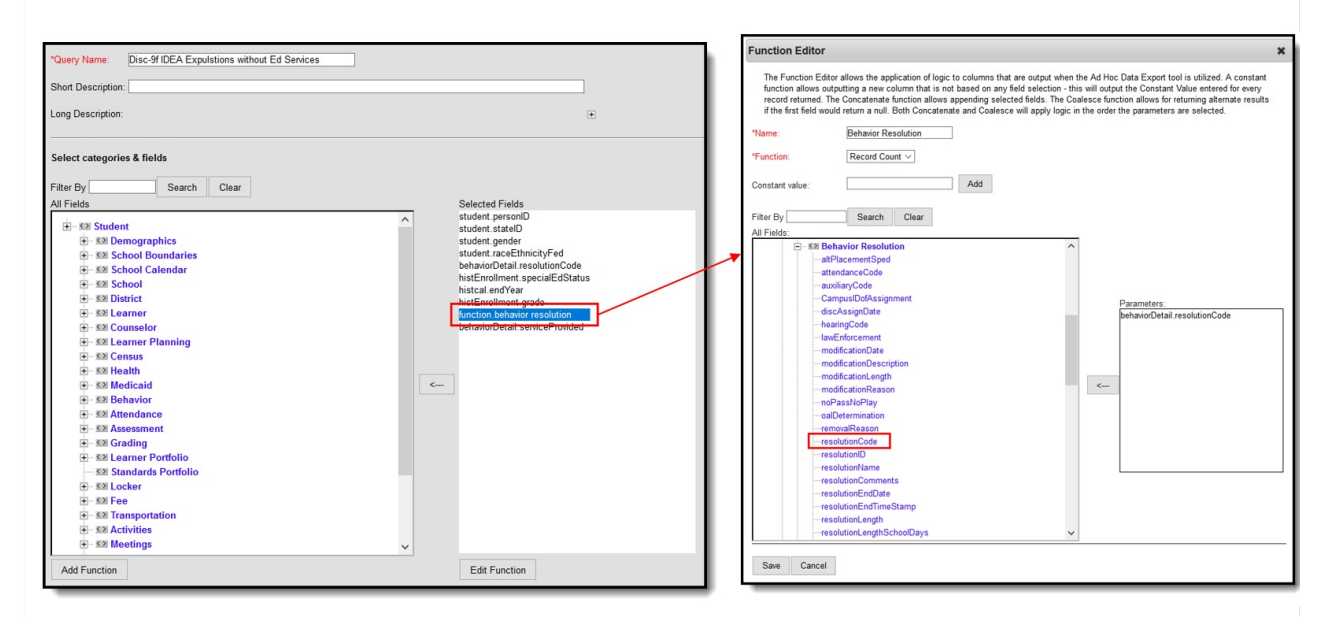

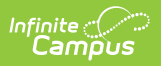

| *Query Name:          | Disc-9f IDEA Expulstions with       | out Ed Servio | ces        | ]        |      |   |
|-----------------------|-------------------------------------|---------------|------------|----------|------|---|
| Short Description:    |                                     |               |            |          |      |   |
| Long Description:     |                                     |               |            |          |      | + |
|                       |                                     |               |            |          | <br> |   |
| Filter the data       |                                     |               |            |          |      |   |
| ID *Fiel              | d                                   | Operator      |            | Value    |      |   |
| X 1 stud              | lent.personID ~                     |               | ~          |          |      |   |
| X 2 stud              | lent.stateID ~                      |               | $\sim$     |          |      |   |
| 🗙 3 stud              | lent.gender 🗸 🗸                     |               | ~          |          |      |   |
| 🗙 4 stud              | lent.raceEthnicityFed ~             |               | ~          |          |      |   |
| 🗙 5 beha              | aviorDetail.resolutionCode 🗸        | =             | ~          | EXP      | ~    |   |
| × 6 hist              | Enrollment.specialEdStatus ~        | =             | ~          | Y        | ~    |   |
| × 7 histo             | cal.endYear V                       | =             | ~          | 2018     | ~    |   |
| × 8 histF             | Enrollment.orade                    | NOT IN        | ~          | PK       |      |   |
| × 9 funct             | tion behavior resolution            | >=            |            | 1        | ~    |   |
|                       |                                     | -             |            | 0        |      |   |
| ∧ io bena             |                                     |               | ~          | U        | ~    |   |
| Add                   |                                     |               |            |          |      |   |
| Logical Expressi      | on (Optional):                      |               |            |          |      |   |
|                       |                                     |               |            |          |      |   |
|                       |                                     |               |            |          |      |   |
| If logical expression | on is left blank, all operators wil | l be applied. |            |          |      |   |
| Example Syntax:       | (1 AND (2 OR 3) AND 4 AND (         | NOT 5 OR 6    | ))         |          |      |   |
| _                     |                                     | -             | _          |          |      | _ |
| *Query Name:          | Disc-9f IDEA Expulstion             | is without l  | Ed Service | s        |      |   |
|                       |                                     |               |            |          |      |   |
| Short Descriptio      | on:                                 |               |            |          |      |   |
| Long Description      | n:                                  |               |            |          |      |   |
|                       |                                     |               |            |          |      |   |
| Group the data        | a into sections that can h          | ave aggre     | gates/sul  | b-totals |      |   |
|                       |                                     |               |            |          |      |   |
| Grouping              | Group by                            | G             | roup Ord   | er       |      |   |
| Tier 1                | student.gender                      | ~ /           | Ascending  | $\sim$   |      |   |
| Tier 2                | student.raceEthnicityFed            | × /           | Ascending  | ~        |      |   |
| Tier 3                |                                     | × /           | Ascending  | ~        |      |   |
| Tier 4                |                                     |               | Ascending  | ×        |      |   |
| THEF 5                |                                     | ~ [/          | scending   |          |      |   |
| Aggregate/Sub         | b Total by Aggree                   | ate Type      | 1          |          |      |   |
| student.gender        | ✓ Record                            | Count ~       |            |          |      |   |

 $\sim$ 

 $\sim$ 

 $\sim$ 

 $\overline{\phantom{a}}$ 

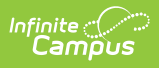

Filter Identifying Discipline of Students with Disabilities - Expulsions without Educational Services

# Discipline of Section 504 Students with Disabilities - Expulsions without Educational Services

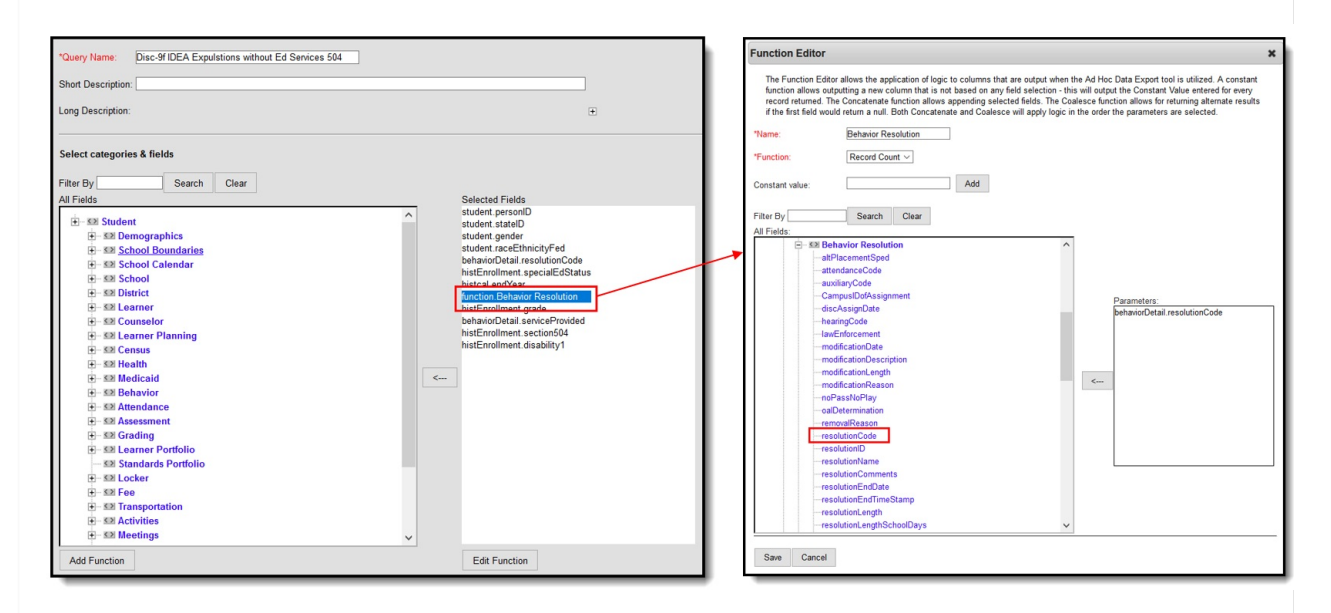

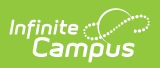

| *Query N           | ame          | Disc-9f IDEA Expulsions wit                                 | hout Ed Services 50 | 4      | ]     |   |
|--------------------|--------------|-------------------------------------------------------------|---------------------|--------|-------|---|
| Short De           | scrip        | tion:                                                       |                     |        |       |   |
| Long Des           | script       | ion:                                                        |                     |        |       | ٠ |
| Filter the         | e dat        | ta                                                          |                     |        |       |   |
|                    | ID           | *Field                                                      | Operator            |        | Value |   |
| ×                  | 1            | student.personID ~                                          |                     | $\sim$ |       |   |
| ×                  | 2            | student.stateID ~                                           |                     | $\sim$ |       |   |
| ×                  | 3            | student.gender ~                                            |                     | $\sim$ |       |   |
| ×                  | 4            | student.raceEthnicityFed ~                                  |                     | $\sim$ |       |   |
| ×                  | 5            | behaviorDetail.resolutionCode ~                             | =                   | $\sim$ | EXP   |   |
| ×                  | 6            | histEnrollment.specialEdStatus                              | /                   | $\sim$ |       |   |
| ×                  | 7            | histcal.endYear ~                                           | =                   | $\sim$ | 2018  |   |
| ×                  | 8            | function.Behavior Resolution                                | >                   | $\sim$ | 1     |   |
| ×                  | 9            | histEnrollment.grade ~                                      | NOT IN              | $\sim$ | PK    |   |
| ×                  | 10           | behaviorDetail.serviceProvided ~                            | =                   | $\sim$ | 0     |   |
| ×                  | 11           | histEnrollment.section504 ~                                 | =                   | $\sim$ | 1     |   |
| ×                  | 12           | histEnrollment.disability1 ~                                | IS NOT NULL         | ~      | ]     |   |
| Add                | 1            |                                                             |                     |        |       |   |
| Lankel             | Ene          | reaction (Ontionelly                                        |                     |        |       |   |
| Logical            | схр          | ression (Optional):                                         |                     |        |       |   |
|                    |              |                                                             |                     |        |       |   |
| If logical         | expr         | ression is left blank, all operators v                      | vill be applied.    |        |       | : |
| Allowed<br>Example | sym<br>e Syr | bols: AND OR NOT ( ) IDs<br>ntax: (1 AND (2 OR 3) AND 4 AND | (NOT 5 OR 6))       |        |       |   |

| *Query Name:      | Disc-9f IDEA Exp     | ulstions without | Ed Services 504   |
|-------------------|----------------------|------------------|-------------------|
| Short Description | on:                  |                  |                   |
| Long Description  | in:                  |                  |                   |
| Group the dat     | a into sections that | can have aggr    | egates/sub-totals |
|                   |                      |                  | 5                 |
| Grouping          | Group by             | C                | Group Order       |
| Tier 1            | histEnrollment.sect  | tion504 🖂        | Ascending 🖂       |
| Tier 2            |                      | ~ .              | Ascending 🖂       |
| Tier 3            |                      | ~                | Ascending 🖂       |
| Tier 4            |                      | ~                | Ascending 🖂       |
| Tier 5            |                      | ~                | Ascending 🖂       |
| Aggregate/Su      | b Total by A         | agregate Type    |                   |
| student.persor    |                      | Distinct Count ~ | ~                 |
| · · · ·           | ~                    | ~                | T                 |
|                   | $\sim$               | ~                | 1                 |
|                   | $\sim$               | ~                | ]                 |
|                   |                      |                  |                   |

# Discipline of Students with Disabilities -Expulsions Under Zero-Tolerance

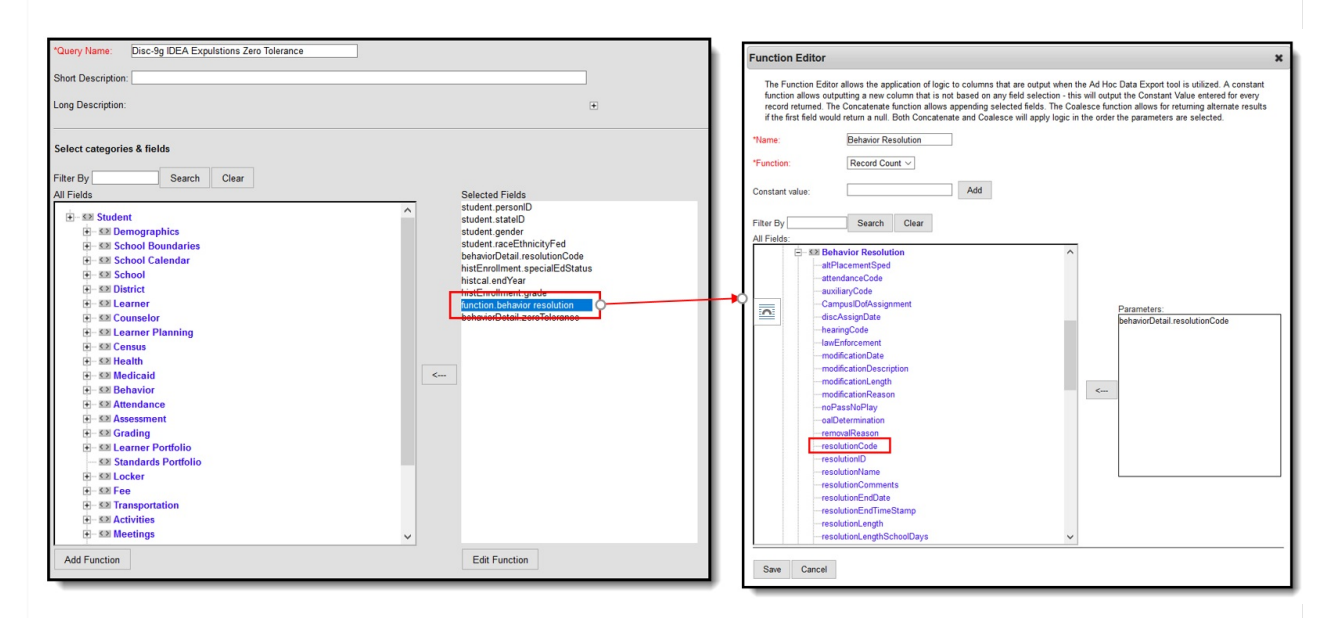

| nfinite<br>Campus |  |
|-------------------|--|
|                   |  |

| *Query Na                        | ame               | Disc-9g IDEA Expulsions Zero                                                                             | Tolerance                      | ]     |   |
|----------------------------------|-------------------|----------------------------------------------------------------------------------------------------|--------------------------------|-------|---|
| Short Des                        | scrip             | tion:                                                                                                    |                                |       |   |
| Long Des                         | crip              | tion:                                                                                                    |                                |       | + |
| Filter the                       | e da              | ta                                                                                                    |                                |       |   |
|                                  | ID                | *Field                                                                                                   | Operator                       | Value |   |
| ×                                | 1                 | student.personID ~                                                                                       | ~                              |       |   |
| ×                                | 2                 | student.stateID ~                                                                                        | ~                              |       |   |
| ×                                | 3                 | student.gender ~                                                                                         | ~                              |       |   |
| ×                                | 4                 | student.raceEthnicityFed ~                                                                               | ~                              |       |   |
| ×                                | 5                 | behaviorDetail.resolutionCode ~                                                                          | = ~                            | EXP   | ] |
| ×                                | 6                 | histEnrollment.specialEdStatus ~                                                                         | = ~                            | Y     | ] |
| ×                                | 7                 | histcal.endYear ~                                                                                        | = ~                            | 2018  | ] |
| ×                                | 8                 | histEnrollment.grade ~                                                                                   | NOT IN ~                       | РК    |   |
| ×                                | 9                 | function.behavior resolution ~                                                                           | >= ~                           | 1 💌   | ] |
| ×                                | 10                | behaviorDetail.zeroTolerance ~                                                                           | = TRUE ~                       |       |   |
| Add                              | ]                 |                                                                                                    |                                |       |   |
| Logical                          | Exp               | pression (Optional):                                                                                     |                                |       |   |
| lf logical<br>Allowed<br>Example | exp<br>sym<br>Syr | ression is left blank, all operators wi<br>bols: AND OR NOT ( ) IDs<br>ntax: (1 AND (2 OR 3) AND 4 AND ( | ll be applied.<br>NOT 5 OR 6)) |       |   |

| Short Descrip                               | tion:                        |                |                    |
|---------------------------------------------|------------------------------|----------------|--------------------|
|                                             |                              |                |                    |
| Long Descrip                                | tion:                        |                |                    |
|                                             |                              |                |                    |
|                                             |                              |                |                    |
| Group the d                                 | ata into sections that       | t can have agg | regates/sub-totals |
|                                             |                              |                |                    |
| Grouping                                    | Group by                     |                | Group Order        |
| Tier 1                                      | student gender               | ~              | Ascending V        |
| Tier 2                                      | student.raceEthnic           | citvFed 🗸      | Ascending ~        |
| Tier 3                                      |                              | ~              | Ascending ~        |
| Tier 4                                      |                              | ~              | Ascending ~        |
| Tier 5                                      |                              | $\sim$         | Ascending ~        |
|                                             |                              |                |                    |
|                                             | ub Total by                  | Aggregate Typ  | e                  |
| Aggregate/S                                 |                              | Record Count > | <u>~</u>           |
| Aggregate/S                                 | ler 🖂                        |                |                    |
| Aggregate/S<br>student.geno<br>student.race | ler                          | Record Count   | <u></u>            |
| Aggregate/S<br>student.geno<br>student.race | ler ~<br>EthnicityFed ~<br>~ | Record Count   |                    |
| Aggregate/S<br>student.geno<br>student.race | ler ×<br>EthnicityFed ×<br>× | Record Count   |                    |

# Discipline of Section 504 Students with Disabilities - Expulsions Under Zero-Tolerance

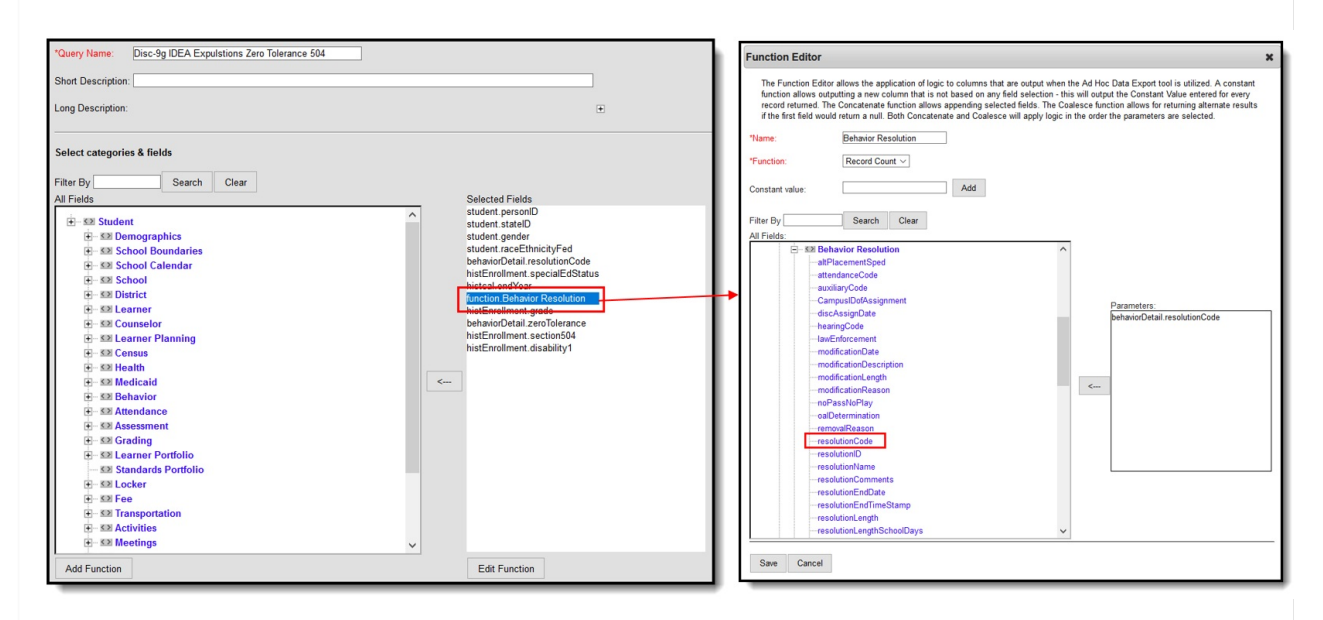

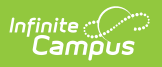

| *Query Name: Disc-9g IDEA Expulsions Zero Tolerance 504                                        |   |
|------------------------------------------------------------------------------------------------|---|
| Short Description:                                                                             |   |
| Long Description:                                                                              | + |
|                                                                                                |   |
| Filter the data                                                                                |   |
| ID *Field Operator Value                                                                       |   |
| X 1 student.personID V                                                                         |   |
| X 2 student.stateID V                                                                          |   |
| X 3 student.gender V                                                                           |   |
| X 4 student.raceEthnicityFed > >                                                               |   |
| 5 behaviorDetail.resolutionCode ~ = ~ EXP                                                      |   |
| K 6 histEnrollment.specialEdStatus V = V V                                                     |   |
| X         7         histcal.endYear         ∨         =         ∨         2018                 |   |
| X 8 [function.Behavior Resolution ~] > ~ 1                                                     |   |
| 9 histEnrollment.grade V NOT IN V PK                                                           |   |
| X 10 behaviorDetail.zeroTolerance > = TRUE >                                                   |   |
| X 11 histEnrollment.section504 ~ = 1                                                           |   |
| 12 histEnrollment.disability1 V IS NOT NULL V                                                  |   |
| Add                                                                                            |   |
| Logical Expression (Optional):                                                                 |   |
|                                                                                                |   |
|                                                                                                |   |
| If logical expression is left blank, all operators will be applied.                            | 1 |
| Allowed symbols: AND OR NOT ( ) IDs<br>Example Syntax: (1 AND (2 OR 3) AND 4 AND (NOT 5 OR 6)) |   |

| Short Description:         Long Description:         Group the data into sections that can have a         Grouping       Group by         Tier 1       histEnrollment.section504         Tier 2 | ggregates/sub-totals<br>Group Order<br>✓ Ascending ✓<br>✓ Ascending ✓ |
|----------------------------------------------------------------------------------------------------|-----------------------------------------------------------------------|
| Long Description:         Group the data into sections that can have a         Grouping       Group by         Tier 1       histEnrollment.section504         Tier 2                            | ggregates/sub-totals Group Order Ascending ~ Ascending ~              |
| Group the data into sections that can have a         Grouping       Group by         Tier 1       histEnrollment.section504         Tier 2                                                      | ggregates/sub-totals Group Order Ascending ~                          |
| Grouping     Group by       Tier 1     histEnrollment.section504       Tier 2                                                                                                    | Group Order                                                           |
| Tier 1         histEnrollment.section504           Tier 2                                                                                                    | <ul> <li>✓ Ascending ✓</li> <li>✓ Ascending ✓</li> </ul>              |
| Tier 2<br>Tier 3<br>Tier 4<br>Tier 5                                                                                                    | ✓ Ascending ✓                                                         |
| Tier 3 Tier 4 Tier 5                                                                                                    |                                                                       |
| Tier 4<br>Tier 5                                                                                                    | ✓ Ascending ✓                                                         |
| Tier 5                                                                                                    | ✓ Ascending ✓                                                         |
|                                                                                                    | ✓ Ascending ✓                                                         |
| Aggregate/Sub Total by Aggregate T                                                                                                    | уре                                                                   |
| student.personID V Distinct Cou                                                                                                    | nt 🗠                                                                  |
| ×                                                                                                    | ~                                                                     |
| ×                                                                                                    | ~                                                                     |
| ×                                                                                                    | ~                                                                     |

Disabilities - Expulsions Under Zero-Tolerance

#### **Transfer to Alternative School for Students** with Disabilities

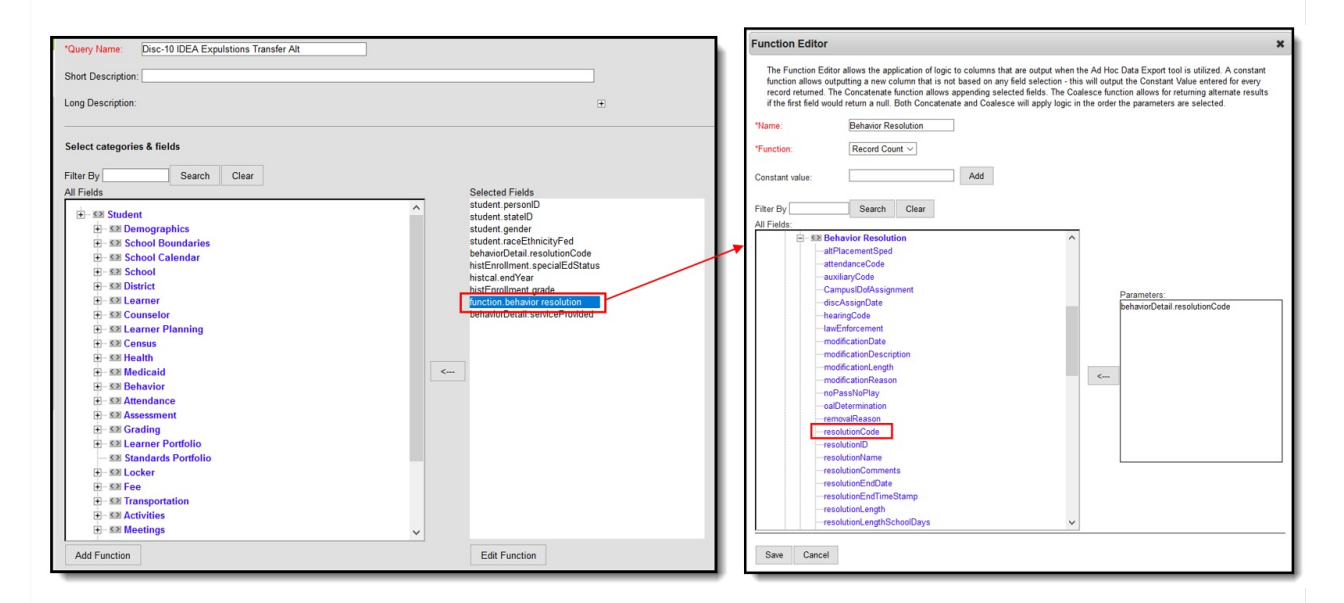

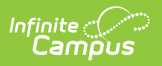

| *Query Na    | me:           | Disc-10 IDEA Expulstions Tran          | sfer Alt      | ]     |     |
|--------------|---------------|----------------------------------------|---------------|-------|-----|
| Short Desc   | cripti        | on:                                    |               |       |     |
| Long Desc    | riptio        | on:                                    |               |       | +   |
| Filter the   | data          |                                        |               |       |     |
|              | ID *F         | Field                                  | Operator      | Value | - 1 |
| ×            | 1 5           | student.personID ~                     | ~             |       | - 1 |
| ×            | 2 5           | student.stateID ~                      | ~             |       | - 1 |
| ×            | 3 5           | student.gender ~                       | ~             |       | - 1 |
| ×            | 4 s           | student.raceEthnicityFed ~             | ~             |       | - 1 |
| ×            | 5 t           | pehaviorDetail.resolutionCode 🗸        | = ~           | EXP   | - 1 |
| ×            | 6             | histEnrollment.specialEdStatus $\vee$  | = ~           | Y     |     |
| ×            | 7             | nistcal.endYear ~                      | = ~           | 2018  |     |
| ×            | 8 1           | nistEnrollment.grade ~                 | NOT IN ~      | РК    |     |
| ×            | 9 [f          | unction.behavior resolution ~          | >= ~          | 1     |     |
| ×            | 10 <u>t</u>   | pehaviorDetail.serviceProvided $\vee$  | = ~           | ALT 💌 | - 1 |
| Add          |               |                                        |               |       | - 1 |
| Logical E    | xpre          | ession (Optional):                     |               |       | - 1 |
|              |               |                                        |               |       |     |
|              |               |                                        |               |       |     |
| If logical e | xpre          | ssion is left blank, all operators wil | l be applied. |       |     |
| Example S    | ymbo<br>Synta | ax: (1 AND (2 OR 3) AND 4 AND (1       | NOT 5 OR 6))  |       |     |

| Long Description:         Group the data into sections that can have aggregates/sub-tota         Grouping       Group by         Group ing       Group by         Group ing       Group by         Group ing       Group by         Group ing       Group by         Group ing       Student.gender         V       Ascending          Tier 2       Student.raceEthnicityFed         Tier 3       V | als |
|----------------------------------------------------------------------------------------------------|-----|
| Group the data into sections that can have aggregates/sub-tota         Grouping       Group by       Group Order         Fier 1       student.gender       Ascending          Fier 2       student.raceEthnicityFed       Ascending          Fier 3        Ascending                                                                                                    | als |
| Grouping     Group by     Group Order       Fier 1     student.gender        Ascending        Fier 2     student.raceEthnicityFed        Ascending        Fier 3                                                                                                    |     |
| Grouping         Group by         Group Order           Tier 1         student.gender          Ascending            Tier 2         student.raceEthnicityFed          Ascending            Tier 3                                                                                                    |     |
| Tier 1     student.gender      Ascending        Tier 2     student.raceEthnicityFed      Ascending        Tier 3                                                                                                    |     |
| Tier 2         student.raceEthnicityFed         Ascending ~           Tier 3         ~         Ascending ~                                                                                                    |     |
| Tier 3                                                                                                    |     |
|                                                                                                    |     |
| Tier 4                                                                                                    |     |
| Tier 5 V Ascending V                                                                                                    |     |
|                                                                                                    |     |
| Aggregate/Sub Total by Aggregate Type                                                                                                    |     |
| student.gender V Record Count V                                                                                                    |     |
|                                                                                                    |     |
|                                                                                                    |     |
| × ×                                                                                                    |     |

# Discipline of Students without Disabilities -Expulsions with Educational Services

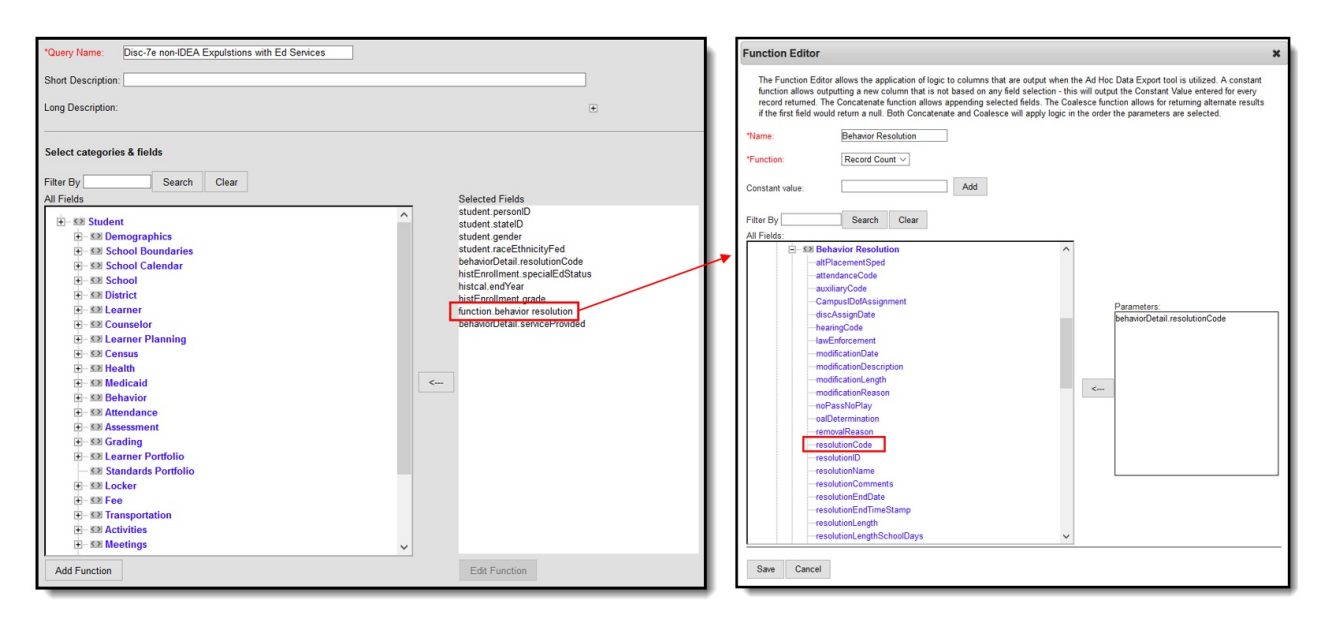

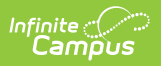

| *Query I     | Name: Disc-7e non-IDEA Expulsions           | with Ed Services | ]     |     |
|--------------|---------------------------------------------|------------------|-------|-----|
| Short De     | escription:                                 |                  |       |     |
| Long De      | escription:                                 |                  |       | +   |
| Filter th    | ne data                                     |                  |       |     |
|              | ID *Field                                   | Operator         | Value |     |
| $\mathbf{X}$ | 1 student.personID ~                        | ~                |       |     |
| ×            | 2 student.stateID ~                         | ~                |       |     |
| ×            | 3 student.gender ~                          | ×                |       |     |
| ×            | 4 student.raceEthnicityFed ~                | ×                |       |     |
| ×            | 5 behaviorDetail.resolutionCode ~           | = ~              | EXP   |     |
| ×            | 6 histEnrollment.specialEdStatus ~          | = ~              | N     |     |
| ×            | 7 histcal.endYear ~                         | = ~              | 2018  |     |
| ×            | 8 histEnrollment.grade ~                    | NOT IN ~         | РК    |     |
| $\mathbf{x}$ | 9 function.behavior resolution ~            | >= ~             | 1 💌   |     |
| ×            | 10 behaviorDetail.serviceProvided ∨         | = ~              | 1     |     |
| Add          |                                             |                  |       |     |
| Logica       | I Expression (Ontional)                     |                  |       |     |
| Logica       |                                             |                  |       |     |
|              |                                             |                  |       |     |
| lf logica    | I expression is left blank, all operators w | ill be applied.  |       | .:: |
| Allowed      | Symbols: AND OR NOT ( ) IDs                 |                  |       |     |
| слатир       |                                             |                  |       |     |

| *Query Name   | Disc-7e non-IDEA         | Expulstions w  | ith Ed Services      |
|---------------|--------------------------|----------------|----------------------|
| Short Descrip | otion:                   |                |                      |
| Long Descrip  | tion:                    |                |                      |
| Group the d   | ata into sections that o | can have agg   | regates/sub-totals   |
| Grouping      | Group by                 |                | Group Order          |
| Tier 1        | student.gender           | $\sim$         | Ascending ~          |
| Tier 2        | student.raceEthnicit     | tyFed 🖂        | Ascending ~          |
| Tier 3        |                          | ~              | Ascending ~          |
| Tier 4        |                          | $\sim$         | Ascending ~          |
| Tier 5        |                          | $\sim$         | Ascending ~          |
| Aggregate/S   | ub Total by A            | ggregate Type  | e                    |
| student.gend  | ler                      | Record Count   | _                    |
| student.race  | EthnicityFed V           | Record Count N | 4                    |
|               | ~                        | ~              | 4                    |
|               | ~                        | ~              | <u></u>              |
| Filter Ide    | ntifying Discipline o    | of Students I  | without Disabilities |
|               | Expulsions with          | Educational    | Services             |

# Discipline of Students without Disabilities -Expulsions without Educational Services

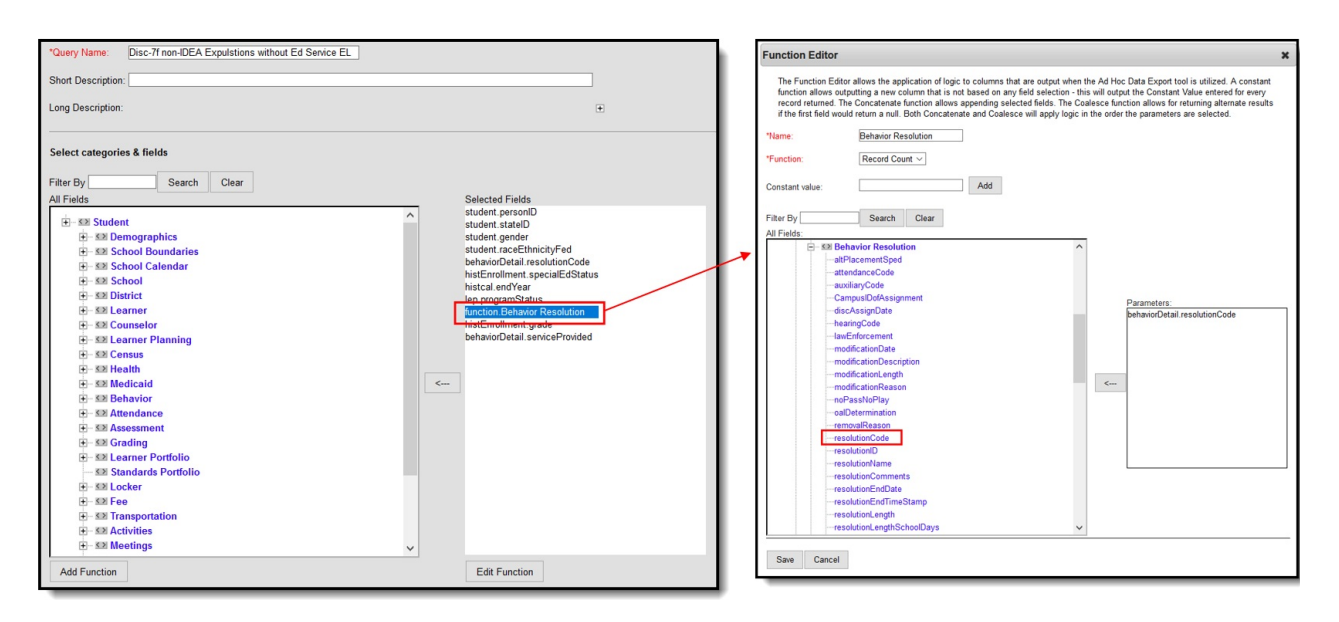

| Infinit | e (* ( |     |
|---------|--------|-----|
| Cai     | mΰ     | ับร |

| *Query N              | lame       | Disc-7f non-IDEA Expulstion                                      | ns wit     | thout Ed Services | ]     |   |
|-----------------------|------------|------------------------------------------------------------------|------------|-------------------|-------|---|
| Short De              | scrip      | otion:                                                           |            |                   |       |   |
| Long Des              | scrip      | tion:                                                            |            |                   |       | + |
| Filter the            | e da       | ta                                                               |            |                   |       |   |
|                       | ID         | *Field                                                           | 0          | Operator          | Value |   |
| ×                     | 1          | student.personID                                                 | <u>~</u> [ | ~                 |       |   |
| ×                     | 2          | student.stateID                                                  | -          | ~                 |       |   |
| ×                     | 3          | student.gender                                                   | <u> </u>   | ~                 |       |   |
| ×                     | 4          | student.raceEthnicityFed                                         | <u> </u>   | ~                 |       |   |
| ×                     | 5          | behaviorDetail.resolutionCode                                    | <u> </u>   | = ~               | EXP   |   |
| ×                     | 6          | histEnrollment.specialEdStatus                                   | ~ =        | = ~               | N     |   |
| ×                     | 7          | histcal.endYear                                                  | <u> </u>   | = ~               | 2018  |   |
| ×                     | 8          | histEnrollment.grade                                             | <u> </u>   | NOT IN V          | РК    |   |
| ×                     | 9          | function.behavior resolution                                     | -          | >= ~              | 1     |   |
| ×                     | 10         | behaviorDetail.serviceProvided                                   | -          | = ~               | 0     |   |
| Add                   |            |                                                                  |            |                   |       |   |
| Logical               | Exp        | pression (Optional):                                             |            |                   |       |   |
|                       |            |                                                                  |            |                   |       |   |
|                       |            |                                                                  |            |                   |       |   |
| If logical<br>Allowed | exp<br>svm | ression is left blank, all operators<br>bols: AND OR NOT ( ) IDs | will b     | pe applied.       |       |   |
| Example               | e Sy       | ntax: (1 AND (2 OR 3) AND 4 ANI                                  | D (NC      | OT 5 OR 6))       |       |   |

| Short Descriptio | n:             |        |                |                      |
|------------------|----------------|--------|----------------|----------------------|
|                  |                |        |                |                      |
| Long Description | 1:             |        |                |                      |
| Group the data   | into sections  | tha    | t can have agg | regates/sub-totals   |
| Grouping         | Group by       |        |                | Group Order          |
| Tier 1           | student.gende  | r      | ~              | Ascending ~          |
| Tier 2           | student.raceEt | hni    | cityFed 🛛 🖂    | Ascending ~          |
| Tier 3           |                |        | $\sim$         | Ascending ~          |
| Tier 4           |                |        | $\sim$         | Ascending ~          |
| Tier 5           |                |        | ~              | Ascending ~          |
| Aggregate/Sub    | Total by       |        | Aggregate Typ  | e                    |
| student.gender   |                | $\sim$ | Record Count   | <u>~</u>             |
| student.raceEth  | nicityFed      | $\sim$ | Record Count   | <u> </u>             |
|                  |                | $\sim$ | ,              | 4                    |
|                  |                | $\sim$ | ,              |                      |
| _                |                |        |                |                      |
| Filter Identi    | fying Discipl  | ine    | of Students    | without Disabilities |

#### Discipline of Students without Disabilities -Expulsions Under Zero-Tolerance

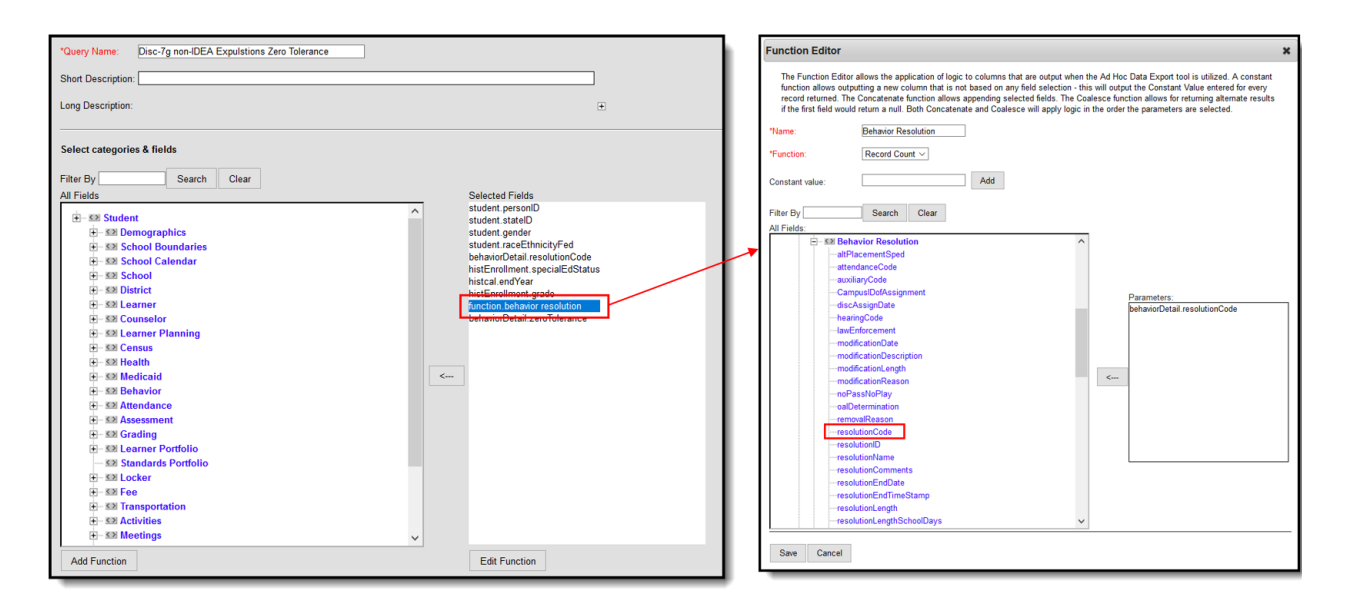

| Infinite |     |
|----------|-----|
| Cam      | pus |

| Short Description: Long Description:  Filter the data   Filter the data   D *Field Operator Value  X 1 student.personID V 2 student.stateID V 2 student.stateID V 2 st | *Query Name:                        | Disc-7g non-IDEA Expulsions 2                        | Zero Tolerance | ]     |   |
|----------------------------------------------------------------------------------------------------|-------------------------------------|------------------------------------------------------|----------------|-------|---|
| Long Description:               Filter the data           Filter the data                N             *                                                                                                    | Short Description:                  |                                                      |                |       |   |
| Filter the data     ID     ID        ID                                                                                                    | Long Description:                   |                                                      |                |       | ÷ |
| ID *Field Operator Value   X 1 student.personID    X 2 student.stateID    X 3 student.gender    X 4 student.raceEthnicityFed    X 4 student.raceEthnicityFed    X 5 behaviorDetail.resolutionCode =   X 6 histEnrollment.specialEdStatus =   X 7 histeal.endYear =   X 8 histEnrollment.grade NOT IN   Y 9 function.behavior resolution >=   X 10 behaviorDetail.zeroTolerance = TRUE                                                                                                    | Filter the data                     |                                                      |                |       |   |
| X 1 student.personID   X 2 student.stateID   X 3 student.gender   X 4 student.raceEthnicityFed   X 4 student.raceEthnicityFed   X 5 behaviorDetail.resolutionCode   X 5 behaviorDetail.resolutionCode   X 6 histEnrolIment.specialEdStatus   X 7 histCal.endYear   X 7 histCal.endYear   X 8 histEnrolIment.grade   NOT IN PK   X 9   function.behavior resolution   >= 1                                                                                                    | ID *Fiel                            | Id                                                   | Operator       | Value |   |
| X       2       student.stateID          X       3       student.gender          X       4       student.raceEthnicityFed          X       4       student.raceEthnicityFed          X       5       behaviorDetail.resolutionCode       =          X       6       histEnrollment.specialEdStatus       =          X       7       histeal endYear       =        2018         X       8       histEnrollment.grade       NOT IN            X       9       function.behavior resolution       >=       1           X       9       function.behavior resolution       >=       1           Add                                                                                                    | X 1 stud                            | dent.personID ~                                      | ~              |       |   |
| X       3       student.gender       ✓         X       4       student.raceEthnicityFed       ✓         X       5       behaviorDetail.resolutionCode       =       ✓ EXP         X       6       histEnrollment.specialEdStatus       =       ✓ N         X       6       histEnrollment.grade       ×       N       ✓         X       7       histEnrollment.grade       ×       NOT IN       ✓       PK         X       9       function.behavior resolution       >=       ✓       1       ✓         X       10       behaviorDetail.zeroTolerance       = TRUE       ✓       ✓         Add                                                                                                    | X 2 stud                            | dent.stateID ~                                       | ~              |       |   |
| X       4       student.raceEthnicityFed       ✓         X       5       behaviorDetail.resolutionCode       =       ✓         X       6       histEnrollment.specialEdStatus       =       ✓         X       6       histEnrollment.specialEdStatus       =       ✓         X       7       histCal.endYear       =       ✓       2018         X       8       histEnrollment.grade       NOT IN       PK         X       9       function.behavior resolution       >=       1         X       10       behaviorDetail.zeroTolerance       = TRUE       ✓         Add                                                                                                    | 🗙 3 stud                            | dent.gender ~                                        | ~              |       |   |
| <ul> <li>5 behaviorDetail.resolutionCode ~ = ~ EXP</li> <li>6 histEnrollment.specialEdStatus ~ = ~ N</li> <li>7 histcal.endYear ~ = ~ 2018</li> <li>8 histEnrollment.grade ~ NOT IN ~ PK</li> <li>9 function.behavior resolution ~ &gt;= ~ 1</li> <li>10 behaviorDetail.zeroTolerance ~ = TRUE ~</li> <li>Add</li> </ul>                                                                                                    | 🗙 4 stud                            | dent.raceEthnicityFed ~                              | ~              |       |   |
| K 6 histEnrollment.specialEdStatus ~ = ~ N X 7 histcal.endYear ~ = ~ 2018 X 8 histEnrollment.grade ~ NOT IN ~ PK 9 function.behavior resolution ~ >= ~ 1 X 9 function.behavior resolution ~ >= ~ 1 X 10 behaviorDetail.zeroTolerance ~ = TRUE ~ Add Logical Expression (Optional):                                                                                                    | ∑ <sup>5</sup> beh                  | aviorDetail.resolutionCode                           | = ~            | EXP   |   |
| X 7 histcal.endYear                                                                                                    | 🗙 6 hist                            | Enrollment.specialEdStatus $\vee$                    | = ~            | N     |   |
| X 8   histEnrollment.grade   NOT IN   PK      Y 9   function.behavior resolution   >=   10   behaviorDetail.zeroTolerance   = TRUE      Add Logical Expression (Optional):                                                                                                    | X 7 hist                            | cal.endYear ~                                        | = ~            | 2018  |   |
| Y       9       function.behavior resolution       >=       ∨       1         Y       10       behaviorDetail.zeroTolerance       =       TRUE       ∨         Add                                                                                                    | 🗙 8 hist                            | Enrollment.grade ~                                   | NOT IN ~       | РК    |   |
| X 10 behaviorDetail.zeroTolerance     Add   Logical Expression (Optional):                                                                                                    | ¥ 9 func                            | ction.behavior resolution $\sim$                     | >= ~           | 1     |   |
| Add Logical Expression (Optional):                                                                                                    | X 10 beh                            | aviorDetail.zeroTolerance 🗸                          | = TRUE ~       |       |   |
| Logical Expression (Optional):                                                                                                    | Add                                 |                                                      |                |       |   |
| If logical expression is left blank, all operators will be applied.                                                                                                    | Logical Express                     | ion (Optional):                                      |                |       |   |
| f logical expression is left blank, all operators will be applied.                                                                                                    |                                     |                                                      |                |       |   |
| If logical expression is left blank, all operators will be applied.                                                                                                    |                                     |                                                      |                |       |   |
|                                                                                                    | If logical expression               | on is left blank, all operators will                 | be applied.    |       |   |
| Allowed symbols: AND OR NOT ( ) IDs<br>Example Syntax: (1 AND (2 OR 3) AND 4 AND (NOT 5 OR 6))                                                                                                    | Allowed symbols:<br>Example Syntax: | : AND OR NOT ( ) IDs<br>(1 AND (2 OR 3) AND 4 AND (N | IOT 5 OR 6))   |       |   |

| *Query Name   | : Disc-7g no    | on-IDEA Exp   | ulstions Ze | ero Tolerance                |        |
|---------------|-----------------|---------------|-------------|------------------------------|--------|
| Short Descrip | tion:           |               |             |                              |        |
| Long Descrip  | tion:           |               |             |                              |        |
| Group the d   | ata into sectio | ns that can I | nave aggi   | regates/sub-to               | tals   |
| Grouping      | Group by        |               |             | Group Order                  | 1      |
| Tier 1        | student.gen     | der           | $\sim$      | Ascending ~                  |        |
| Tier 2        | student.race    | eEthnicityFeo | × –         | Ascending ~                  |        |
| Tier 3        |                 |               | $\sim$      | Ascending $\sim$             |        |
| Tier 4        |                 |               | $\sim$      | Ascending $^{\vee}$          |        |
| Tier 5        |                 |               | $\sim$      | Ascending $ \smallsetminus $ |        |
| Aggregate/S   | ub Total by     | Aggre         | gate Type   | •                            |        |
| student.gend  | ler             | Kecor         | d Count 🚿   | < l >                        |        |
| student.race  | EthnicityFed    | Record        | d Count 🚿   | ×                            |        |
|               |                 | ~             | ~           | · [                          |        |
|               |                 | ~             | ~           | ·                            |        |
| <u> </u>      |                 | ·**           |             |                              |        |
|               |                 | Ť             |             | _                            | _      |
| _             | _               | ~             | _           | _                            | -      |
| Filter Idea   | atifying Disci  | v I           | idents w    | _<br>iithout Disah           | ilitie |

# **Transfer to Alternative School for Students** without Disabilities

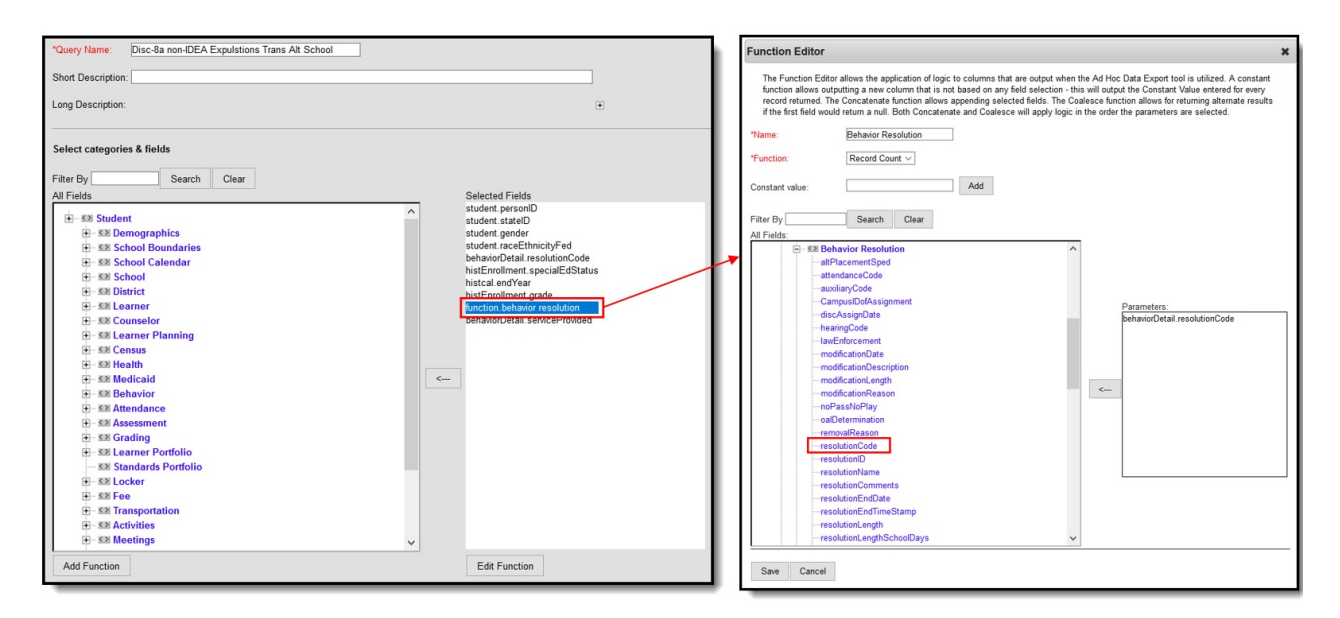

| Infinite | 0    |
|----------|------|
| Carr     | ipus |

| *Query N   | ame   | : Disc-8a non-IDEA Expulstions           | Trans Alt School | ]     |     |
|------------|-------|------------------------------------------|------------------|-------|-----|
| Short De   | scrip | tion:                                    |                  |       |     |
| Long Des   | scrip | tion:                                    |                  |       | ÷   |
| Filter the | e da  | ta                                       |                  |       |     |
|            | ID    | *Field                                   | Operator         | Value |     |
| ×          | 1     | student.personID ~                       | ~                |       | - 1 |
| ×          | 2     | student.stateID ~                        | ~                |       |     |
| ×          | 3     | student.gender ~                         | ~                |       |     |
| ×          | 4     | student.raceEthnicityFed ~               | ~ ~              |       |     |
| ×          | 5     | behaviorDetail.resolutionCode ~          | = ~              | EXP   |     |
| ×          | 6     | histEnrollment.specialEdStatus ~         | = ~              | N     |     |
| ×          | 7     | histcal.endYear ~                        | = ~              | 2018  |     |
| ×          | 8     | histEnrollment.grade ~                   | NOT IN ~         | РК    |     |
| ×          | 9     | function.behavior resolution ~           | >= ~             | 1     |     |
| ×          | 10    | behaviorDetail.serviceProvided ~         | = ~              | ALT 💌 |     |
| Add        |       |                                          |                  |       |     |
| Logical    | Exp   | pression (Optional):                     |                  |       |     |
|            |       |                                          |                  |       |     |
|            |       |                                          |                  |       |     |
| If logical | exp   | ression is left blank, all operators wil | l be applied.    |       |     |
| Example    | e Sy  | ntax: (1 AND (2 OR 3) AND 4 AND (        | NOT 5 OR 6))     |       |     |

| *Query Name   | E Disc-8a non-IDEA Exp     | pulstions Trans Alt School |
|---------------|----------------------------|----------------------------|
| Short Descrip | otion:                     |                            |
| Long Descrip  | tion:                      |                            |
| Group the d   | ata into sections that can | have aggregates/sub-totals |
| Grouping      | Group by                   | Group Order                |
| Tier 1        | student.gender             | ✓ Ascending ✓              |
| Tier 2        | student.raceEthnicityFe    | d V Ascending V            |
| Tier 3        |                            | ✓ Ascending ✓              |
| Tier 4        |                            | ✓ Ascending ✓              |
| Tier 5        |                            | ✓ Ascending ✓              |
| Aggregate/S   | Sub Total by Aggr          | egate Type                 |
| student.gen   | der 🗸 Reco                 | ord Count ~                |
| student.race  | EthnicityFed 🛛 🖂 Reco      | ord Count ~                |
|               | ~                          | ~                          |
|               | ~                          | ~                          |
|               | · · ·                      |                            |
|               |                            |                            |
| _             |                            |                            |
| Filter Ider   | ntifying Transfer to Alte  | ernative School for Stude  |

#### Discipline of Students with Disabilities -Corporal Punishment

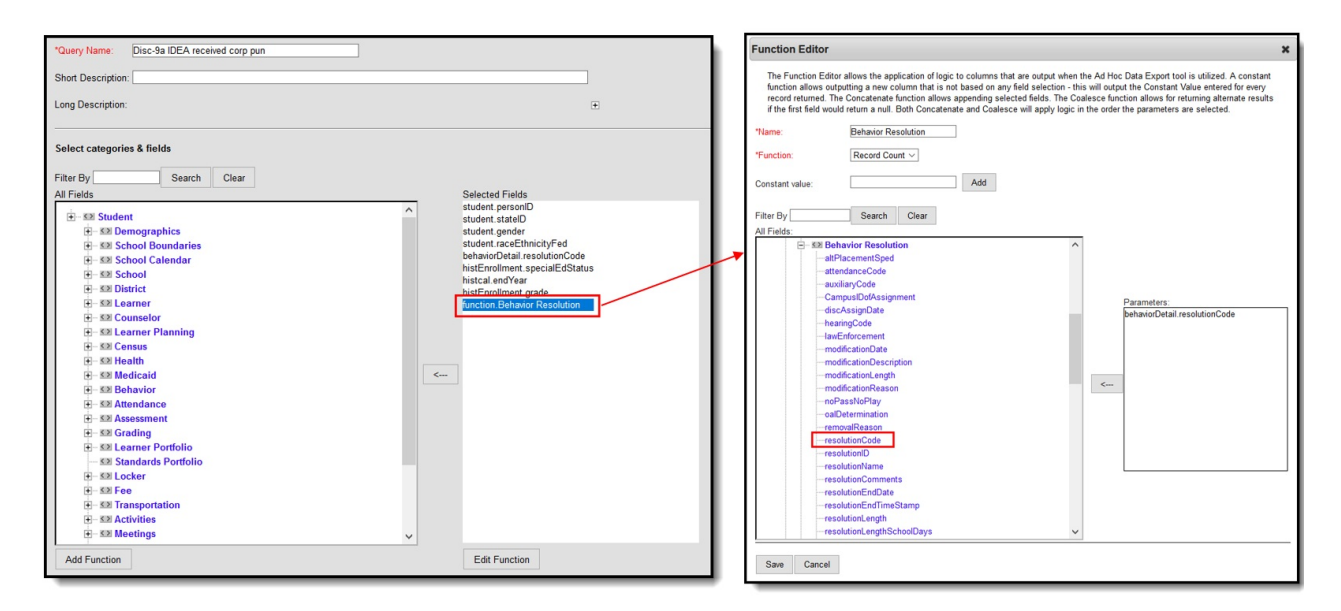

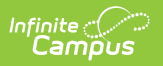

| *Query Nam                | e: Disc-9a IDEA received corp pu                                | in             |       |   |
|---------------------------|-----------------------------------------------------------------|----------------|-------|---|
| Short Descri              | ption:                                                          |                |       |   |
| Long Descrip              | otion:                                                          |                |       | ÷ |
| Filter the da             | ata                                                             |                |       |   |
| ID                        | *Field                                                          | Operator       | Value |   |
| <b>X</b> 1                | student.personID ~                                              | ~              |       |   |
| × 2                       | student.stateID ~                                               | ~              |       |   |
| <b>X</b> <sup>3</sup>     | student.gender ~                                                | ~              |       |   |
| × 4                       | student.raceEthnicityFed ~                                      | ~              |       |   |
| <b>X</b> 5                | behaviorDetail.resolutionCode ~                                 | = ~            | CORP  |   |
| ★ 6                       | histEnrollment.specialEdStatus ~                                | = ~            | Y     |   |
| <b>X</b> 7                | histcal.endYear ~                                               | = ~            | 2018  |   |
| ★ 8                       | histEnrollment.grade ~                                          | NOT IN ~       | РК    |   |
| × 9                       | function.Behavior Resolution                                    | >= ~           | 1     |   |
| Add                       |                                                                 |                |       |   |
| Logical Ex                | nression (Ontional):                                            |                |       |   |
|                           |                                                                 |                |       |   |
|                           |                                                                 |                |       |   |
| If logical exp            | pression is left blank, all operators wi                        | ll be applied. |       |   |
| Allowed syn<br>Example Sy | nbols: AND OR NOT ( ) IDs<br>/ntax: (1 AND (2 OR 3) AND 4 AND ( | (NOT 5 OR 6))  |       |   |

| Short Description:         Long Description:         Group the data into sections that can have aggregates/sub-totals         Grouping       Group by         Group order         Tier 1       student.gender         Student.raceEthnicityFed       Ascending ~         Tier 3       ~         Tier 4       ~         Tier 5       ~         Aggregate/Sub Total by       Aggregate Type         student.gender       ~                                                                                                    | Query Name.                      | DISC-98 IDEA re     | ceivea corp pun |                    |
|----------------------------------------------------------------------------------------------------|----------------------------------|---------------------|-----------------|--------------------|
| Long Description:         Group the data into sections that can have aggregates/sub-totals         Grouping       Group by         Group of the data into sections that can have aggregates/sub-totals         Grouping       Group by         Group of the data into sections that can have aggregates/sub-totals         Group of the data into sections that can have aggregates/sub-totals         Group of the data into sections that can have aggregates/sub-totals         Tier 1       student.gender         Tier 2       student.raceEthnicityFed         Ascending ~         Tier 3       ~         Tier 4       ~         Tier 5       ~         Aggregate/Sub Total by       Aggregate Type         student.gender       ~ | Short Description                | in:                 |                 |                    |
| Group the data into sections that can have aggregates/sub-totals         Grouping       Group by       Group Order         Tier 1       student.gender       Ascending ~         Tier 2       student.raceEthnicityFed       Ascending ~         Tier 3       ~       Ascending ~         Tier 4       ~       Ascending ~         Tier 5       ~       Ascending ~         Student.gender       ~       Ascending ~         Student.gender       ~       Ascending ~                                                                                                    | Long Descriptio                  | n:                  |                 |                    |
| Grouping     Group by     Group Order       Tier 1     student.gender     Ascending ~       Tier 2     student.raceEthnicityFed     Ascending ~       Tier 3     ~     Ascending ~       Tier 4     ~     Ascending ~       Tier 5     ~     Ascending ~       Aggregate/Sub Total by     Aggregate Type       student.gender     ~     Record Count ~                                                                                                    | Group the data                   | a into sections tha | t can have agg  | regates/sub-totals |
| Tier 1       student.gender       ✓       Ascending ✓         Tier 2       student.raceEthnicityFed       ✓       Ascending ✓         Tier 3       ✓       Ascending ✓         Tier 4       ✓       Ascending ✓         Tier 5       ✓       Ascending ✓         Aggregate/Sub Total by       Aggregate Type         student.gender       ✓       Record Count ✓                                                                                                    | Grouping                         | Group by            |                 | Group Order        |
| Tier 2       student.raceEthnicityFed       ✓       Ascending ✓         Tier 3       ✓       Ascending ✓         Tier 4       ✓       Ascending ✓         Tier 5       ✓       Ascending ✓         Aggregate/Sub Total by       Aggregate Type         student.gender       ✓       Record Count ✓                                                                                                    | Tier 1                           | student.gender      | $\sim$          | Ascending ~        |
| Tier 3        Ascending          Tier 4        Ascending          Tier 5        Ascending          Aggregate/Sub Total by       Aggregate Type         student.gender        Record Count                                                                                                    | Tier 2                           | student.raceEthni   | cityFed 🛛 🗠     | Ascending ~        |
| Tier 4                                                                                                    | Tier 3                           |                     | ~               | Ascending ~        |
| Tier 5     V     Ascending       Aggregate/Sub Total by     Aggregate Type       student.gender     V     Record Count                                                                                                    | Tier 4                           |                     | $\sim$          | Ascending ~        |
| Aggregate/Sub Total by         Aggregate Type           student.gender                                                                                                    | Tier 5                           |                     | $\sim$          | Ascending ~        |
| student.gender V Record Count V                                                                                                    | Aggregate/Sul                    | o Total by          | Aggregate Typ   | e                  |
|                                                                                                    |                                  | ~                   | Record Count >  | ×.                 |
| student.raceEthnicityFed V Record Count V                                                                                                    | student.gender                   | nnicitvFed 🛛 🗸      | Record Count    | ×.                 |
| × ×                                                                                                    | student.gender<br>student.raceEt |                     |                 |                    |
| × ×                                                                                                    | student.gender<br>student.raceEt | ~                   | X               |                    |

Punishment

# **Discipline of Section 504 Students with Disabilities - Corporal Punishment**

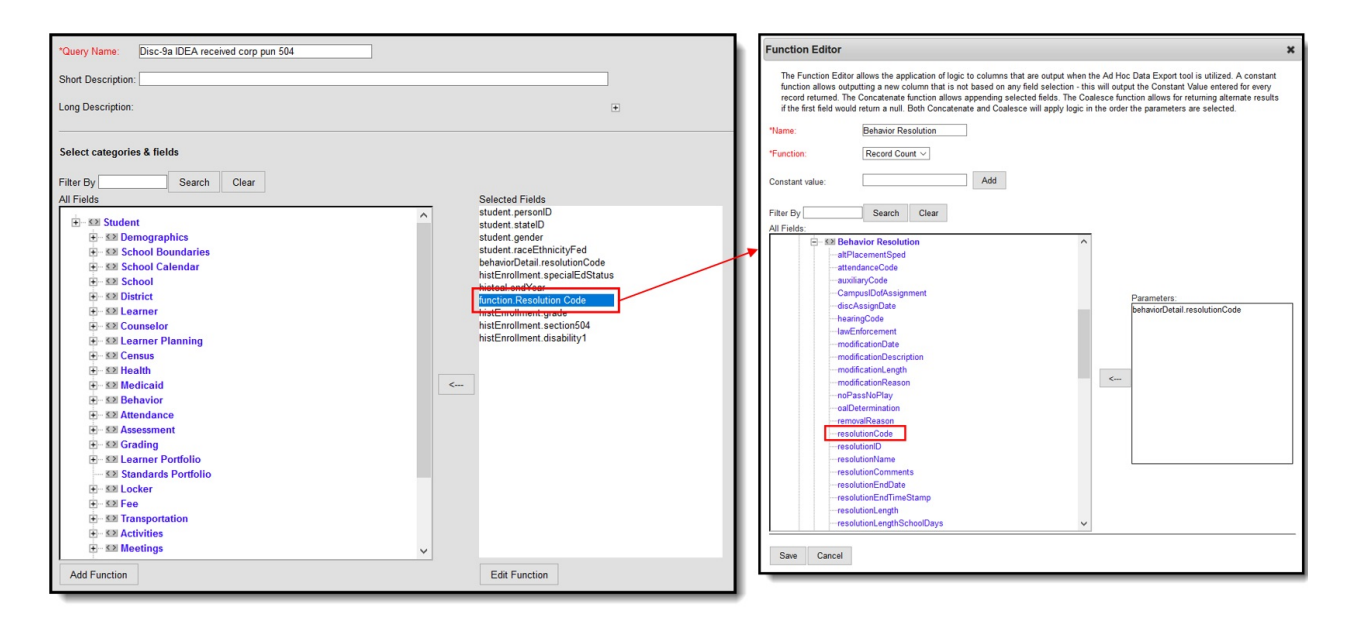

| *Query   | Name:    | Disc-9a IDEA received corp p    | oun 504     |        |       |   |
|----------|----------|---------------------------------|-------------|--------|-------|---|
| Short D  | )escript | ion:                            |             |        |       |   |
| Long D   | escripti | on:                             |             |        |       |   |
| Filter t | he data  | a                               |             |        |       |   |
|          | ID *     | Field                           | Operator    |        | Value |   |
| ×        | 1 [      | student.personID ~              |             | ×      |       |   |
| ×        | 2        | student.statelD ~               |             | ×      |       |   |
| ×        | 3        | student.gender ~                |             | ~      |       | ] |
| ×        | 4        | student.raceEthnicityFed ~      |             | $\sim$ |       |   |
| ×        | 5        | behaviorDetail.resolutionCode 🗸 | =           | $\sim$ | CORP  | ~ |
| ×        | 6        | histEnrollment.specialEdStatus  | /           | ~      |       |   |
| ×        | 7        | histcal.endYear ~               | =           | ~      | 2018  | ~ |
| ×        | 8        | function.Resolution Code V      | >=          | ~      | 1     | ~ |
| ×        | 9        | histEnrollment.grade ~          | NOT IN      | $\sim$ | РК    |   |
| ×        | 10       | histEnrollment.section504 ~     | =           | $\sim$ | 1     | ~ |
| ×        | 11 [     | histEnrollment.disability1 ~    | IS NOT NULL | ~      | ]     |   |
| Add      | I        |                                 |             |        |       |   |
| Logio    |          | reastion (Optional)             |             |        |       |   |
| Logica   | ai Expr  | ression (Optional):             |             |        |       |   |

Allowed symbols: AND OR NOT () IDs Example Syntax: (1 AND (2 OR 3) AND 4 AND (NOT 5 OR 6))

| *Query Name                                                      | : Disc-9a IDEA i | received corp | pun 5  | 04          |  |  |  |
|------------------------------------------------------------------|------------------|---------------|--------|-------------|--|--|--|
| Short Description:                                               |                  |               |        |             |  |  |  |
| Long Descript                                                    | ion:             |               |        |             |  |  |  |
| Group the data into sections that can have aggregates/sub-totals |                  |               |        |             |  |  |  |
| Grouping                                                         | Group by         |               | (      | Group Order |  |  |  |
| Tier 1                                                           | histEnrollment.s | ection504     | $\sim$ | Ascending 🗸 |  |  |  |
| Tier 2                                                           |                  |               | × .    | Ascending 🖂 |  |  |  |
| Tier 3                                                           |                  |               | × .    | Ascending ~ |  |  |  |
| Tier 4                                                           |                  |               | × .    | Ascending 🖂 |  |  |  |
| Tier 5                                                           |                  |               | × .    | Ascending ~ |  |  |  |
| Aggregate/Sub Total by Aggregate Type                            |                  |               |        |             |  |  |  |
| student.pers                                                     | onID             | Distinct C    | ount > |             |  |  |  |
|                                                                  | N                | /             | ~      |             |  |  |  |
|                                                                  | ×                | /             | ~      |             |  |  |  |
|                                                                  | ×                | /             | ~      |             |  |  |  |
|                                                                  |                  |               |        |             |  |  |  |

> Filter Identifying Discipline of Section 504 Students with Disabilities - Corporal Punishment

#### Discipline of Section 504 Students with Disabilities - One or More In-School Suspensions

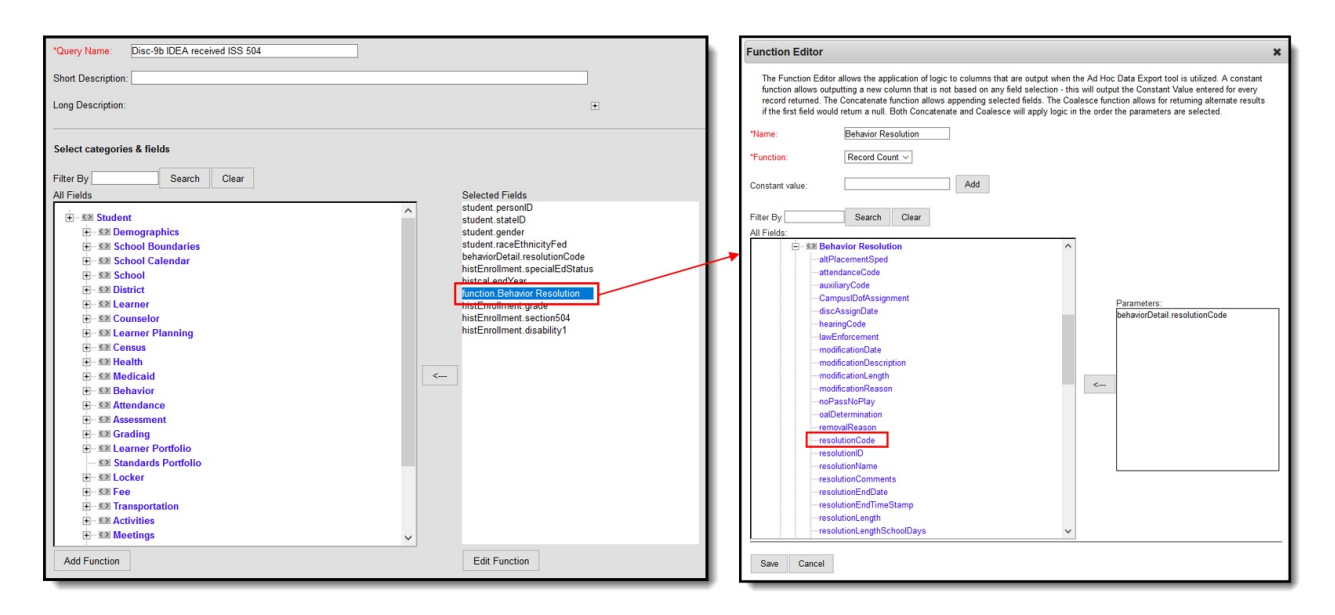

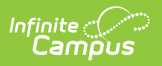

| *Query Na  | ame               | Disc-9b IDEA received ISS 50           | 4               |       |   |  |  |  |
|------------|-------------------|----------------------------------------|-----------------|-------|---|--|--|--|
| Short Des  | crip              | tion:                                  |                 |       | I |  |  |  |
| Long Des   | Long Description: |                                        |                 |       |   |  |  |  |
| Filter the | da                | ta                                     |                 |       | I |  |  |  |
|            | ID                | *Field                                 | Operator        | Value | I |  |  |  |
| ×          | 1                 | student.personID ~                     | ~               |       | I |  |  |  |
| ×          | 2                 | student.stateID ~                      | ~               |       | I |  |  |  |
| ×          | 3                 | student.gender ~                       |                 |       | I |  |  |  |
| ×          | 4                 | student.raceEthnicityFed ~             |                 |       | I |  |  |  |
| ×          | 5                 | behaviorDetail.resolutionCode 🗸        | = ~             | ISS   | I |  |  |  |
| ×          | 6                 | histEnrollment.specialEdStatus ~       |                 |       | I |  |  |  |
| ×          | 7                 | histcal.endYear ~                      | = ~             | 2018  | I |  |  |  |
| ×          | 8                 | function.Behavior Resolution ~         | >= ~            | 1     | I |  |  |  |
| ×          | 9                 | histEnrollment.grade ~                 | NOT IN ~        | РК    | I |  |  |  |
| ×          | 10                | histEnrollment.section504 ~            | = ~             | 1     | I |  |  |  |
| ×          | 11                | histEnrollment.disability1 ~           | IS NOT NULL ~   | ]     | I |  |  |  |
| Add        |                   |                                        |                 |       | I |  |  |  |
| Logical    | Exp               | ression (Optional):                    |                 |       | I |  |  |  |
|            |                   |                                        |                 |       | I |  |  |  |
|            |                   |                                        |                 |       | I |  |  |  |
| If logical | exp               | ression is left blank, all operators w | ill be applied. |       |   |  |  |  |
| Example    | Syı               | ntax: (1 AND (2 OR 3) AND 4 AND        | (NOT 5 OR 6))   |       | J |  |  |  |

| *Query Name:                            | Disc-9b IDEA re                    | ceived ISS 504                  |                    |
|-----------------------------------------|------------------------------------|---------------------------------|--------------------|
| Short Descripti                         | on:                                |                                 |                    |
| Long Description                        | on:                                |                                 |                    |
| Group the dat                           | a into sections tha                | t can have agg                  | regates/sub-totals |
| Grouping                                | Group by                           | 1 - <b>50</b> 4                 | Group Order        |
| Tier 1                                  | histEnrollment.see                 | ction504 ×                      | Ascending ~        |
| Tier 2                                  |                                    | ~                               | Ascending ~        |
| Tier 3                                  |                                    | $\sim$                          | Ascending ~        |
| Tier 4                                  |                                    | $\sim$                          | Ascending ~        |
|                                         |                                    |                                 | Assessed           |
| Tier 5                                  |                                    | ~                               | Ascending ~        |
| Tier 5<br>Aggregate/Su                  | b Total by                         | Aggregate Typ                   | Ascending V        |
| Tier 5<br>Aggregate/Su<br>student.perso | b Total by                         | Aggregate Type                  | Ascending V        |
| Tier 5 Aggregate/Su student.perso       | b Total by<br>1ID ~<br>~           | Aggregate Typ                   | e                  |
| Tier 5<br>Aggregate/Su<br>student.perso | b Total by<br>nID ~<br>~           | Aggregate Typ<br>Distinct Count | Ascending V        |
| Tier 5<br>Aggregate/Su<br>student.perso | b Total by<br>nID ~<br>~<br>~      | Aggregate Typ                   | Ascending V        |
| Tier 5 Aggregate/Su student.perso       | b Total by<br>nID ~<br>~<br>~<br>~ | Aggregate Typ                   | Ascending V        |

Disabilities - One or More In-School Suspensions

# **DISC-22-27: Out-of-School Suspensions**

Click here to expand...

Infinite Campus

# Discipline of Students without Disabilities -Only One Out-of-School Suspension

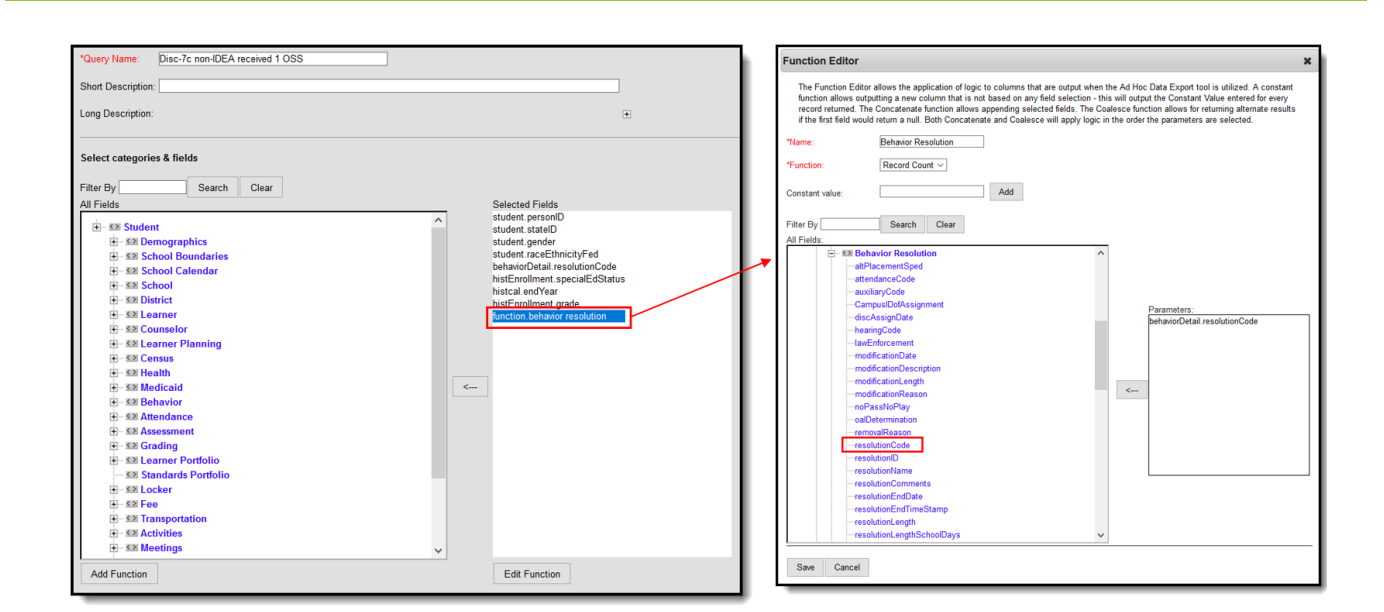

| *Query Na                        | ame              | Disc-7c non-IDEA received 1                                                                           | OSS                              | ]     |     |
|----------------------------------|------------------|----------------------------------------------------------------------------------------------------|----------------------------------|-------|-----|
| Short Des                        | scrip            | tion:                                                                                                 |                                  |       |     |
| Long Des                         | crip             | tion:                                                                                                 |                                  |       | ÷   |
| Filter the                       | e da             | ta                                                                                                    |                                  |       |     |
|                                  | ID               | *Field                                                                                                | Operator                         | Value | - 1 |
| ×                                | 1                | student.personID ~                                                                                    | ~                                |       | - 1 |
| ×                                | 2                | student.stateID ~                                                                                     | ~                                |       |     |
| ×                                | 3                | student.gender ~                                                                                      | ~                                |       |     |
| ×                                | 4                | student.raceEthnicityFed ~                                                                            | ~                                |       |     |
| ×                                | 5                | behaviorDetail.resolutionCode ~                                                                       | = ~                              | OSS   |     |
| ×                                | 6                | histEnrollment.specialEdStatus ~                                                                      | = ~                              | N     |     |
| ×                                | 7                | histcal.endYear 🗸                                                                                     | = ~                              | 2018  |     |
| ×                                | 8                | histEnrollment.grade ~                                                                                | NOT IN ~                         | РК    |     |
| ×                                | 9                | function.behavior resolution ~                                                                        | = ~                              | 1     |     |
| Add                              | ]                |                                                                                                    |                                  |       | - 1 |
| Logical                          | Exp              | ression (Optional):                                                                                   |                                  |       |     |
| If logical<br>Allowed<br>Example | exp<br>sym<br>Sy | ression is left blank, all operators w<br>bols: AND OR NOT ( ) IDs<br>ntax: (1 AND (2 OR 3) AND 4 AND | ill be applied.<br>(NOT 5 OR 6)) |       |     |
| _                                |                  |                                                                                                    |                                  |       |     |

| *Query Name:      | Disc-7c n     | on-IDF | A received 1 | 05     | S             |       |
|-------------------|---------------|--------|--------------|--------|---------------|-------|
| query Name.       | Discore in    |        | Aleceived    | 00     | <u> </u>      |       |
| Short Description | on:           |        |              |        |               |       |
| Long Descriptio   | on:           |        |              |        |               |       |
| Group the dat     | a into sectio | ns tha | t can have   | agg    | regates/sub-t | otals |
| Grouping          | Group by      |        |              |        | Group Order   |       |
| Tier 1            | student.gen   | der    |              | $\sim$ | Ascending ~   | <     |
| Tier 2            | student.rac   | eEthni | cityFed      | $\sim$ | Ascending >   | <     |
| Tier 3            |               |        |              | $\sim$ | Ascending ~   | <     |
| Tier 4            |               |        |              | $\sim$ | Ascending >   | <     |
| Tier 5            |               |        |              | $\sim$ | Ascending >   |       |
| Aggregate/Su      | b Total by    |        | Aggregate    | Тур    | e             |       |
| student.gende     | r             | $\sim$ | Record Co    | unt N  | /             |       |
| student.raceEt    | thnicityFed   | $\sim$ | Record Co    | unt N  | ×             |       |
|                   |               | $\sim$ |              | ~      | <             |       |
|                   |               | $\sim$ |              | $\sim$ | ×             |       |
|                   |               |        |              |        |               |       |
| _                 |               | -      |              |        |               | -     |

Filter Identifying Non-IDEA Students who Received One Out of School Suspension

# Discipline of Students without Disabilities -More than One Out-of-School Suspension

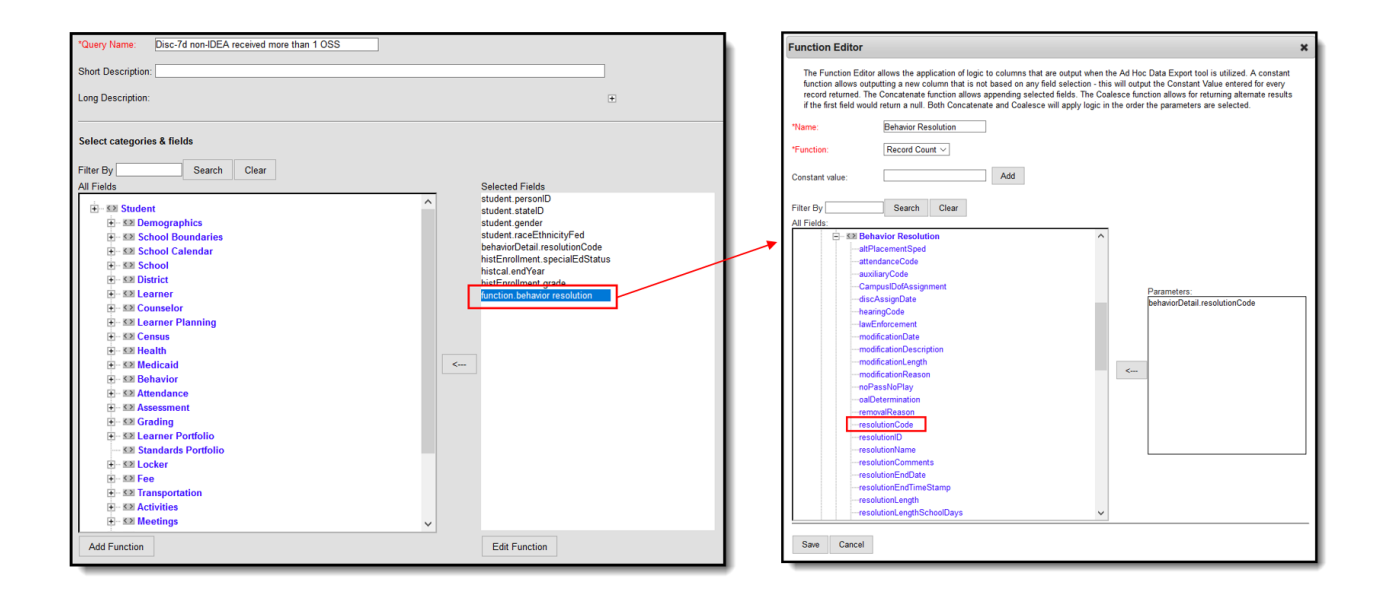

| *Query N           | ame:                | Disc-7d non-IDEA received mo                         | re than 1 OSS | ]     |     |  |  |  |
|--------------------|---------------------|------------------------------------------------------|---------------|-------|-----|--|--|--|
| Short De           | scription:          |                                                      |               |       |     |  |  |  |
| Long Des           | cription:           |                                                      |               |       | +   |  |  |  |
| Filter the         | Filter the data     |                                                      |               |       |     |  |  |  |
|                    | ID *Fie             | ld                                                   | Operator      | Value |     |  |  |  |
| ×                  | 1 stu               | dent.personID ~                                      | ~             |       |     |  |  |  |
| ×                  | 2 stu               | dent.statelD ~                                       | ~             |       |     |  |  |  |
| ×                  | 3 stu               | dent.gender 🗸 🗸                                      | ~             |       |     |  |  |  |
| ×                  | 4 stu               | dent.raceEthnicityFed ~                              | ~             |       |     |  |  |  |
| ×                  | 5 beh               | aviorDetail.resolutionCode ~                         | = ~           | OSS   | ~   |  |  |  |
| ×                  | 6 hist              | Enrollment.specialEdStatus ~                         | = ~           | Ν     | ~   |  |  |  |
| ×                  | 7 hist              | cal.endYear ~                                        | = ~           | 2018  | ~   |  |  |  |
| ×                  | 8 hist              | Enrollment.grade ~                                   | NOT IN ~      | РК    |     |  |  |  |
| ×                  | 9 fund              | ction.behavior resolution 🗸 🗸                        | > ~           | 1     | ~   |  |  |  |
| Add                | ]                   |                                                      |               |       |     |  |  |  |
| Logiast            | Everence            | ion (Ontional)                                       |               |       |     |  |  |  |
| Logical            | Lxpress             |                                                      |               |       |     |  |  |  |
|                    |                     |                                                      |               |       |     |  |  |  |
| lf logical         | expressi            | on is left blank, all operators wil                  | l be applied. |       | .:: |  |  |  |
| Allowed<br>Example | symbols:<br>Syntax: | : AND OR NOT ( ) IDs<br>(1 AND (2 OR 3) AND 4 AND (1 | NOT 5 OR 6))  |       |     |  |  |  |

Infinite C

| Short Descrip | otion:                   |                                         |                 |     |
|---------------|--------------------------|-----------------------------------------|-----------------|-----|
| .ong Descrip  | tion:                    |                                         |                 |     |
| Group the d   | ata into sections that c | an have aggi                            | regates/sub-tot | als |
| - ·           | <b>C</b> 1               |                                         |                 |     |
| Grouping      | Group by                 |                                         | Group Order     |     |
| Tior 2        | student.gender           |                                         | Ascending ~     |     |
| Tior 3        | student.raceEthnicit     | vreu ~                                  | Ascending ~     |     |
| Tior 4        |                          | ~~~                                     | Ascending ~     |     |
| Tior 5        |                          | ~~~~~~~~~~~~~~~~~~~~~~~~~~~~~~~~~~~~~~~ | Ascending ~     |     |
| ner 5         |                          |                                         | Ascending       |     |
| Aggregate/S   | Sub Total by Ag          | gregate Type                            | e               |     |
| student.gen   | der VR                   | ecord Count N                           | ~               |     |
|               | EthnicityFed V R         | ecord Count N                           | 7               |     |
| student.race  | ~                        | ~                                       | 7               |     |
| student.race  |                          |                                         | -               |     |
| student.race  | ~                        | ~                                       |                 |     |
| student.race  | ~                        | ~                                       |                 | _   |

#### **Discipline of Students with Disabilities - Only One Out-of-School Suspension**

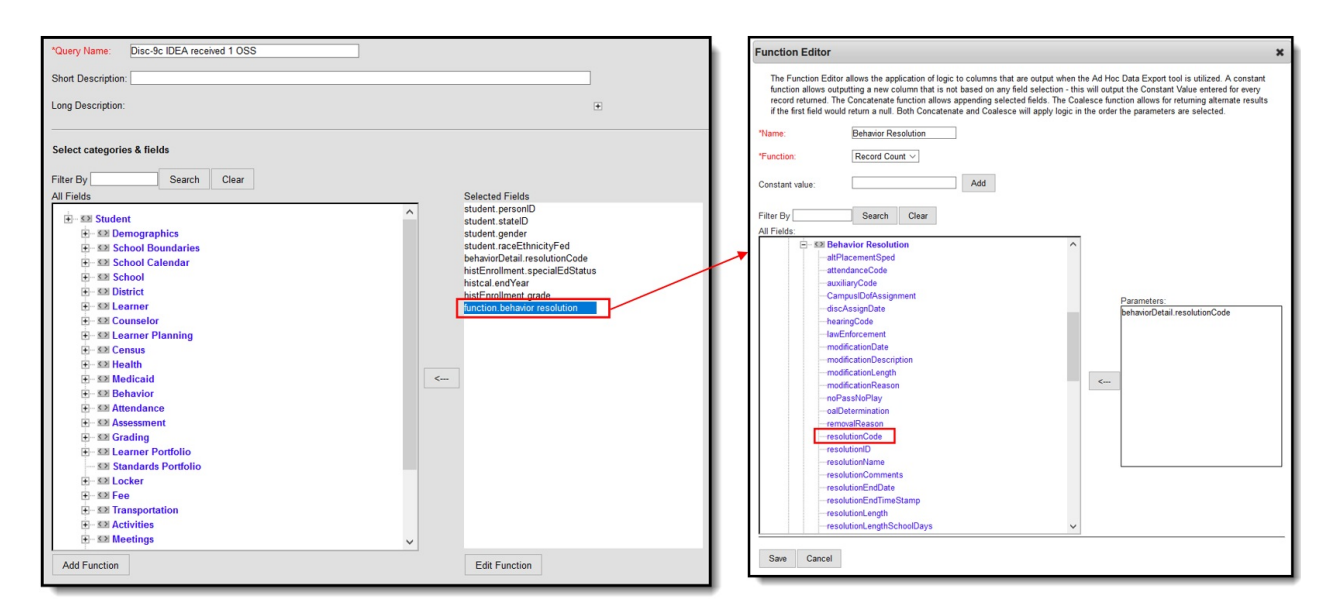

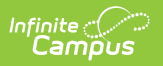

| *Query N  | lame                                                                                                    | Disc-9c IDEA received 1 OSS         |                 | ]     |   |
|-----------|----------------------------------------------------------------------------------------------------|-------------------------------------|-----------------|-------|---|
| Short De  | Short Description:                                                                                                    |                                     |                 |       |   |
| Long De   | scrip                                                                                                    | tion:                               |                 |       | ÷ |
| Filter th | Filter the data                                                                                                    |                                     |                 |       |   |
|           | ID                                                                                                    | *Field                              | Operator        | Value |   |
| ×         | 1                                                                                                    | student.personID ~                  | ~               |       |   |
| ×         | 2                                                                                                    | student.stateID ~                   | ~               |       |   |
| ×         | 3                                                                                                    | student.gender ~                    | ~               |       |   |
| ×         | 4                                                                                                    | student.raceEthnicityFed ~          | ~               |       |   |
| ×         | 5                                                                                                    | behaviorDetail.resolutionCode ~     | = ~             | OSS   |   |
| ×         | 6                                                                                                    | histEnrollment.specialEdStatus ~    | = ~             | Y     |   |
| ×         | 7                                                                                                    | histcal.endYear ~                   | = ~             | 2018  |   |
| ×         | 8                                                                                                    | histEnrollment.grade ~              | NOT IN ~        | РК    |   |
| ×         | 9                                                                                                    | function.behavior resolution $\sim$ | = ~             | 1     |   |
| Add       | 7                                                                                                    |                                     |                 |       |   |
| Logical   | I Exp                                                                                                    | pression (Optional):                | ill be exclined |       |   |
| Allowed   | If logical expression is left blank, all operators will be applied.<br>Allowed symbols: AND OR NOT ( ) IDs<br>Example Syntax: (1 AND (2 OR 3) AND 4 AND (NOT 5 OR 6)) |                                     |                 |       |   |

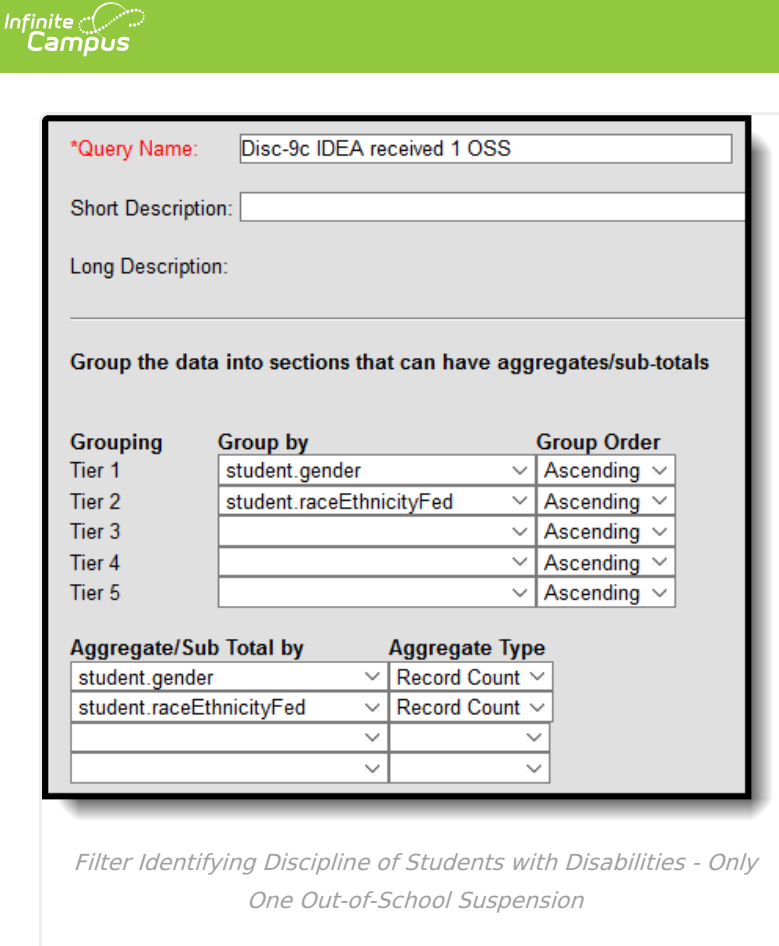

# Discipline of Section 504 Students with Disabilities - Only One Out-of-School Suspension

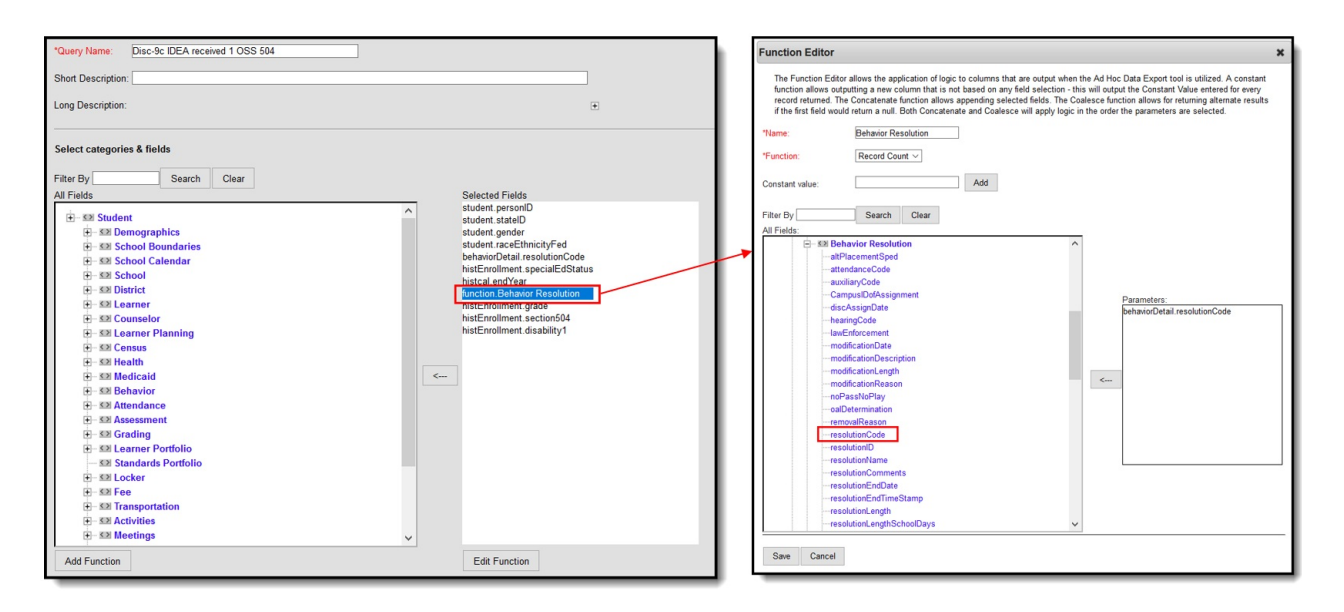

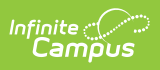

| *Query N    | lame             | Disc-9c IDEA received 1 OSS                                         | 504            | ]     |  |  |
|-------------|------------------|---------------------------------------------------------------------|----------------|-------|--|--|
| Short De    | ort Description: |                                                                     |                |       |  |  |
| Long De     | ong Description: |                                                                     |                |       |  |  |
|             |                  |                                                                     |                |       |  |  |
| Filter th   | e da             | ta                                                                  |                |       |  |  |
|             | ID               | *Field                                                              | Operator       | Value |  |  |
| ×           | 1                | student.personID ~                                                  | ~              |       |  |  |
| ×           | 2                | student.stateID ~                                                   | ~              |       |  |  |
| ×           | 3                | student.gender ~                                                    | ~              |       |  |  |
| ×           | 4                | student.raceEthnicityFed ~                                          | ~              |       |  |  |
| ×           | 5                | behaviorDetail.resolutionCode ~                                     | = ~            | OSS   |  |  |
| ×           | 6                | histEnrollment.specialEdStatus ~                                    | ~              |       |  |  |
| ×           | 7                | histcal.endYear ~                                                   | = ~            | 2018  |  |  |
| ×           | 8                | function.Behavior Resolution ~                                      | = ~            | 1     |  |  |
| ×           | 9                | histEnrollment.grade ~                                              | NOT IN ~       | РК    |  |  |
| ×           | 10               | histEnrollment.section504 ~                                         | = ~            | 1     |  |  |
| ×           | 11               | histEnrollment.disability1 ~                                        | IS NOT NULL ~  |       |  |  |
| Add         |                  |                                                                     |                |       |  |  |
| Logical     | l Evr            | pression (Ontional):                                                |                |       |  |  |
| Logica      |                  |                                                                     |                |       |  |  |
|             |                  |                                                                     |                |       |  |  |
| lf la air a |                  |                                                                     | II has applied |       |  |  |
| Allowed     | sym              | nession is left blank, all operators wi<br>nbols: AND OR NOT () IDs | п ве аррпеа.   |       |  |  |
| Exampl      | e Sy             | ntax: (1 AND (2 OR 3) AND 4 AND (                                   | NOT 5 OR 6))   |       |  |  |

| *Query Name   | e: Disc-9c IDEA received 1 C   | SS 504                  |
|---------------|--------------------------------|-------------------------|
| Short Descrip | ption:                         |                         |
| Long Descrip  | tion:                          |                         |
| Group the d   | ata into sections that can hav | e aggregates/sub-totals |
| Grouping      | Group by                       | Group Order             |
| Tier 1        | histEnrollment.section504      | ✓ Ascending ✓           |
| Tier 2        |                                | ✓ Ascending ✓           |
| Tier 3        |                                | ✓ Ascending ✓           |
| Tier 4        |                                | ✓ Ascending ✓           |
| Tier 5        |                                | ✓ Ascending ✓           |
| Aggregate/S   | Sub Total by Aggregat          | e Type                  |
|               | ×                              | ×                       |
|               | ~                              | ~                       |
|               | ~                              | ~                       |
|               |                                |                         |
|               |                                |                         |

# Discipline of Students with Disabilities - More than One Out-of-School Suspension

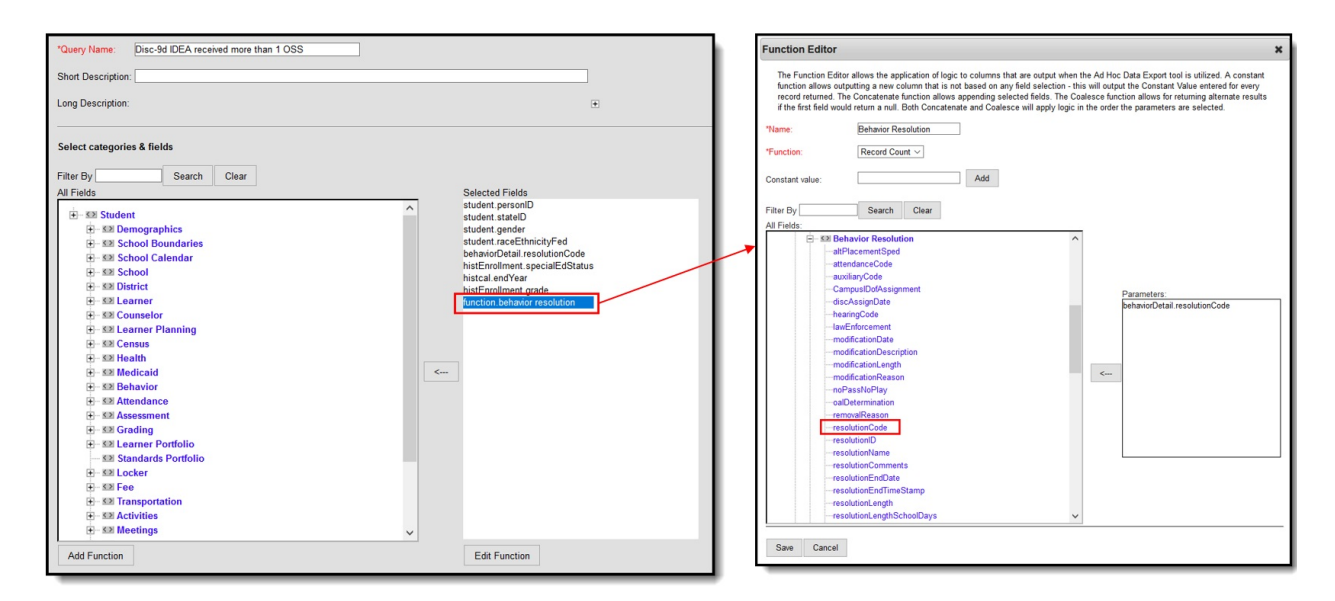
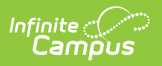

| *Query I     | Name: Disc-9d IDEA received more the        | han 1 OSS       | ]     |          |
|--------------|---------------------------------------------|-----------------|-------|----------|
| Short De     | escription:                                 |                 |       |          |
| Long De      | scription:                                  |                 |       | ÷        |
| Filter th    | e data                                      |                 |       |          |
|              | ID *Field                                   | Operator        | Value |          |
| $\mathbf{X}$ | 1 student.personID ~                        | ×               |       |          |
| $\mathbf{X}$ | 2 student.stateID ~                         | ×               |       |          |
| ×            | 3 student.gender ~                          | · · · ·         |       |          |
| ×            | 4 student.raceEthnicityFed ~                | ×               |       |          |
| ×            | 5 behaviorDetail.resolutionCode ~           | = ~             | oss   | •        |
| ×            | 6 histEnrollment.specialEdStatus ~          | = ~             | Y     | •        |
| ×            | 7 histcal.endYear ~                         | = ~             | 2018  | •        |
| ×            | 8 histEnrollment.grade ~                    | NOT IN ~        | РК    |          |
| ×            | 9 function.behavior resolution ~            | > ~             | 1     | <u>·</u> |
| Add          |                                             |                 |       |          |
| Logico       | Expression (Optional)                       |                 |       |          |
| Logica       | r Expression (Optional):                    |                 |       |          |
|              |                                             |                 |       | - 1      |
| If logica    | l expression is left blank, all operators w | ill be applied. |       | .::      |
| Allowed      | I symbols: AND OR NOT () IDs                | (NOT 5 OR 6))   |       |          |
| слатр        |                                             |                 |       |          |

| *Query Name:                                                                  | Disc-9d IDEA re                           | ceived more than              | 1 1 OSS                                   |  |  |  |
|-------------------------------------------------------------------------------|-------------------------------------------|-------------------------------|-------------------------------------------|--|--|--|
| Short Description                                                             | on:                                       |                               |                                           |  |  |  |
| Long Description:                                                             |                                           |                               |                                           |  |  |  |
| Group the data into sections that can have aggregates/sub-totals              |                                           |                               |                                           |  |  |  |
| Grouping                                                                      | Group by                                  |                               | Group Order                               |  |  |  |
| Tier 1                                                                        | student.gender                            | $\sim$                        | Ascending ~                               |  |  |  |
| Tier 2                                                                        | student.raceEthni                         | cityFed 🛛 🖂                   | Ascending ~                               |  |  |  |
|                                                                               |                                           |                               | Assess                                    |  |  |  |
| Tier 3                                                                        |                                           | $\sim$                        | Ascending ~                               |  |  |  |
| Tier 3<br>Tier 4                                                              |                                           | ~                             | Ascending ~                               |  |  |  |
| Tier 3<br>Tier 4<br>Tier 5                                                    |                                           | ×<br>×<br>×                   | Ascending ~<br>Ascending ~<br>Ascending ~ |  |  |  |
| Tier 3<br>Tier 4<br>Tier 5<br>Aggregate/Su                                    | b Total by                                | Aggregate Typ                 | Ascending ~<br>Ascending ~<br>Ascending ~ |  |  |  |
| Tier 3<br>Tier 4<br>Tier 5<br>Aggregate/Su<br>student.gende                   | b Total by                                | Aggregate Typ                 | Ascending ~<br>Ascending ~<br>Ascending ~ |  |  |  |
| Tier 3<br>Tier 4<br>Tier 5<br>Aggregate/Su<br>student.gende<br>student.raceEt | b Total by<br>r ~<br>thnicityFed ~        | Aggregate Typ<br>Record Count | Ascending ~<br>Ascending ~<br>Ascending ~ |  |  |  |
| Tier 3<br>Tier 4<br>Tier 5<br>Aggregate/Su<br>student.gende<br>student.raceEt | b Total by<br>r ~<br>thnicityFed ~<br>~   | Aggregate Typ<br>Record Count | Ascending ~<br>Ascending ~<br>Ascending ~ |  |  |  |
| Tier 3<br>Tier 4<br>Tier 5<br>Aggregate/Su<br>student.gende<br>student.raceEt | b Total by<br>r ~ ~<br>thnicityFed ~<br>~ | Aggregate Typ<br>Record Count | Ascending ~<br>Ascending ~<br>Ascending ~ |  |  |  |

Infinite Campus

than One Out-of-School Suspension

#### Discipline of Section 504 Students with Disabilities - More than One Out-of-School Suspension

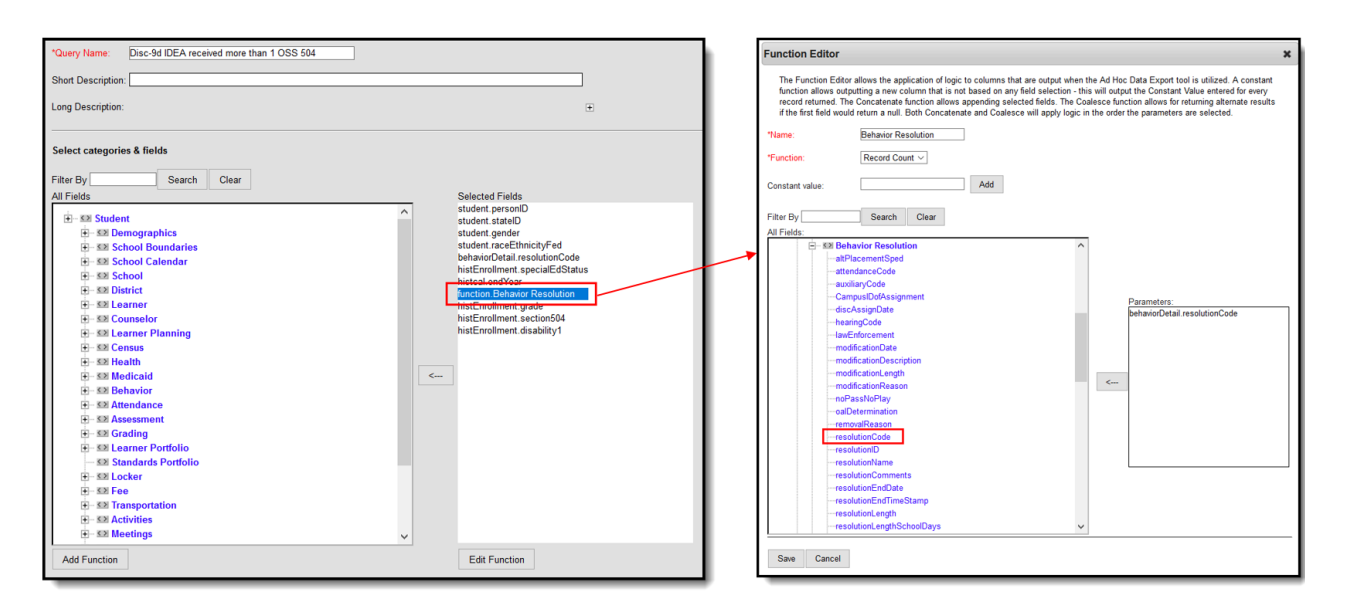

| Infinite | ·      |
|----------|--------|
| Can      | າ້ມີບຣ |

| *Query Na                             | *Query Name: Disc-9d IDEA received more than 1 OSS 504 |                                                                                                    |                               |       |  |  |  |  |  |
|---------------------------------------|--------------------------------------------------------|----------------------------------------------------------------------------------------------------|-------------------------------|-------|--|--|--|--|--|
| Short Des                             | crip                                                   | tion:                                                                                                    |                               |       |  |  |  |  |  |
| Long Des                              | Long Description:                                      |                                                                                                    |                               |       |  |  |  |  |  |
| Filter the                            | Filter the data                                        |                                                                                                    |                               |       |  |  |  |  |  |
|                                       | ID                                                     | *Field                                                                                                    | Operator                      | Value |  |  |  |  |  |
| ×                                     | 1                                                      | student.personID ~                                                                                         | ~                             |       |  |  |  |  |  |
| ×                                     | 2                                                      | student.stateID ~                                                                                          | ~                             |       |  |  |  |  |  |
| ×                                     | 3                                                      | student.gender ~                                                                                           | ~                             |       |  |  |  |  |  |
| ×                                     | 4                                                      | student.raceEthnicityFed ~                                                                                 | ~                             |       |  |  |  |  |  |
| ×                                     | 5                                                      | behaviorDetail.resolutionCode ~                                                                            | = ~                           | oss 💌 |  |  |  |  |  |
| ×                                     | 6                                                      | histEnrollment.specialEdStatus $\vee$                                                                      | ~                             |       |  |  |  |  |  |
| ×                                     | 7                                                      | histcal.endYear ~                                                                                          | = ~                           | 2018  |  |  |  |  |  |
| ×                                     | 8                                                      | function.Behavior Resolution ~                                                                             | > ~                           | 1     |  |  |  |  |  |
| ×                                     | 9                                                      | histEnrollment.grade ~                                                                                     | NOT IN ~                      | РК    |  |  |  |  |  |
| ×                                     | 10                                                     | histEnrollment.section504 ~                                                                                | = ~                           | 1     |  |  |  |  |  |
| ×                                     | 11                                                     | histEnrollment.disability1 ~                                                                               | IS NOT NULL ~                 | ]     |  |  |  |  |  |
| Add                                   |                                                        |                                                                                                    |                               |       |  |  |  |  |  |
| Logical                               | Exp                                                    | ression (Optional):                                                                                        |                               |       |  |  |  |  |  |
| If logical of<br>Allowed s<br>Example | expi<br>sym<br>Syr                                     | ression is left blank, all operators wil<br>bols: AND OR NOT ( ) IDs<br>ntax: (1 AND (2 OR 3) AND 4 AND (I | l be applied.<br>NOT 5 OR 6)) |       |  |  |  |  |  |

| Short Description:         Long Description:         Group the data into sections that can have aggregates/sub         Grouping       Group by         Group Order         Tier 1       histEnrollment.section504         histEnrollment.section504       Ascending         Tier 3          Tier 4          Stored and a section state can have aggregates/sub         Ascending         Tier 3          Ascending         Tier 4          Student.personID          Distinct Count | / Name:      | Disc-9d IDEA re | ceived more | thar   | 1 OSS 504                    |
|----------------------------------------------------------------------------------------------------|--------------|-----------------|-------------|--------|------------------------------|
| Long Description:         Group the data into sections that can have aggregates/sub         Grouping       Group by         Group Orded         Tier 1       histEnrollment.section504       Ascending         Tier 2        Ascending         Tier 3        Ascending         Tier 4        Ascending         Tier 5        Ascending         Student.personID        Distinct Count                                                                                               | Description: |                 |             | _      |                              |
| Group the data into sections that can have aggregates/sull         Grouping       Group by       Group Orde         Tier 1       histEnrollment.section504       Ascending         Tier 2        Ascending         Tier 3        Ascending         Tier 4        Ascending         Tier 5        Ascending         Aggregate/Sub Total by       Aggregate Type         student.personID        Distinct Count                                                                       | Description: |                 |             |        |                              |
| Grouping<br>Tier 1     Group by     Group Ordet<br>Ascending       Tier 2      Ascending       Tier 3      Ascending       Tier 4      Ascending       Tier 5      Ascending       Ascending       Student.personID        V     V       V     V                                                                                                    | the data in  | to sections tha | t can have  | agg    | regates/sub-tota             |
| Tier 1     histEnrollment.section504     Ascending       Tier 2      Ascending       Tier 3      Ascending       Tier 4      Ascending       Tier 5      Ascending       Ascending       Ascending       Ascending       Ascending       Ascending       Ascending       Ascending       Ascending       Ascending       Student.personID       V       Distinct Count                                                                                                    | oina Gra     | oup by          |             |        | Group Order                  |
| Tier 2          Ascending           Tier 3          Ascending           Tier 4          Ascending           Tier 5          Ascending           Aggregate/Sub Total by         Aggregate Type           student.personID          Distinct Count                                                                                                    | his          | stEnrollment.se | ction504    | $\sim$ | Ascending ~                  |
| Tier 3      Ascending       Tier 4      Ascending       Tier 5      Ascending       Aggregate/Sub Total by     Aggregate Type       student.personID      Distinct Count                                                                                                    |              |                 |             | $\sim$ | Ascending ~                  |
| Tier 4      Ascending       Tier 5      Ascending       Aggregate/Sub Total by     Aggregate Type       student.personID      Distinct Count                                                                                                    |              |                 |             | $\sim$ | Ascending $ \smallsetminus $ |
| Tier 5      Ascending       Aggregate/Sub Total by     Aggregate Type       student.personID      Distinct Count                                                                                                    |              |                 |             | $\sim$ | Ascending $^{\checkmark}$    |
| Aggregate/Sub Total by     Aggregate Type       student.personID     V       V     V       V     V       V     V                                                                                                    |              |                 |             | $\sim$ | Ascending $ \smallsetminus $ |
| student.personID     V     Distinct Count V       V     V       V     V                                                                                                    | gate/Sub To  | otal by         | Aggregate   | Тур    | e                            |
| · · ·                                                                                                    | nt.personID  | ~               | Distinct Co | unt    | <u>~</u> ]                   |
| ✓ ✓ ✓                                                                                                    |              | $\sim$          |             | ~      | <u>/</u>                     |
|                                                                                                    |              | ~               |             | ~      | 4                            |
| × ×                                                                                                    |              | ~               |             | ~      | <u> </u>                     |
|                                                                                                    |              |                 |             |        |                              |

Infinite Campus

## **Instances of Suspension with Section 504**

| Query I  | vame: DISC-11 Instances of Su   | Ispensio    | ins 504  |        |       |   |
|----------|---------------------------------|-------------|----------|--------|-------|---|
| Short De | escription:                     |             |          |        |       |   |
| .ong De  | scription:                      |             |          |        |       |   |
| ilter th | ne data                         |             |          |        |       |   |
|          | ID *Field                       |             | Operator |        | Value |   |
| ×        | 1 student.personID              | $\sim$      |          | $\sim$ |       |   |
| ×        | 2 student.grade                 | $\sim$      | NOT IN   | $\sim$ | РК    |   |
| ×        | 3 behaviorDetail.resolutionCode | e 🗸         | =        | ~      | OSS   | ~ |
| ×        | 4 histEnrollment.specialEdSet   | ting $\sim$ | =        | ~      | Ν     | ~ |
| ×        | 5 histEnrollment.section504     | ~           | =        | ~      | 1     | ~ |
| ×        | 6 histcal.endYear               | $\sim$      | =        | ~      | 2018  | ~ |
| Add      |                                 |             |          |        |       |   |
| Logica   | l Expression (Optional):        |             |          |        |       |   |
|          |                                 |             |          |        |       |   |
|          |                                 |             |          |        |       |   |

| *Query Name:     | DISC-11 Instance    | es of Suspension | ns 504             |
|------------------|---------------------|------------------|--------------------|
| Short Descriptio | n:                  |                  |                    |
| Long Description | 1:                  |                  |                    |
| Group the data   | into sections that  | t can have aggi  | regates/sub-totals |
| Grouping         | Group by            |                  | Group Order        |
| Tier 1           | behaviorDetail.reso | olutionCode 🗸    | Ascending ~        |
| Tier 2           |                     | $\sim$           | Ascending ~        |
| Tier 3           |                     | $\sim$           | Ascending ~        |
| Tier 4           |                     | ~                | Ascending ~        |
| Tier 5           |                     | ~                | Ascending ~        |
| Aggregate/Sub    | Total by            | Aggregate Typ    | e                  |
| behaviorDetail.r | esolutionCode 🛛 🗠   | Record Count     | <u>_</u>           |
|                  | ~                   | ×                | 4                  |
|                  | ~                   | ×                | <u>/</u>           |
|                  | ~                   | <u> </u>         | <u></u>            |
| _                |                     |                  |                    |
| Fil              | iter Identifying II | nstances of Si   | uspension          |
|                  |                     |                  |                    |

Infinite C

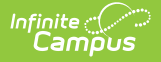

## Instances of Suspension with IDEA

| *Query Name: DISC-11 Instances of Suspensions IDEA |               |       |   |  |  |  |  |
|----------------------------------------------------|---------------|-------|---|--|--|--|--|
| Short Description:                                 |               |       |   |  |  |  |  |
| Long Description:                                  |               |       | ÷ |  |  |  |  |
| Filter the data                                    |               |       |   |  |  |  |  |
| ID *Field                                          | Operator      | Value |   |  |  |  |  |
| 1 student.personID ~                               | ×             |       |   |  |  |  |  |
| 2 student.grade ~                                  | NOT IN ~      | РК    |   |  |  |  |  |
| X 3 behaviorDetail.resolutionCode V                | = ~           | oss   | ~ |  |  |  |  |
| 4 histEnrollment.specialEdSetting ~                | = ~           | Y     | ~ |  |  |  |  |
| 5 histEnrollment.section504 V                      | = ~           | 0     | ~ |  |  |  |  |
| K 6 histcal.endYear V                              | = ~           | 2018  | ~ |  |  |  |  |
| Add                                                |               |       |   |  |  |  |  |
|                                                    |               |       |   |  |  |  |  |
| Logicai Expression (Optional):                     |               |       |   |  |  |  |  |
|                                                    |               |       |   |  |  |  |  |
|                                                    |               |       |   |  |  |  |  |
| Allowed symbols: AND OR NOT () IDs                 | l be applied. |       |   |  |  |  |  |
| Example Syntax: (1 AND (2 OR 3) AND 4 AND (        | NOT 5 OR 6))  |       |   |  |  |  |  |

| Short Descrip | otion:                                                                                |        |                   |
|---------------|---------------------------------------------------------------------------------------|--------|-------------------|
| Long Descrip  | tion:                                                                                 |        |                   |
| Group the d   | ata into sections that can have a                                                     | ggr    | egates/sub-totals |
| Grouping      | Group by                                                                              |        | Group Order       |
| Tier 1        | behaviorDetail.resolutionCode                                                         | $\sim$ | Ascending ~       |
| Tier 2        |                                                                                       | $\sim$ | Ascending ~       |
| Tier 3        |                                                                                       | $\sim$ | Ascending ~       |
| Tier 4        |                                                                                       | $\sim$ | Ascending ~       |
| Tier 5        |                                                                                       | $\sim$ | Ascending ~       |
| Aggregate/S   | Jub Total by         Aggregate           ail.resolutionCode            ~            ~ | nt >   | e                 |
|               | ~                                                                                     | ~      |                   |

Infinite Campus

## Instances of Suspension without IDEA

| *Query<br>Short E | Name<br>Descri | e: DISC-11 Instances of Susper  | isions no | n-IDEA |       |   |   |
|-------------------|----------------|---------------------------------|-----------|--------|-------|---|---|
| Long D            | escrip         | stion:                          |           |        |       |   |   |
| Filter t          | he da          | ata                             |           |        |       |   |   |
|                   | ID             | *Field                          | Opera     | ator   | Value |   |   |
| ×                 | 1              | student.personID                |           | ~      |       |   | ] |
| ×                 | 2              | student.grade                   | NOT       | IN ~   | PK    |   | ] |
| ×                 | 3              | behaviorDetail.resolutionCode   | - =       | ~      | OSS   | ~ |   |
| ×                 | 4              | histEnrollment.specialEdSetting | ~ =       | ~      | N     | * |   |
| ×                 | 5              | histEnrollment.section504       | ( =       | ~      | 0     | * |   |
| ×                 | 6              | histcal.endYear                 | - =       | ~      | 2018  | ~ | 1 |
| Add               | 1              |                                 |           |        |       |   | - |
|                   |                |                                 |           |        |       |   |   |
| Logic             | al Ex          | pression (Optional):            |           |        |       |   |   |
|                   |                |                                 |           |        |       |   |   |
|                   |                |                                 |           |        |       |   | _ |

| *Query Name:      | DISC-11 Instance     | es of Suspension | is non-IDEA        |
|-------------------|----------------------|------------------|--------------------|
| Short Description | n:                   |                  |                    |
| Long Descriptio   | n:                   |                  |                    |
| Group the data    | a into sections that | t can have aggr  | regates/sub-totals |
| Grouping          | Group by             |                  | Group Order        |
| Tier 1            | behaviorDetail.reso  | olutionCode 🛛 🖂  | Ascending ~        |
| Tier 2            |                      | ~                | Ascending ~        |
| Tier 3            |                      | $\sim$           | Ascending ~        |
| Tier 4            |                      | ~                | Ascending ~        |
| Tier 5            |                      | $\sim$           | Ascending ~        |
| Aggregate/Sul     | o Total by           | Aggregate Type   | e                  |
| behaviorDetail.   | resolutionCode 🖂     | Record Count >   | 4                  |
|                   | ~                    | ~                | /                  |
|                   | ~                    | ~                | /                  |
|                   | ~                    | <u> </u>         | /                  |
|                   |                      |                  |                    |
| Filter Ide        | ntifying Instance    | s of Suspensi    | on without IDEA    |

## School Days Missed Due to Out-of-School

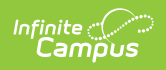

### **Suspension**

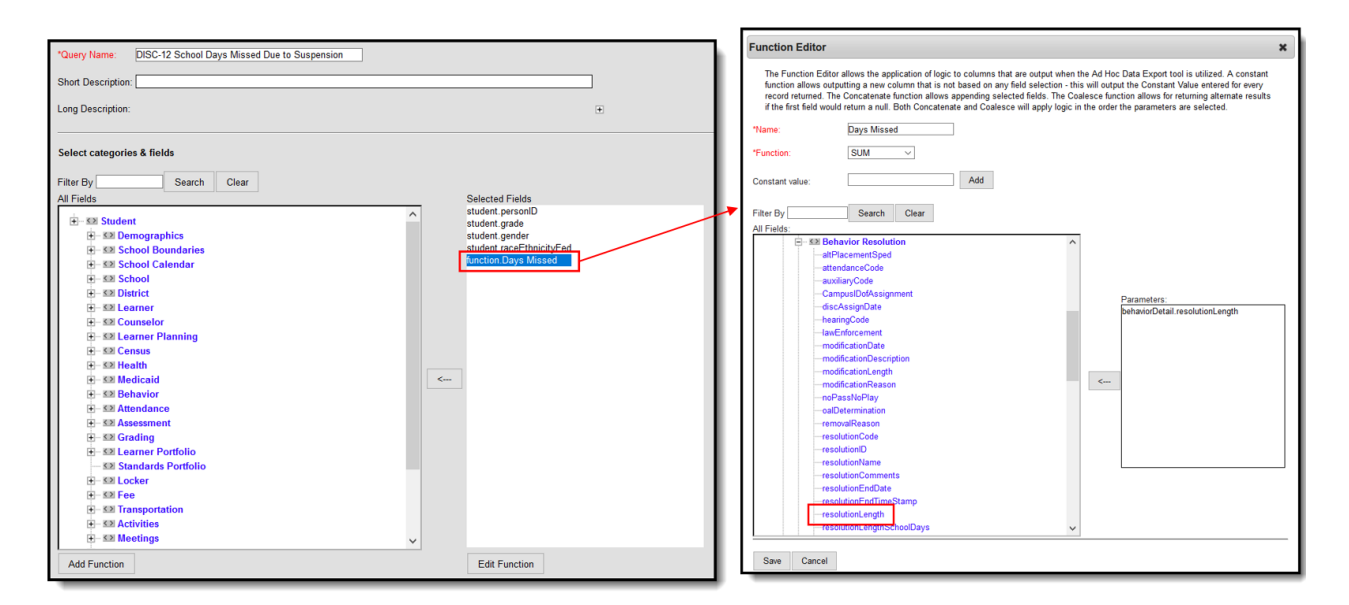

| *Query Name: DISC-12 School Days Missed Due to Suspension |                   |                                   |                     |       |    |  |  |  |  |
|-----------------------------------------------------------|-------------------|-----------------------------------|---------------------|-------|----|--|--|--|--|
| Short Description:                                        |                   |                                   |                     |       |    |  |  |  |  |
| Long Desc                                                 | Long Description: |                                   |                     |       |    |  |  |  |  |
| Filter the                                                | Filter the data   |                                   |                     |       |    |  |  |  |  |
|                                                           | ID                | *Field                            | Operator            | Value | 1  |  |  |  |  |
| ×                                                         | 1                 | student.personID ~                | ~                   |       | 1  |  |  |  |  |
| ×                                                         | 2                 | student.grade ~                   | NOT IN ~            | РК    | 1  |  |  |  |  |
| ×                                                         | 3                 | student.gender ~                  | ~                   |       | 1  |  |  |  |  |
| ×                                                         | 4                 | student.raceEthnicityFed $\vee$   | ~                   |       | 1  |  |  |  |  |
| ×                                                         | 5                 | function.Days Missed 🗸 🗸          | ~                   |       | 1  |  |  |  |  |
| Add                                                       |                   |                                   |                     |       | 1  |  |  |  |  |
|                                                           |                   |                                   |                     |       |    |  |  |  |  |
| Logical                                                   | :xŀ               | ression (Optional):               |                     |       |    |  |  |  |  |
|                                                           |                   |                                   |                     |       |    |  |  |  |  |
| If logical e                                              | xn                | ression is left blank, all operat | ors will be applied |       | .: |  |  |  |  |
| Allowed s                                                 | ym                | ibols: AND OR NOT () IDs          |                     |       |    |  |  |  |  |
| Lixample                                                  | 3y                |                                   |                     |       |    |  |  |  |  |

|               | DISC-12 School Da        | ays Missed Due to Suspensio |
|---------------|--------------------------|-----------------------------|
| Short Descrip | xtion:                   |                             |
| Long Descrip  | tion:                    |                             |
| Group the d   | ata into sections that c | an have aggregates/sub-to   |
| Grouping      | Group by                 | Group Order                 |
| Tier 1        | student.gender           | ✓ Ascending ✓               |
| Tier 2        | student.raceEthnicit     | yFed 🗠 Ascending 🗠          |
| Tier 3        |                          | ✓ Ascending ✓               |
| Tier 4        |                          | ✓ Ascending ✓               |
| Tier 5        |                          | ✓ Ascending ✓               |
| Aggregate/S   | Sub Total by Aggrega     | ate Type                    |
|               | s Missed V SUM           | ~                           |
| function.Day  |                          | ~                           |
| function.Day  | ~                        |                             |
| function.Day  | ~                        | $\sim$                      |
| function.Day  | ×<br>×<br>×              | ~                           |
| function.Day  | ~<br>~<br>~              | ~                           |

# HIBS

Click here to expand...

# HIBS-1, 2, 3: Allegations of Harassment or Bullying

#### **Allegations of Harassment or Bullying**

| *Query Name: HIBS-1a & 1b: Alleg of Harassment or Bullying                                                 |   |
|----------------------------------------------------------------------------------------------------|---|
| Short Description:                                                                                         |   |
| Long Description:                                                                                          | ÷ |
| Filter the data                                                                                            |   |
| ID *Field Operator Value                                                                                   |   |
| X 1 sch.name v v                                                                                           |   |
| 2 behaviorDetail.harassmentType ~ IS NOT NULL ~                                                            |   |
| X 3 behaviorDetail.harassmentID V                                                                          |   |
| Add                                                                                                    |   |
|                                                                                                    |   |
| Logical Expression (Optional):                                                                             |   |
|                                                                                                    |   |
|                                                                                                    |   |
| If logical expression is left blank, all operators will be applied.<br>Allowed symbols: AND OR NOT ( ) IDs |   |
| Example Syntax: (1 AND (2 OR 3) AND 4 AND (NOT 5 OR 6))                                                    |   |

Infinite C

| *Query Name:                   | HIBS-1a & 1b: Alleg of Haras                                            | sment or Bullying                                   |   |
|--------------------------------|-------------------------------------------------------------------------|-----------------------------------------------------|---|
| Short Descript                 | ion:                                                                    |                                                     |   |
| Long Descripti                 | on:                                                                     |                                                     | ÷ |
| Group the da                   | ta into sections that can have a                                        | aggregates/sub-totals                               |   |
| Grouping                       | Group by                                                                | Group Order                                         |   |
| Tier 1                         | sch.name                                                                | ✓ Ascending ✓                                       |   |
| Tier 2                         | behaviorDetail.harassmentType                                           | e ∽ Ascending ∽                                     |   |
| Tier 3                         |                                                                         | ✓ Ascending ✓                                       |   |
| Tier 4                         |                                                                         | ✓ Ascending ✓                                       |   |
| Tier 5                         |                                                                         | ✓ Ascending ✓                                       |   |
| Aggregate/Su<br>behaviorDetail | Ib Total by Aggregate T<br>I.harassmentID V Distinct Cou<br>V<br>V<br>V | ype<br>nt ∽<br>∼<br>∽                               |   |
| _                              | Filter Identifying S                                                    | Students with Allegations of Harassment or Bullying |   |

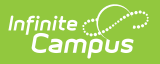

# HIBS-4, 5, 6: Students Reported as Harassed or Bullied

#### **Students Reported as Harassed or Bullied**

| <sup>®</sup> Query<br>Short D<br>₋ong De | Name<br>escrij<br>escrip | e: HIBS-2a, 2b & 2c: Alleg of ption:                                                                | Harassment or Bully                 | ving   |              |
|------------------------------------------|--------------------------|----------------------------------------------------------------------------------------------------|-------------------------------------|--------|--------------|
| Filter tl                                | he da                    | ita                                                                                                 |                                     |        |              |
|                                          | ID                       | *Field                                                                                              | Operator                            |        | Value        |
| ×                                        | 1                        | sch.name                                                                                            | ×                                   | $\sim$ |              |
| ×                                        | 2                        | student.personID                                                                                    | ×                                   | $\sim$ |              |
| ×                                        | 3                        | student.gender                                                                                      | ×                                   | ~      |              |
| ×                                        | 4                        | student.raceEthnicity                                                                               | ×                                   | $\sim$ |              |
| ×                                        | 5                        | behaviorDetail.role                                                                                 | -                                   | $\sim$ | Victim       |
| ×                                        | 6                        | behaviorDetail.harassmentType                                                                       | V IS NOT NULL                       | ~      |              |
| ×                                        | 7                        | behaviorDetail.harassmentID                                                                         | × .                                 | $\sim$ |              |
| Add                                      |                          |                                                                                                    |                                     |        |              |
| Logica                                   | al Exp                   | pression (Optional):                                                                                |                                     |        |              |
| If logica<br>Allower<br>Examp            | al exp<br>d sym<br>de Sy | oression is left blank, all operators<br>nbols: AND OR NOT () IDs<br>ntax: (1 AND (2 OR 3) AND 4 AN | will be applied.<br>D (NOT 5 OR 6)) |        |              |
| Examp                                    | ac cy                    |                                                                                                    | B (NOT 5 OR 0))                     | -      |              |
|                                          |                          |                                                                                                    | Example of                          | Bul    | lying filter |

| Long Descript      | tion:                             |                         | + |
|--------------------|-----------------------------------|-------------------------|---|
| Group the da       | ata into sections that can have a | ggregates/sub-totals    |   |
| Casualas           | Correction has                    | Craws Order             |   |
| Grouping<br>Tier 1 | sch name                          |                         |   |
| Tier 2             | behaviorDetail harassmentType     | × Ascending ×           |   |
| Tier 3             | student.gender                    | ✓ Ascending ✓           |   |
| Tier 4             | student.raceEthnicity             | Ascending V             |   |
| Tier 5             | ,                                 | ✓ Ascending ✓           |   |
| Aggrogato/S        | uh Total hu Aggrogato Tu          |                         |   |
| student gend       | der V Record Count                | pe<br>v                 |   |
| student.race       | Ethnicity V Record Count          |                         |   |
|                    | ~                                 | $\overline{\mathbf{v}}$ |   |
|                    | ~                                 | $\overline{}$           |   |
|                    |                                   |                         | _ |
|                    |                                   |                         |   |

#### HIBS-7, 8, 9: Students Disciplined for Harassment or Bullying

#### **Students Disciplined for Harassment or Bullying**

| ter th | ne data                         |               |                                |  |
|--------|---------------------------------|---------------|--------------------------------|--|
|        | ID *Field                       | Operator      | Value                          |  |
| < _    | 1 sch.name                      | ×             | ×                              |  |
| <      | 2 student.personID              | ×             | ×                              |  |
| <      | 3 behaviorDetail.role           | -             | <ul> <li>✓ Offender</li> </ul> |  |
| <      | 4 behaviorDetail.harassmentType | V IS NOT NULL |                                |  |
| <      | 5 behaviorDetail.harassmentID   | ×             | ×                              |  |
| <      | 6 student.gender                | × ]           | ×                              |  |
| <      | 7 student.raceEthnicityFed      | ×             | ×                              |  |
| Add    |                                 |               |                                |  |
|        |                                 |               |                                |  |
| ogica  | I Expression (Optional):        |               |                                |  |
|        |                                 |               |                                |  |
|        |                                 |               |                                |  |

Infinite C

| actory manne  | HIBS-3a, 3b & 3c: Disci       | plined for harass or bully |   |
|---------------|-------------------------------|----------------------------|---|
| Short Descrip | otion:                        |                            |   |
| Long Descrip  | tion:                         |                            | ŧ |
| Group the d   | ata into sections that can ha | ave aggregates/sub-totals  |   |
| Grouping      | Group by                      | Group Order                |   |
| Tier 1        | sch.name                      | ✓ Ascending ✓              |   |
| Tier 2        | student.gender                | ✓ Ascending ✓              |   |
| Tier 3        | student.raceEthnicityFed      | ✓ Ascending ✓              |   |
| Tior 5        |                               | ✓ Ascending ✓              |   |
| Tier 5        |                               | Ascending                  |   |
| Aggregate/S   | Sub Total by Aggrega          | ate Type                   |   |
| student.gen   | der v Record                  | Count ~                    |   |
|               | EthnicityFed V Record         | Count ~                    |   |
| student.race  | ~                             | ~                          |   |
| student.race  |                               |                            |   |

## OFFN

Infinite 📿 🗢

Click here to expand...

## **OFFN-1: Number of Incidents**

#### **Offenses - Number of Incidents**

Create a filter similar to the example below using the **Query Wizard** and the **Student** Data Type. Change the Code list to match each of the categories needing to report.

| *Query Nar                                                                                                    | ame: OFFN-1: Offenses – Number of Incidents                                                                                                    |  |
|----------------------------------------------------------------------------------------------------|----------------------------------------------------------------------------------------------------|--|
| Short Desc                                                                                                    | cription: Change the Code list for match each of the categories needing to report                                                                                                    |  |
| Long Desci                                                                                                    | cristion:                                                                                                    |  |
| Long Desci                                                                                                    | cription.                                                                                                    |  |
| Filter the d                                                                                                    | e data                                                                                                    |  |
|                                                                                                    | ID*Field Operator Value                                                                                                    |  |
| ×                                                                                                    | 1 sch.name V                                                                                                    |  |
| ×                                                                                                    | 2 behaviorDetail incidentID >                                                                                                    |  |
| $\hat{\mathbf{C}}$                                                                                                    | 3 habrierDateil and a set IN an an Inc. or                                                                                                    |  |
| $\sim$                                                                                                    |                                                                                                    |  |
| Add                                                                                                    |                                                                                                    |  |
| Logical E                                                                                                    | Expression (Optional):                                                                                                    |  |
|                                                                                                    |                                                                                                    |  |
|                                                                                                    |                                                                                                    |  |
| If logical or                                                                                                    |                                                                                                    |  |
| ii iugicai ez                                                                                                    | expression is left blank, all operators will be applied.                                                                                                    |  |
| Allowed sy<br>Example S                                                                                                    | expression is left blank, all operators will be applied.<br>symbols: AND OR NOT () IDs<br>Svntax: (1 AND (2 OR 3) AND 4 AND (NOT 5 OR 6))                                                                                                    |  |
| Allowed sy<br>Example S                                                                                                    | expression is left blank, all operators will be applied.<br>symbols: AND OR NOT ( ) IDs<br>Syntax: (1 AND (2 OR 3) AND 4 AND (NOT 5 OR 6))                                                                                                    |  |
| Allowed sy<br>Example S                                                                                                    | expression is left blank, all operators will be applied.<br>symbols: AND OR NOT ( ) IDs<br>Syntax: (1 AND (2 OR 3) AND 4 AND (NOT 5 OR 6))                                                                                                    |  |
| Allowed sy<br>Example S<br>uery Name:                                                                                                    | expression is left blank, all operators will be applied.<br>symbols: AND OR NOT () IDs<br>Syntax: (1 AND (2 OR 3) AND 4 AND (NOT 5 OR 6))<br>e: OFFN-1: Offenses – Number of Incidents                                                                                                    |  |
| Allowed sy<br>Example S<br>uery Name:                                                                                                    | expression is left blank, all operators will be applied.<br>symbols: AND OR NOT () IDs<br>Syntax: (1 AND (2 OR 3) AND 4 AND (NOT 5 OR 6))<br>e: OFFN-1: Offenses – Number of Incidents<br>ption: Change the Code list for match each of the categories needing to report                                                                                                    |  |
| Allowed sy<br>Example S<br>uery Name:<br>ort Descript                                                                                                    | expression is left blank, all operators will be applied.<br>symbols: AND OR NOT () IDs<br>Syntax: (1 AND (2 OR 3) AND 4 AND (NOT 5 OR 6))<br>P: OFFN-1: Offenses – Number of Incidents<br>ption: Change the Code list for match each of the categories needing to report<br>rtion:                                                                                                    |  |
| allowed sy<br>Example S<br>uery Name:<br>ort Descript                                                                                                    | expression is left blank, all operators will be applied.<br>symbols: AND OR NOT () IDs<br>Syntax: (1 AND (2 OR 3) AND 4 AND (NOT 5 OR 6))<br>e: OFFN-1: Offenses – Number of Incidents<br>ption: Change the Code list for match each of the categories needing to report<br>tion:                                                                                                    |  |
| an logical e.<br>Allowed sy<br>Example S<br>uery Name:<br>ort Description<br>ng Description                                                                                                    | expression is left blank, all operators will be applied.<br>symbols: AND OR NOT () IDs<br>Syntax: (1 AND (2 OR 3) AND 4 AND (NOT 5 OR 6))<br>e: OFFN-1: Offenses – Number of Incidents<br>ption: Change the Code list for match each of the categories needing to report<br>ption:                                                                                                    |  |
| uery Name:<br>ort Descript<br>ng Descript                                                                                                    | expression is left blank, all operators will be applied.<br>symbols: AND OR NOT () IDs<br>Syntax: (1 AND (2 OR 3) AND 4 AND (NOT 5 OR 6))<br>e: OFFN-1: Offenses – Number of Incidents<br>ption: Change the Code list for match each of the categories needing to report<br>stion:<br>ata into sections that can have aggregates/sub-totals                                                                                                    |  |
| an Ingical e.<br>Allowed sy<br>Example S<br>out Description<br>oup the dat<br>ouping                                                                                                    | expression is left blank, all operators will be applied.<br>symbols: AND OR NOT () IDs<br>Syntax: (1 AND (2 OR 3) AND 4 AND (NOT 5 OR 6))<br>e: OFFN-1: Offenses – Number of Incidents<br>ption: Change the Code list for match each of the categories needing to report<br>stion:<br>ata into sections that can have aggregates/sub-totals<br>Group by Group Order                                                                                                    |  |
| ang Description<br>oup the date<br>ouping                                                                                                    | expression is left blank, all operators will be applied.<br>symbols: AND OR NOT () IDs<br>Syntax: (1 AND (2 OR 3) AND 4 AND (NOT 5 OR 6))<br>e: OFFN-1: Offenses – Number of Incidents<br>ption: Change the Code list for match each of the categories needing to report<br>stion:<br>lata into sections that can have aggregates/sub-totals<br>Group by Group Order<br>sch.name $\checkmark$ Ascending $\checkmark$                                                                                                    |  |
| an logical e.<br>Allowed sy<br>Example S<br>uery Name:<br>nort Description<br>oup the dat<br>oup the dat<br>oup ing<br>er 1<br>er 2                                                                       | expression is left blank, all operators will be applied.<br>symbols: AND OR NOT () IDs<br>Syntax: (1 AND (2 OR 3) AND 4 AND (NOT 5 OR 6))<br>e: OFFN-1: Offenses – Number of Incidents<br>ption: Change the Code list for match each of the categories needing to report<br>trion:<br>lata into sections that can have aggregates/sub-totals<br>Group by Group Order<br>sch.name $\checkmark$ Ascending $\checkmark$<br>Ascending $\checkmark$                                                                                                    |  |
| an logical e.<br>Allowed sy<br>Example S<br>uery Name:<br>ort Description<br>oup the date<br>ouping<br>er 1<br>er 2<br>er 3<br>or 4                                                                       | expression is left blank, all operators will be applied.<br>symbols: AND OR NOT () IDs<br>Syntax: (1 AND (2 OR 3) AND 4 AND (NOT 5 OR 6))<br>e: OFFN-1: Offenses – Number of Incidents<br>ption: Change the Code list for match each of the categories needing to report<br>ption:<br>lata into sections that can have aggregates/sub-totals<br>Group by Group Order<br>sch.name $\checkmark$ Ascending $\checkmark$<br>$\land$ Ascending $\checkmark$<br>$\land$ Ascending $\checkmark$<br>$\land$ Ascending $\checkmark$<br>$\land$ Ascending $\checkmark$<br>$\land$ Ascending $\checkmark$<br>$\land$ Ascending $\checkmark$                                                                                                    |  |
| an logical e.<br>Allowed sy<br>Example S<br>out Description<br>out Description<br>oup the date<br>oup ing<br>er 1<br>er 2<br>er 3<br>er 4<br>er 5                                                         | expression is left blank, all operators will be applied.<br>symbols: AND OR NOT () IDs<br>Syntax: (1 AND (2 OR 3) AND 4 AND (NOT 5 OR 6))<br>e: OFFN-1: Offenses – Number of Incidents<br>ption: Change the Code list for match each of the categories needing to report<br>otion:<br>lata into sections that can have aggregates/sub-totals<br>Group by Group Order<br>sch.name ~ Ascending ~<br>Ascending ~<br>Ascending ~<br>Ascending ~<br>Ascending ~<br>Ascending ~                                                                                                    |  |
| an oglean e.<br>Allowed sy<br>Example S<br>uery Name:<br>ort Description<br>oup the date<br>ouping<br>er 1<br>er 2<br>er 3<br>er 4<br>er 5                                                                | expression is left blank, all operators will be applied.<br>symbols: AND OR NOT () IDs<br>Syntax: (1 AND (2 OR 3) AND 4 AND (NOT 5 OR 6))<br>e: OFFN-1: Offenses – Number of Incidents<br>ption: Change the Code list for match each of the categories needing to report<br>totion:<br>lata into sections that can have aggregates/sub-totals<br>Group by Group Order<br>sch.name $\checkmark$ Ascending $\checkmark$<br>$\checkmark$ Ascending $\checkmark$<br>$\checkmark$ Ascending $\checkmark$ |  |
| an logical e.<br>Allowed sy<br>Example S<br>uery Name:<br>nort Description<br>oup the dat<br>oup the dat<br>oup the dat<br>oup ing<br>er 1<br>er 2<br>er 3<br>er 4<br>er 5<br>ogregate/Si<br>chaviorDetai | expression is left blank, all operators will be applied.<br>symbols: AND OR NOT () IDs<br>Syntax: (1 AND (2 OR 3) AND 4 AND (NOT 5 OR 6))<br>e: OFFN-1: Offenses – Number of Incidents<br>ption: Change the Code list for match each of the categories needing to report<br>otion:<br>lata into sections that can have aggregates/sub-totals<br>Group by Group Order<br>sch.name ~ Ascending ~<br>Ascending ~<br>Ascending ~<br>Ascending ~<br>Ascending ~<br>Ascending ~<br>Ascending ~<br>Ascending ~<br>Ascending ~<br>Ascending ~<br>Distinct Count ~                                                                                                    |  |
| an logical e.<br>Allowed sy<br>Example S<br>uery Name:<br>ort Descript<br>ng Descript<br>oup the dat<br>ouping<br>er 1<br>er 2<br>er 3<br>er 4<br>er 5<br>gregate/Si<br>ehaviorDetai                      | expression is left blank, all operators will be applied.<br>symbols: AND OR NOT () IDs<br>Syntax: (1 AND (2 OR 3) AND 4 AND (NOT 5 OR 6))<br>e: OFFN-1: Offenses – Number of Incidents<br>ption: Change the Code list for match each of the categories needing to report<br>tion:<br>lata into sections that can have aggregates/sub-totals<br>Group by Group Order<br>sch.name                                                                                                    |  |
| a logical e.<br>Allowed sy<br>Example S<br>uery Name:<br>oort Descripting<br>oup the dat<br>oup the dat<br>oup ing<br>er 1<br>er 2<br>er 3<br>er 4<br>er 5<br>gregate/Si<br>ehaviorDetai                  | expression is left blank, all operators will be applied.<br>symbols: AND OR NOT ( ) IDs<br>Syntax: (1 AND (2 OR 3) AND 4 AND (NOT 5 OR 6))<br>e: OFFN-1: Offenses – Number of Incidents<br>ption: Change the Code list for match each of the categories needing to report<br>atta into sections that can have aggregates/sub-totals<br>lata into sections that can have aggregates/sub-totals<br>Group by Group Order<br>sch.name $\checkmark$ Ascending $\checkmark$<br>$\checkmark$ Ascending $\checkmark$<br>$\checkmark$ Ascending $\checkmark$<br>$\checkmark$ Ascending $\checkmark$<br>$\checkmark$ Ascending $\checkmark$<br>$\checkmark$ Ascending $\checkmark$<br>Sub Total by Aggregate Type<br>ail.incidentID $\checkmark$ Distinct Count $\checkmark$<br>$\checkmark$ $\checkmark$                                                                                                    |  |

Filter Identifying Number of Incidents

## **OFFN-2: Offenses - Firearm Use**

#### **Offenses with Firearm Use**

Create a filter similar to the example below using the **Query Wizard** and the **Student** Data Type. Change the Code list to match each of the categories needing to report.

| - D-  |       |                           |          |         |  |  |
|-------|-------|---------------------------|----------|---------|--|--|
| ig De | scrip | tion:                     |          |         |  |  |
| er th | e da  | ta                        |          |         |  |  |
|       | ID    | *Field                    | Operator | Value   |  |  |
| (     | 1     | sch.name                  | ~        | ~       |  |  |
| (     | 2     | behaviorDetail.incidentID | ~        | ~       |  |  |
| (     | 3     | behaviorDetail.weaponCode | e v IN   | × 01,03 |  |  |
| Add   |       |                           |          |         |  |  |
|       | _     |                           |          |         |  |  |
| gica  | i Exp | oression (Optional):      |          |         |  |  |

Filter Identifying Offenses with Firearm Use

Infinite Campu

## **OFFN-3: Offenses - Homicide**

#### **Offenses with Homicide**

Create a filter similar to the example below using the **Query Wizard** and the **Student** Data Type. Change the Code value to match the behavior event(s) that are equal to homicide.

| Value | e data  ID *Field Operator Value  Schname          | • |
|-------|----------------------------------------------------|---|
| Value | e data ID *Field Operator Value 1 sch.name v       | + |
| Value | e data<br>ID *Field Operator Value<br>1 sch.name v |   |
| Value | e data<br>ID *Field Operator Value<br>1 sch.name v |   |
| Value | ID *Field     Operator     Value       1 sch.name  |   |
| ×     | 1 sch.name v                                       |   |
| ×     |                                                    |   |
|       | 2 behaviorDetail.incidentID v                      |   |
| ~ 25  | 3 behaviorDetail.code ~ IN ~ 25                    |   |
|       | ]                                                  |   |
|       |                                                    |   |
|       | Expression (Optional):                             |   |
|       |                                                    |   |
|       |                                                    |   |
| ~ 25  | 3 behaviorDetail.code v IN v 25                    |   |
|       |                                                    |   |
|       |                                                    |   |
|       | I Expression (Optional):                           |   |
|       |                                                    |   |
|       |                                                    |   |

#### Filter Identifying Offenses with Homicide

### **OFFN-4: Offenses - Homicide**

#### **Offenses with Homicide**

Create a filter similar to the example below using the **Query Wizard** and the **Student** Data Type. Change the Code value to match the behavior event(s) that are equal to homicide.

| ort D  | escri  | ption: Change the code va | lue to match the bel | navior event(s) | ) that are equal to homicide |  |
|--------|--------|---------------------------|----------------------|-----------------|------------------------------|--|
| ng De  | escrip | otion:                    |                      |                 |                              |  |
| ter tl | ne da  | ata                       |                      |                 |                              |  |
|        | ID     | *Field                    | Operator             | Value           |                              |  |
| <      | 1      | sch.name                  | ×                    | ~               |                              |  |
| <      | 2      | behaviorDetail.incidentID |                      | ~               |                              |  |
| <      | 3      | behaviorDetail.code       | ✓ IN                 | ~ 25            |                              |  |
| Add    |        |                           |                      |                 |                              |  |
| ogica  | I Fx   | pression (Optional):      |                      |                 |                              |  |
|        | בא     | processin (optional)      |                      |                 |                              |  |
|        |        |                           |                      |                 |                              |  |

Filter Identifying Offenses with Homicide

## PENR

Infinite Campus

Click here to expand...

## PENR-1 & PENR-2: Gifted and Talented Program Indicator

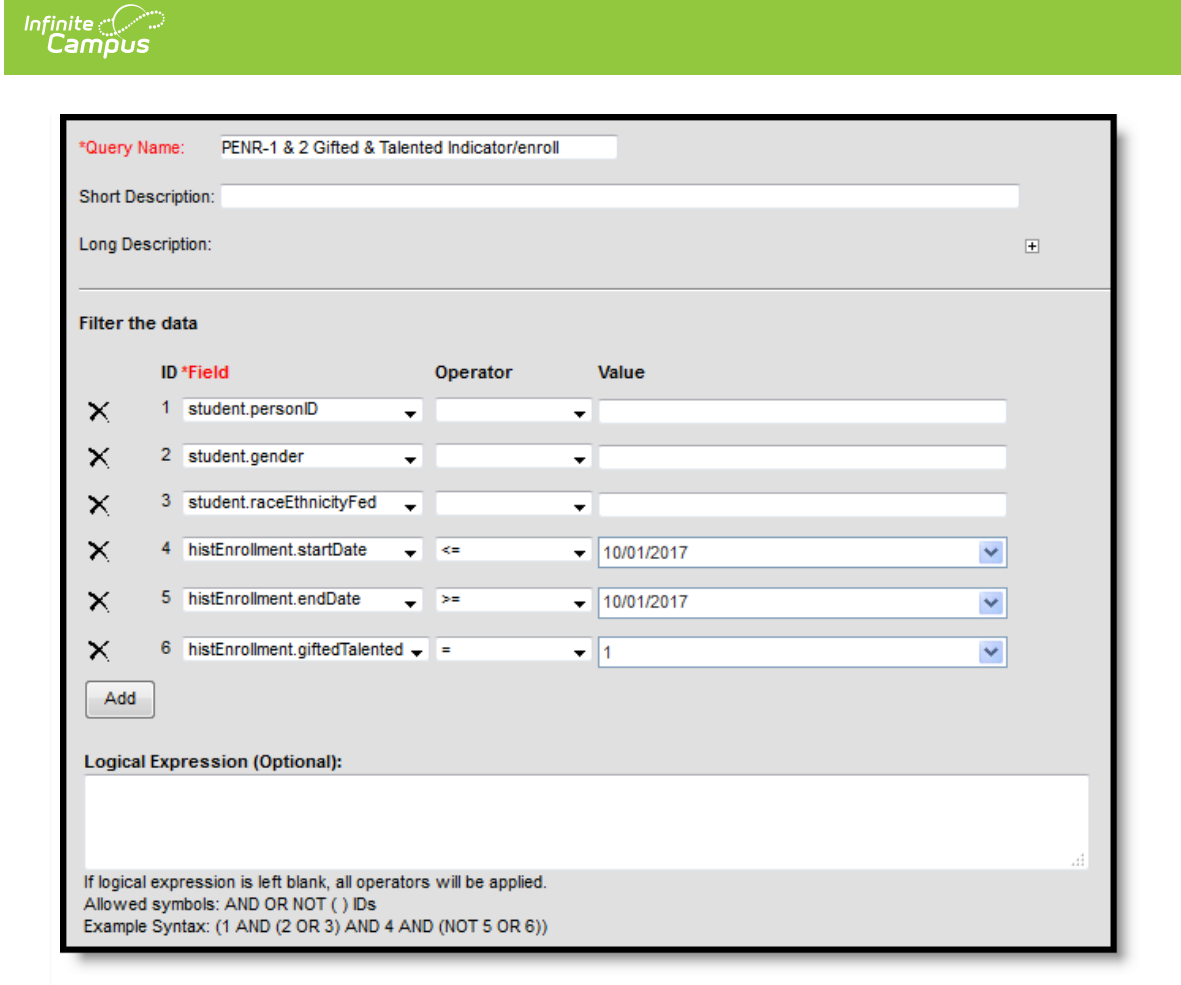

| *Query Name:     | PENR-1 & 2 Gifted & Ta                                                                                                    | lenteo | Indicator/enroll |        |
|------------------|----------------------------------------------------------------------------------------------------|--------|------------------|--------|
| Short Descriptio | n:                                                                                                    |        |                  |        |
| Long Descriptior | 1:                                                                                                    |        |                  |        |
| Group the data   | into sections that can ha                                                                                                    | ave a  | ggregates/sub-   | totals |
| Grouping         | Group by                                                                                                    |        | Group Order      |        |
| Tier 1           | student.gender                                                                                                    | $\sim$ | Ascending ~      |        |
| Tier 2           | student.raceEthnicityFed                                                                                                    | $\sim$ | Ascending ~      |        |
| Tier 3           |                                                                                                    | $\sim$ | Ascending ~      |        |
| Tier 4           |                                                                                                    | $\sim$ | Ascending ~      |        |
| Tier 5           |                                                                                                    | $\sim$ | Ascending ~      |        |
| Aggregate/Sub    | Total by Aggregate                                                                                                    | э Тур  | e                |        |
| student.gender   | Record Co     Co     C | ount 👌 | ~                |        |
| student.raceEth  | nnicityFed 🛛 🗸 Record Co                                                                                                    | ount   | <u>~  </u>       |        |
| student.personl  | D V Distinct C                                                                                                    | ount   | <u>~</u> ]       |        |
|                  | ~                                                                                                    | >      | /                |        |
|                  |                                                                                                    | -      |                  |        |
|                  |                                                                                                    |        |                  |        |
|                  | Filter Identifying Gifte                                                                                                    | ed &   | Talented Stud    | dents  |
|                  |                                                                                                    |        |                  |        |
|                  |                                                                                                    |        |                  |        |

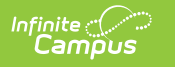

## PENR-2: Gifted and Talented Student Enrollment

#### Gifted and Talented Students with an IDEA indicator

| *Query Na  | PENR- 2 Gifted & Talented Ind      | ica IDEA      |            |   |
|------------|------------------------------------|---------------|------------|---|
| Short Des  | cription:                          |               |            |   |
| Long Des   | cription:                          |               |            | + |
| Filter the | data                               |               |            |   |
|            | ID *Field                          | Operator      | Value      |   |
| ×          | 1 student.personID 🗸               | •             |            |   |
| ×          | 2 student.gender 🗸                 | •             |            |   |
| ×          | 3 student.raceEthnicityFed         | -             |            |   |
| ×          | 4 histEnrollment.startDate 🗸       | <= 🗸          | 10/01/2017 |   |
| ×          | 5 histEnrollment.endDate           | >= 🗸          | 10/01/2017 |   |
| ×          | 6 histEnrollment.giftedTalented 👻  | = 🗸           | 1          |   |
| ×          | 7 histEnrollment.specialEdStatus 🗸 |               | Y          |   |
| ×          | 8 histEnrollment.disability1 🗸     | IS NOT NULL 👻 |            |   |
| Add        |                                    |               |            |   |

| "Query Name:                                                             | PENR- 2 Gifted             | & raiented indica                | AIDEA                                                                   |   |  |  |  |
|--------------------------------------------------------------------------|----------------------------|----------------------------------|-------------------------------------------------------------------------|---|--|--|--|
| Short Descriptio                                                         | n:                         |                                  |                                                                         |   |  |  |  |
| Long Descriptior                                                         | n:                         |                                  |                                                                         |   |  |  |  |
| Group the data into sections that can have aggregates/sub-totals         |                            |                                  |                                                                         |   |  |  |  |
| Grouping                                                                 | Group by                   |                                  | Group Order                                                             |   |  |  |  |
| Tier 1                                                                   | histEnrollment gift        | <ul> <li>botnolcTbo</li> </ul>   | According V                                                             | ] |  |  |  |
| 1101 1                                                                   | inote in our official give | euraienteu *                     | Ascending ~                                                             |   |  |  |  |
| Tier 2                                                                   |                            | ×                                | Ascending ~                                                             |   |  |  |  |
| Tier 2<br>Tier 3                                                         |                            | ×                                | Ascending ~<br>Ascending ~<br>Ascending ~                               | - |  |  |  |
| Tier 2<br>Tier 3<br>Tier 4                                               |                            | ×                                | Ascending ~<br>Ascending ~<br>Ascending ~<br>Ascending ~                | - |  |  |  |
| Tier 2<br>Tier 3<br>Tier 4<br>Tier 5                                     |                            | ×<br>×<br>×<br>×                 | Ascending ~<br>Ascending ~<br>Ascending ~<br>Ascending ~<br>Ascending ~ |   |  |  |  |
| Tier 2<br>Tier 3<br>Tier 4<br>Tier 5                                     | Total by                   | Aggregate Typ                    | Ascending ~<br>Ascending ~<br>Ascending ~<br>Ascending ~                |   |  |  |  |
| Tier 2<br>Tier 3<br>Tier 4<br>Tier 5<br>Aggregate/Sub                    | • Total by                 | Aggregate Typ                    | Ascending ~<br>Ascending ~<br>Ascending ~<br>Ascending ~<br>Ascending ~ |   |  |  |  |
| Tier 2<br>Tier 3<br>Tier 4<br>Tier 5<br>Aggregate/Sub                    | • Total by                 | Aggregate Type<br>Distinct Count | Ascending ~<br>Ascending ~<br>Ascending ~<br>Ascending ~<br>Ascending ~ |   |  |  |  |
| Tier 2<br>Tier 3<br>Tier 4<br>Tier 5<br>Aggregate/Sub<br>student.personl | • Total by                 | Aggregate Type                   | Ascending ~<br>Ascending ~<br>Ascending ~<br>Ascending ~<br>Ascending ~ |   |  |  |  |
| Tier 2<br>Tier 3<br>Tier 4<br>Tier 5<br>Aggregate/Sub<br>student.personl | • Total by<br>D V          | Aggregate Type                   | Ascending ~<br>Ascending ~<br>Ascending ~<br>Ascending ~<br>Ascending ~ |   |  |  |  |

Infinite Campus

#### Gifted and Talented Students with an EL indicator

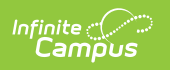

| *Query N     | ame   | E PENR- 2 Gifted & Talented I        | ndica EL           |            |     |
|--------------|-------|--------------------------------------|--------------------|------------|-----|
| Short De     | scrip | ption:                               |                    |            |     |
| Long Des     | scrip | tion:                                |                    |            | +   |
| Filter th    | e da  | ita                                  |                    |            |     |
|              | ID    | *Field                               | Operator           | Value      |     |
| $\mathbf{x}$ | 1     | student.personID 🗸                   | -                  |            |     |
| ×            | 2     | student.gender 🗸                     | -                  |            |     |
| ×            | 3     | student.raceEthnicityFed             | -                  |            |     |
| ×            | 4     | histEnrollment.startDate 🗸           | <= 🗸               | 10/01/2017 |     |
| ×            | 5     | histEnrollment.endDate               | >= •               | 10/01/2017 |     |
| ×            | 6     | histEnrollment.giftedTalented 👻      | = •                | 1          |     |
| ×            | 7     | lep.programStatus                    | = 🗸                | LEP        |     |
| ×            | 8     | lep.exitDate 🗸                       | >= 🗸               | 10/01/2017 |     |
| ×            | 9     | lep.exitDate 👻                       | IS NULL 🚽          |            |     |
| Add          | ]     |                                      |                    |            |     |
| Logical      | Eve   |                                      |                    |            |     |
| (4 and 5     | and   | 16 and 7) and (8 or 9)               |                    |            |     |
|              |       |                                      |                    |            |     |
| If logical   | exp   | ression is left blank, all operators | s will be applied. |            | .11 |
| Example      | Syn   | ntax: (1 AND (2 OR 3) AND 4 ANI      | D (NOT 5 OR 6))    |            |     |

| *Query Name: PENR- 2 Gifted & Talented Indica EL                 |                                                        |  |  |  |  |  |  |  |
|------------------------------------------------------------------|--------------------------------------------------------|--|--|--|--|--|--|--|
| Short Descriptio                                                 | n:                                                     |  |  |  |  |  |  |  |
| Long Description                                                 | n:                                                     |  |  |  |  |  |  |  |
| Group the data into sections that can have aggregates/sub-totals |                                                        |  |  |  |  |  |  |  |
| Grouping                                                         | Group by Group Order                                   |  |  |  |  |  |  |  |
| Tier 1                                                           | histEnrollment.giftedTalented ~ Ascending ~            |  |  |  |  |  |  |  |
| Tier 2                                                           | ✓ Ascending ✓                                          |  |  |  |  |  |  |  |
| Tier 3                                                           | ✓ Ascending ✓                                          |  |  |  |  |  |  |  |
| Tier 4                                                           | ✓ Ascending ✓                                          |  |  |  |  |  |  |  |
| Tier 5                                                           | ✓ Ascending ✓                                          |  |  |  |  |  |  |  |
| Aggregate/Sub                                                    | Total by Aggregate Type                                |  |  |  |  |  |  |  |
| student.person                                                   | D V Distinct Count V                                   |  |  |  |  |  |  |  |
|                                                                  | <u> </u>                                               |  |  |  |  |  |  |  |
|                                                                  | <u> </u>                                               |  |  |  |  |  |  |  |
|                                                                  | <u> </u>                                               |  |  |  |  |  |  |  |
|                                                                  |                                                        |  |  |  |  |  |  |  |
|                                                                  |                                                        |  |  |  |  |  |  |  |
| Filter Ident                                                     | ifying Gifted & Talented Students with an EL indicator |  |  |  |  |  |  |  |

## **PENR-3 & PENR-4: Dual Enrollment**

Create a filter similar to the example below using the Query Wizard and the Student Data Type. This example uses a custom field on the Course to determine eligibility for Dual Enrollment. Change the fields used to identify Dual Enrollment courses for your District/State.

| *Query I                       | Name                                                                                                    | e: PENR-3 & 4 Dual Enrollment                                                                           | :                                 |            |     |  |  |  |  |  |
|--------------------------------|----------------------------------------------------------------------------------------------------|----------------------------------------------------------------------------------------------------|-----------------------------------|------------|-----|--|--|--|--|--|
| Short De                       | Short Description:                                                                                                    |                                                                                                    |                                   |            |     |  |  |  |  |  |
| Long De                        | Long Description: This example uses a custom field on the Course to determine eligibility for Dual Enrollment. Change the fields used to identify Dual Enrollment courses for your District/State. |                                                                                                    |                                   |            |     |  |  |  |  |  |
| Filter th                      | ne da                                                                                                    | ita                                                                                                    |                                   |            |     |  |  |  |  |  |
|                                | ID                                                                                                    | *Field                                                                                                  | Operator                          | Value      |     |  |  |  |  |  |
| $\mathbf{x}$                   | 1                                                                                                    | student.personID ~                                                                                      | ~                                 | ][]        |     |  |  |  |  |  |
| ×                              | 2                                                                                                    | student.legalGender ~                                                                                   | ~                                 | ]]         |     |  |  |  |  |  |
| ×                              | 3                                                                                                    | student.raceEthnicityFed ~                                                                              | ~                                 |            |     |  |  |  |  |  |
| ×                              | 4                                                                                                    | histEnrollment.startDate ~                                                                              | <= ~                              | 10/01/2017 | ~   |  |  |  |  |  |
| ×                              | 5                                                                                                    | histEnrollment.endDate ~                                                                                | >= ~                              | 10/01/2017 | ~   |  |  |  |  |  |
| ×                              | 6                                                                                                    | customCourse.enrollmentType ~                                                                           | = ~                               | DUAL       | ~   |  |  |  |  |  |
| ×                              | 7                                                                                                    | histEnrollment.endDate ~                                                                                | IS NULL ~                         | ]          |     |  |  |  |  |  |
| Add                            |                                                                                                    |                                                                                                    |                                   |            |     |  |  |  |  |  |
| Logica<br>(4 and (             | <b>IExp</b><br>6) an                                                                                                    | oression (Optional):<br>d (5 or 7)                                                                      |                                   |            |     |  |  |  |  |  |
| lf logica<br>Allowed<br>Exampl | il exp<br>1 sym<br>le Sy                                                                                                    | pression is left blank, all operators v<br>nbols: AND OR NOT ( ) IDs<br>ntax: (1 AND (2 OR 3) AND 4 AND | vill be applied.<br>(NOT 5 OR 6)) |            | .:: |  |  |  |  |  |

| *Query Name: PENR-3 &                                            | 4 Dual Enrollment                                                                 |                                       |  |  |  |  |  |
|------------------------------------------------------------------|-----------------------------------------------------------------------------------|---------------------------------------|--|--|--|--|--|
| Short Description:                                               |                                                                                   |                                       |  |  |  |  |  |
| Short Description.                                               |                                                                                   |                                       |  |  |  |  |  |
| Long Description: This exam                                      | tion: This example uses a custom field on the Course to determine eligibility for |                                       |  |  |  |  |  |
| Group the data into sections that can have aggregates/sub-totals |                                                                                   |                                       |  |  |  |  |  |
| Grouping Group by                                                |                                                                                   | Group Order                           |  |  |  |  |  |
| Tier 1 student.lega                                              | lGender 🗸 🗸                                                                       | Ascending ~                           |  |  |  |  |  |
| Tier 2 student.race                                              | EthnicityFed                                                                      | Ascending V                           |  |  |  |  |  |
| Tier 3                                                           | ~                                                                                 | Ascending ~                           |  |  |  |  |  |
| Tier 4                                                           | ~                                                                                 | Ascending ~                           |  |  |  |  |  |
| Tier 5                                                           | $\sim$                                                                            | Ascending ~                           |  |  |  |  |  |
| Aggregate/Sub Total by                                           | Aggregate Typ                                                                     | e                                     |  |  |  |  |  |
| student.legalGender                                              | ✓ Record Count >                                                                  | $\checkmark$                          |  |  |  |  |  |
| student.raceEthnicityFed                                         | ✓ Record Count >                                                                  | <u></u>                               |  |  |  |  |  |
| student.personID                                                 | <ul> <li>Distinct Count</li> </ul>                                                | <u> </u>                              |  |  |  |  |  |
|                                                                  | × ×                                                                               | ×                                     |  |  |  |  |  |
|                                                                  |                                                                                   |                                       |  |  |  |  |  |
|                                                                  |                                                                                   |                                       |  |  |  |  |  |
|                                                                  | Filter Ident                                                                      | tifying Students with Dual Enrollment |  |  |  |  |  |

## **PENR-4: Dual Enrollment**

#### **Dual Enrollment with EL**

Infinite Campus

> Create a filter similar to the example below using the Query Wizard and the Student Data Type. This example uses a custom field on the Course to determine eligibility for Dual Enrollment. Change the fields used to identify Dual Enrollment courses for your District/State.

| hort De  | Pescription:                                                   |                                               |                                                              |                               |
|----------|----------------------------------------------------------------|-----------------------------------------------|--------------------------------------------------------------|-------------------------------|
| ong De   | escription: This example uses a cu<br>used to identify Dual En | stom field on the Cou<br>rollment courses for | rse to determine eligibility for Dual<br>our District/State. | Enrollment. Change the fields |
| ilter th | he data                                                        |                                               |                                                              |                               |
|          | ID *Field                                                      | Operator                                      | Value                                                        |                               |
| ×        | 1 student.personID                                             | × .                                           | ~                                                            |                               |
| ×        | 2 student.legalGender                                          | ×                                             | ~                                                            |                               |
| ×        | 3 student.raceEthnicityFed                                     | ×                                             | ~                                                            |                               |
| ×        | 4 histEnrollment.startDate                                     | ~ <=                                          | ✓ 10/01/2017                                                 | ~                             |
| ×        | 5 histEnrollment.endDate                                       | ✓ >=                                          | ✓ 10/01/2017                                                 | ~                             |
| ×        | 6 customCourse.enrollmentTyp                                   | pe ~ =                                        | DUAL                                                         | ~                             |
| ×        | 7 Iep.programStatus                                            | ~ =                                           | LEP, Exited LEP                                              | ~                             |
| ×        | 8 Iep.exitDate                                                 | ~ >=                                          | ✓ 10/01/2017                                                 | <b>~</b>                      |
| ×        | 9 lep.exitDate                                                 | ✓ IS NULL                                     | ~                                                            |                               |
| ×        | 10 histEnrollment.endDate                                      | ✓ IS NULL                                     | ~                                                            |                               |
| Add      |                                                                |                                               |                                                              |                               |
| onica    | al Expression (Optional):                                      |                                               |                                                              |                               |
| (4 and ( | 6 and 7) and (8 or 9) and (5 or 10)                            |                                               |                                                              |                               |

Infinite Campus

| ent. Change the fields |
|------------------------|
|                        |
|                        |
|                        |
|                        |
|                        |
|                        |
|                        |
|                        |
|                        |
|                        |
|                        |

#### **Dual Enrollment with IDEA**

Infinite Campus

> Create a filter similar to the example below using the **Query Wizard** and the **Student** Data Type. This example uses a custom field on the Course to determine eligibility for Dual Enrollment. Change the fields used to identify Dual Enrollment courses for your District/State.

| Infinite |  |
|----------|--|
| Campus   |  |

| *Query Name:                                              | PENR-4 Dual Enrollment IDEA                                                                                                    | ۱             | ]          |   |  |  |  |  |  |
|-----------------------------------------------------------|----------------------------------------------------------------------------------------------------|---------------|------------|---|--|--|--|--|--|
| Short Description                                         |                                                                                                    |               |            |   |  |  |  |  |  |
| Long Description:                                         | ong Description: This example uses a custom field on the Course to determine eligibility for Dual Enrollment. Change the fields used to identify Dual Enrollment courses for your District/State. |               |            |   |  |  |  |  |  |
| Filter the data                                           |                                                                                                    |               |            |   |  |  |  |  |  |
| ID *Fie                                                   | eld                                                                                                    | Operator      | Value      |   |  |  |  |  |  |
| X 1 stu                                                   | udent.personID ~                                                                                                    | ~             |            |   |  |  |  |  |  |
| 🗙 2 stu                                                   | ident.legalGender 🗸 🗸                                                                                                    | ×             |            |   |  |  |  |  |  |
| 🗙 3 stu                                                   | udent.raceEthnicityFed ~                                                                                                    | ~             |            | ] |  |  |  |  |  |
| ★ 4 his                                                   | tEnrollment.startDate ~                                                                                                    | <= ~          | 10/01/2017 |   |  |  |  |  |  |
| × 5 his                                                   | tEnrollment.endDate ~                                                                                                    | >= ~          | 10/01/2017 |   |  |  |  |  |  |
| × 6 cus                                                   | stomCourse.enrollmentType                                                                                                    | = ~           | DUAL       |   |  |  |  |  |  |
| × 7 his                                                   | tEnrollment.specialEdStatus $\vee$                                                                                                    | = ~           | Y          |   |  |  |  |  |  |
| × 8 his                                                   | tEnrollment.disability1 ~                                                                                                    | IS NOT NULL ~ |            |   |  |  |  |  |  |
| × 9 his                                                   | stEnrollment.endDate ~                                                                                                    | IS NULL ~     |            |   |  |  |  |  |  |
| Add                                                       |                                                                                                    |               |            |   |  |  |  |  |  |
| Logical Express<br>(4 and 6 and 7 a<br>If logical express | sion (Optional):<br>ind 8) and (5 or 9)<br>sion is left blank, all operators wil                                                                                                    | I be applied. |            |   |  |  |  |  |  |
| Example Syntax                                            | (1 AND (2 OR 3) AND 4 AND (1                                                                                                    | NOT 5 OR 6))  |            |   |  |  |  |  |  |

| Short Description:<br>Long Description: This exar<br>Group the data into section<br>Group the data into section<br>Group the data into section<br>Group by<br>Tier 1 CustomCon<br>Tier 2<br>Tier 3<br>Tier 4<br>Tier 5<br>Aggregate/Sub Total by<br>student.personID | mple uses a                                                                                                    | n have agg                              | d on the Course<br>regates/sub-to<br>Group Order<br>Ascending ~<br>Ascending ~                                                 | to determine eligibility for<br>tals |
|----------------------------------------------------------------------------------------------------|----------------------------------------------------------------------------------------------------|-----------------------------------------|----------------------------------------------------------------------------------------------------|--------------------------------------|
| Long Description: This exar<br>Group the data into section<br>Group the data into section<br>Group by<br>Tier 1 CustomCou<br>Tier 2<br>Tier 3<br>Tier 4<br>Tier 5<br>Aggregate/Sub Total by<br>student.personID                                                      | mple uses a                                                                                                    | n have agg                              | d on the Course<br>regates/sub-to<br>Group Order<br>Ascending $\checkmark$<br>Ascending $\checkmark$<br>Ascending $\checkmark$ | to determine eligibility for         |
| Group the data into section<br>Grouping Group by<br>Tier 1 customCou<br>Tier 2<br>Tier 3<br>Tier 4<br>Tier 5<br>Aggregate/Sub Total by<br>student.personID                                                                                                    | ons that car                                                                                                    | n have agg<br>hentType ~<br>~<br>~<br>~ | Group Order<br>Ascending ~<br>Ascending ~<br>Ascending ~                                                                       | tals                                 |
| Grouping     Group by       Tier 1     customCou       Tier 2                                                                                                    | urse.enrollm                                                                                                    | nentType ~<br>~<br>~<br>~               | Group Order<br>Ascending ~<br>Ascending ~<br>Ascending ~                                                                       |                                      |
| Tier 1 customCou<br>Tier 2<br>Tier 3<br>Tier 4<br>Tier 5<br>Aggregate/Sub Total by<br>student.personID                                                                                                    | urse.enrollm                                                                                                    | nentType ~<br>~<br>~<br>~               | Ascending ~<br>Ascending ~<br>Ascending ~                                                                                      |                                      |
| Tier 2 Tier 3 Tier 4 Tier 5 Aggregate/Sub Total by student.personID                                                                                                    |                                                                                                    | ~                                       | Ascending ~<br>Ascending ~                                                                                                    |                                      |
| Tier 3 Tier 4 Tier 5 Aggregate/Sub Total by student.personID                                                                                                    |                                                                                                    | ~~~~~~~~~~~~~~~~~~~~~~~~~~~~~~~~~~~~~~~ | Ascending ~                                                                                                    |                                      |
| Tier 4 Tier 5 Aggregate/Sub Total by student.personID                                                                                                    |                                                                                                    | $\sim$                                  | A                                                                                                    |                                      |
| Tier 5 Aggregate/Sub Total by student.personID                                                                                                    |                                                                                                    |                                         | Ascending ~                                                                                                    |                                      |
| Aggregate/Sub Total by<br>student.personID                                                                                                    |                                                                                                    | ~                                       | Ascending $\vee$                                                                                                    |                                      |
| student.personID                                                                                                    | Agg                                                                                                    | regate Typ                              | e                                                                                                    |                                      |
|                                                                                                    | Dist     Dist     Dist | tinct Count                             | <u>~</u>                                                                                                    |                                      |
|                                                                                                    | ~                                                                                                    |                                         | ~                                                                                                    |                                      |
|                                                                                                    | ~                                                                                                    | 8                                       | ~                                                                                                    |                                      |
| L                                                                                                    | ~                                                                                                    | ×                                       | ~                                                                                                    |                                      |
|                                                                                                    |                                                                                                    |                                         |                                                                                                    |                                      |
| Save To: OUser Accou                                                                                                    | int                                                                                                    |                                         |                                                                                                    |                                      |
| Folder: -: C                                                                                                    | RDC Ad Ho                                                                                                    | c Screen Sl                             | hots $\sim$                                                                                                    |                                      |
|                                                                                                    | _                                                                                                    | _                                       |                                                                                                    |                                      |
|                                                                                                    |                                                                                                    |                                         |                                                                                                    |                                      |

Infinite Campus

## **PENR-5 & PENR-6: Credit Recovery**

Create a filter similar to the example below using the Query Wizard and the Student Data Type. This example uses Course Numbers to determine eligibility for Credit Recovery. You may have to change the fields used to identify Credit Recovery courses.

| *Query               | Name           | e: PENR-5&6 Credit Reco                                       | overy            |                                         |        |                                                         |       |
|----------------------|----------------|---------------------------------------------------------------|------------------|-----------------------------------------|--------|---------------------------------------------------------|-------|
| Short D              | escri          | ption:                                                        |                  |                                         |        |                                                         |       |
| Long De              | escrip         | tion: This example uses Cou<br>fields used to identify C      | urse N<br>Credit | lumbers to determi<br>Recovery courses. | ne e   | eligibility for Credit Recovery. You may have to change | the E |
| Filter th            | ne da          | ita                                                           |                  |                                         |        |                                                         |       |
|                      | ID             | *Field                                                        |                  | Operator                                |        | Value                                                   |       |
| ×                    | 1              | student.personID                                              | $\sim$           |                                         | $\sim$ |                                                         |       |
| ×                    | 2              | student.legalGender                                           | ~                |                                         | $\sim$ |                                                         |       |
| ×                    | 3              | student.raceEthnicityFed                                      | ~                |                                         | $\sim$ |                                                         |       |
| ×                    | 4              | histEnrollment.startDate                                      | ~                | <=                                      | $\sim$ | 10/01/2017                                              |       |
| ×                    | 5              | histEnrollment.endDate                                        | ~                | >=                                      | $\sim$ | 10/01/2017                                              |       |
| ×                    | 6              | courseSection.courseNumb                                      | er ~             | STARTS WITH                             | $\sim$ | CR                                                      |       |
| ×                    | 7              | courseSection.courseName                                      | ~                |                                         | $\sim$ |                                                         |       |
| ×                    | 8              | histEnrollment.endDate                                        | ~                | IS NULL                                 | $\sim$ |                                                         |       |
| Add                  |                |                                                               |                  |                                         |        |                                                         |       |
|                      |                |                                                               |                  |                                         |        |                                                         |       |
| Logica<br>(4 and     | d Exp<br>6) an | p <b>ression (Optional):</b><br>d (5 or 8)                    |                  |                                         |        |                                                         |       |
|                      |                |                                                               |                  |                                         |        |                                                         |       |
| If logica<br>Allowed | alexp<br>dsym  | pression is left blank, all opera<br>hbols: AND OR NOT () IDs | ators            | will be applied.                        |        |                                                         |       |

Infinite Campus

| Short Description  |                                                |                                                  |                                                                         |
|--------------------|------------------------------------------------|--------------------------------------------------|-------------------------------------------------------------------------|
| Short Description. | :                                              |                                                  |                                                                         |
| Long Description:  | This example uses C<br>fields used to identify | ourse Numbers to deter<br>Credit Recovery course | mine eligibility for Credit Recovery. You may have to change the<br>ss. |
| Group the data i   | into sections that can                         | have aggregates/sub                              | p-totals                                                                |
|                    |                                                |                                                  |                                                                         |
| Grouping G         | roup by                                        | Group Orde                                       | r                                                                       |
| Tier 1             | courseSection.courseN                          | lumber V Ascending                               | <u> </u>                                                                |
| Tier 2             |                                                | Ascending                                        | <u></u>                                                                 |
| Tier 3             |                                                | Ascending *                                      | <u> </u>                                                                |
| lier 4             |                                                | Ascending *                                      | <u> </u>                                                                |
| lier 5             |                                                | Ascending                                        | <u></u>                                                                 |
| Aggregate/Sub 7    | Total by Aggre                                 | gate Type                                        |                                                                         |
| student.personID   | ) V Distine                                    | ct Count ~                                       |                                                                         |
|                    | $\sim$                                         | $\sim$                                           |                                                                         |
|                    | $\sim$                                         | $\sim$                                           |                                                                         |
|                    |                                                |                                                  |                                                                         |

## RSTR

Infinite Campus

Click here to expand...

### RSTR-1a, 1b, & 1c: Non-IDEA Students Subjected to Restraint or Seclusion

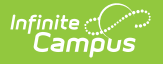

| *Query Name: RSTR-1a, 1b & 1c: Non-IDEA Subjected to Restraint                                                                                                    |          |  |  |  |  |  |
|----------------------------------------------------------------------------------------------------|----------|--|--|--|--|--|
| Short Description:                                                                                                    |          |  |  |  |  |  |
| Long Description:                                                                                                    | Ŧ        |  |  |  |  |  |
| Filter the data                                                                                                    |          |  |  |  |  |  |
| ID *Field Operator Value                                                                                                    |          |  |  |  |  |  |
| X 1 sch.name V V                                                                                                    |          |  |  |  |  |  |
| 2 student.personID V                                                                                                    |          |  |  |  |  |  |
| X 3 student.gender V                                                                                                    |          |  |  |  |  |  |
| X 4 student.raceEthnicity ~                                                                                                    |          |  |  |  |  |  |
| 5 behaviorDetail.role ~ = ~ Offender                                                                                                    | <b>~</b> |  |  |  |  |  |
| ★ 6 behaviorDetail.responseCode ∨ IS NOT NULL ∨                                                                                                    |          |  |  |  |  |  |
| X 7 behaviorDetail.responseType ~                                                                                                    |          |  |  |  |  |  |
| 8 histEnrollment.startDate V <= V 10/01/2017                                                                                                    | <b>~</b> |  |  |  |  |  |
| 9         histEnrollment.endDate         >=         10/01/2017                                                                                                    | ~        |  |  |  |  |  |
| X 10 histEnrollment.specialEdStatus V <> V Y                                                                                                    | <b>~</b> |  |  |  |  |  |
| Add                                                                                                    |          |  |  |  |  |  |
| Logical Expression (Optional):                                                                                                    |          |  |  |  |  |  |
| If logical expression is left blank, all operators will be applied.<br>Allowed symbols: AND OR NOT ( ) IDs<br>Example Syntax: (1 AND (2 OR 3) AND 4 AND (NOT 5 OR 6)) |          |  |  |  |  |  |

Filter Identifying Non-IDEA Students Subjected to Restraint or Seclusion

# RSTR-2a, 2b, & 2c: IDEA Students Subjected to Restraint or Seclusion

#### **IDEA Students Subjected to Restraint or Seclusion**

| e da | ita                            |     |             |        |            |
|------|--------------------------------|-----|-------------|--------|------------|
| ID   | *Field                         | (   | Operator    |        | Value      |
| 1    | sch.name                       | ~   |             | ~      |            |
| 2    | student.personID               | ~   |             | $\sim$ |            |
| 3    | student.gender                 | ~   |             | ×      |            |
| 4    | student.raceEthnicity          | ~   |             | ~      |            |
| 5    | behaviorDetail.role            | ~   | =           | $\sim$ | Offender   |
| 6    | behaviorDetail.responseCode    | ~   | IS NOT NULL | ~      |            |
| 7    | behaviorDetail.responseType    | ~   |             | ~      |            |
| 8    | histEnrollment.startDate       | ~   | <=          | ~      | 10/01/2017 |
| 9    | histEnrollment.endDate         | ~   | >=          | ~      | 10/01/2017 |
|      | histEnrollment.specialEdStatus | s ~ | =           | $\sim$ | Y          |

Infinite C

| Query Name                                   | RSTR-2a, 2b & 2c: IDEA                                                                             | Students Subjected to Restr   |   |
|----------------------------------------------|----------------------------------------------------------------------------------------------------|-------------------------------|---|
| Short Descrip                                | ption:                                                                                             |                               |   |
| Long Descrip                                 | tion:                                                                                              |                               | Œ |
|                                              |                                                                                                    |                               |   |
| Group the d                                  | ata into sections that can hav                                                                     | /e aggregates/sub-totals      |   |
| Grouping                                     | Group by                                                                                           | Group Order                   |   |
| Tier 1                                       | sch.name                                                                                           | ✓ Ascending ✓                 |   |
| Tier 2                                       | behaviorDetail.responseTyp                                                                         | e V Ascending V               |   |
| Tier 3                                       | student.gender                                                                                     | ✓ Ascending ✓                 |   |
| Time 4                                       | student.raceEthnicity                                                                              | ✓ Ascending ✓                 |   |
| Her 4                                        |                                                                                                    | ✓ Ascending ✓                 |   |
| Tier 4<br>Tier 5                             |                                                                                                    |                               |   |
| Tier 5                                       |                                                                                                    |                               |   |
| Tier 5                                       | Sub Total by Aggrega                                                                               | nte Type                      |   |
| Tier 5 Aggregate/S student.geno              | Sub Total by Aggrega                                                                               | te Type<br>Count ∽            |   |
| Aggregate/S<br>student.gend<br>student.race  | Sub Total by         Aggrega           der          Record (           Ethnicity          Record ( | te Type<br>Count ∽<br>Count ∽ |   |
| Tier 5 Aggregate/S student.gend student.race | Sub Total by         Aggrega           der          Record 0           Ethnicity          Record 0 | Ite Type Count  Count         |   |

## **RSTR-3:Instances of Restraint or Seclusion**

#### Number of Instances of Restraint for 504 Students

| Infinite<br>Campus |                                  |
|--------------------|----------------------------------|
|                    |                                  |
| *Query Name:       | RSTR-3: Num of Instances Restrai |
| Short Description: |                                  |

| uery Name:                                                                                                    |                                                                                                    |                                                                                                    |                                                                                                    |    |   |
|----------------------------------------------------------------------------------------------------|----------------------------------------------------------------------------------------------------|----------------------------------------------------------------------------------------------------|----------------------------------------------------------------------------------------------------|----|---|
| ort Descriptior                                                                                                    | n:                                                                                                    |                                                                                                    |                                                                                                    |    |   |
| ng Description                                                                                                    | r.                                                                                                    |                                                                                                    |                                                                                                    | ٠  |   |
| lter the data                                                                                                    |                                                                                                    |                                                                                                    |                                                                                                    |    |   |
| ID *Fi                                                                                                    | eld                                                                                                    | Operator                                                                                                    | Value                                                                                                    |    |   |
| X 1 sc                                                                                                    | h.name ~                                                                                                    | · ~                                                                                                    |                                                                                                    |    |   |
| ★ 2 st                                                                                                    | udent.personID ~                                                                                                    | ~                                                                                                    |                                                                                                    |    |   |
| × 3 hi                                                                                                    |                                                                                                    |                                                                                                    | 10/04/2017                                                                                                    |    |   |
|                                                                                                    |                                                                                                    |                                                                                                    | 10/01/2017                                                                                                    | ×  |   |
| X 4 his                                                                                                    | stEnrollment.endDate ~                                                                                                    | >= ~                                                                                                    | 10/01/2017                                                                                                    | ~  |   |
| × 5 be                                                                                                    | haviorDetail.responseCode $\sim$                                                                                                    | IS NOT NULL ~                                                                                                    | ]                                                                                                    |    |   |
| 🗙 6 be                                                                                                    | haviorDetail.responseType ${	imes}$                                                                                                    | ~                                                                                                    |                                                                                                    |    |   |
| 🗙 7 sp                                                                                                    | Program.code 🗸 🗸                                                                                                    | = ~                                                                                                    | 504                                                                                                    | ~  |   |
| Add                                                                                                    |                                                                                                    |                                                                                                    |                                                                                                    |    |   |
|                                                                                                    |                                                                                                    |                                                                                                    |                                                                                                    |    |   |
| ogical Expres                                                                                                    | sion (Optional):                                                                                                    |                                                                                                    |                                                                                                    | _  |   |
|                                                                                                    |                                                                                                    |                                                                                                    |                                                                                                    |    |   |
|                                                                                                    |                                                                                                    |                                                                                                    |                                                                                                    |    |   |
|                                                                                                    |                                                                                                    |                                                                                                    |                                                                                                    |    |   |
| logical express                                                                                                    | sion is left blank, all operators                                                                                                    | will be applied.                                                                                                    |                                                                                                    | .: |   |
| Flogical express<br>Allowed symbols<br>Example Syntax                                                                                                    | sion is left blank, all operators<br>s: AND OR NOT ( ) IDs<br>x: (1 AND (2 OR 3) AND 4 ANI                                                                                                    | will be applied.<br>D (NOT 5 OR 6))                                                                                                    |                                                                                                    |    |   |
| f logical expres:<br>Allowed symbol:<br>Example Syntax                                                                                                    | sion is left blank, all operators<br>s: AND OR NOT ( ) IDs<br>k: (1 AND (2 OR 3) AND 4 ANI                                                                                                    | will be applied.<br>D (NOT 5 OR 6))                                                                                                    |                                                                                                    |    |   |
| f logical expres:<br>Allowed symbol<br>Example Syntax                                                                                                    | sion is left blank, all operators<br>s: AND OR NOT ( ) IDs<br>k: (1 AND (2 OR 3) AND 4 ANI                                                                                                    | will be applied.<br>D (NOT 5 OR 6))                                                                                                    |                                                                                                    |    |   |
| logical express<br>Allowed symbol<br>Example Synta<br>Query Name:                                                                                                    | sion is left blank, all operators<br>s: AND OR NOT () IDs<br>k: (1 AND (2 OR 3) AND 4 ANI<br>RSTR-3: Num of Insta                                                                                                    | will be applied.<br>D (NOT 5 OR 6))<br>ances Restraint-504                                                                                                    | Only                                                                                                    |    |   |
| logical express<br>llowed symbol<br>ixample Syntav<br>Query Name:                                                                                                    | sion is left blank, all operators<br>s: AND OR NOT ( ) IDs<br>k: (1 AND (2 OR 3) AND 4 ANI<br>RSTR-3: Num of Insta                                                                                                    | will be applied.<br>D (NOT 5 OR 6))<br>ances Restraint-504                                                                                                    | Only                                                                                                    |    |   |
| logical express<br>llowed symbol<br>ixample Syntav<br>Query Name:<br>Short Descript                                                                                                    | sion is left blank, all operators<br>s: AND OR NOT ( ) IDs<br>k: (1 AND (2 OR 3) AND 4 ANI<br>RSTR-3: Num of Insta<br>tion:                                                                                                    | will be applied.<br>D (NOT 5 OR 6))<br>ances Restraint-504                                                                                                    | Only                                                                                                    |    |   |
| logical express<br>ulowed symbol<br>xample Synta<br>Query Name:<br>hort Descript                                                                                                    | sion is left blank, all operators<br>s: AND OR NOT () IDs<br>k: (1 AND (2 OR 3) AND 4 ANI<br>RSTR-3: Num of Insta<br>tion:                                                                                                    | will be applied.<br>D (NOT 5 OR 6))<br>ances Restraint-504                                                                                                    | Only                                                                                                    |    |   |
| Iogical express<br>Allowed symbol<br>Example Syntax<br>Query Name:<br>Short Descript<br>ong Descripti                                                                                                    | sion is left blank, all operators<br>s: AND OR NOT () IDs<br>k: (1 AND (2 OR 3) AND 4 ANI<br>RSTR-3: Num of Insta<br>tion:                                                                                                    | will be applied.<br>D (NOT 5 OR 6))<br>ances Restraint-504                                                                                                    | Only                                                                                                    |    |   |
| logical express<br>llowed symbol<br>ixample Syntav<br>Query Name:<br>thort Descript<br>ong Descript                                                                                                    | sion is left blank, all operators<br>s: AND OR NOT () IDs<br>k: (1 AND (2 OR 3) AND 4 ANI<br>RSTR-3: Num of Insta<br>tion:                                                                                                    | will be applied.<br>D (NOT 5 OR 6))<br>ances Restraint-504                                                                                                    | Only                                                                                                    |    | + |
| Flogical express<br>Allowed symbol<br>Example Synta<br>Query Name:<br>Short Descript<br>ong Descripti<br>Group the da                                                                                                    | sion is left blank, all operators<br>s: AND OR NOT () IDs<br>c: (1 AND (2 OR 3) AND 4 AND<br>RSTR-3: Num of Insta-<br>tion:                                                                                                    | will be applied.<br>D (NOT 5 OR 6))<br>ances Restraint-504<br><b>have aggregates</b>                                                                                                    | Only<br>/sub-totals                                                                                                    |    |   |
| Query Name:<br>Short Descript                                                                                                    | sion is left blank, all operators<br>s: AND OR NOT () IDs<br>k: (1 AND (2 OR 3) AND 4 ANI<br>RSTR-3: Num of Insta<br>tion:<br>ion:<br>ita into sections that can<br>Group by                                                                                       | will be applied.<br>D (NOT 5 OR 6))<br>ances Restraint-504<br>have aggregates/<br>Group Ord                                                                                                    | Only<br>/sub-totals                                                                                                    |    |   |
| Flogical express<br>Nowed symbol<br>Example Syntax<br>Query Name:<br>Short Descript<br>ong Descripti<br>Group the da<br>Grouping<br>ier 1                                                                                                    | sion is left blank, all operators<br>s: AND OR NOT () IDs<br>c: (1 AND (2 OR 3) AND 4 ANI<br>RSTR-3: Num of Insta<br>tion:<br>ion:<br>ita into sections that can<br>Group by<br>sch.name                                                                           | will be applied.<br>D (NOT 5 OR 6))<br>ances Restraint-504<br>have aggregates/<br>Group Orc<br>~ [Ascending                                                                                                    | Only<br>/sub-totals<br>g ~                                                                                                    |    | • |
| I logical express<br>Allowed symbol<br>Example Syntax<br>Query Name:<br>Short Descript<br>ong Descripti<br>Group the da<br>Grouping<br>Tier 1<br>Tier 2                                                                                                    | sion is left blank, all operators<br>s: AND OR NOT () IDs<br>c: (1 AND (2 OR 3) AND 4 ANI<br>RSTR-3: Num of Insta-<br>tion:<br>ion:<br>ita into sections that can<br>Group by<br>sch.name<br>behaviorDetail.response                                               | will be applied.<br>D (NOT 5 OR 6))<br>ances Restraint-504<br>have aggregates<br>Group Oro<br>SType V Ascending                                                                                                    | Only<br>/sub-totals<br>g ~<br>g ~                                                                                                    |    | • |
| Group the da<br>Group ing<br>Group 1<br>Group 1 | sion is left blank, all operators<br>s: AND OR NOT () IDs<br>k: (1 AND (2 OR 3) AND 4 ANI<br>RSTR-3: Num of Insta<br>tion:<br>ta into sections that can<br>Group by<br>sch.name<br>behaviorDetail.response                                                         | will be applied.<br>D (NOT 5 OR 6))<br>ances Restraint-504<br>have aggregates/<br>Group Orr<br>V Ascending<br>V Ascending<br>V Ascending                                                                                                    | Only<br>/sub-totals<br>der<br>g ~<br>g ~<br>g ~                                                                                                    |    | + |
| f logical expres:<br>Allowed symbol<br>Example Syntax<br>Query Name:<br>Short Descript<br>ong Descripti<br>Group the da<br>Grouping<br>Ter 1<br>Ter 2<br>Ter 3<br>Ter 4<br>Ter 5                                                                                                    | sion is left blank, all operators<br>s: AND OR NOT () IDs<br>c: (1 AND (2 OR 3) AND 4 AND<br>RSTR-3: Num of Insta<br>tion:<br>ta into sections that can<br>Group by<br>sch.name<br>behaviorDetail.response                                                         | will be applied.<br>D (NOT 5 OR 6))<br>ances Restraint-504<br>have aggregates/<br>Group Orc<br>> Ascending<br>> Ascending<br>> Ascending<br>> Ascending<br>> Ascending<br>> Ascending<br>> Ascending                                                                                                    | Only<br>/sub-totals<br>der<br>g ~<br>g ~<br>g ~<br>g ~                                                                                                    |    | • |
| f logical expres<br>Allowed symbol<br>Example Syntav<br>Query Name:<br>Short Descript<br>ong Descripti<br>Group the da<br>Grouping<br>Fier 1<br>Fier 2<br>Fier 3<br>Fier 4<br>Fier 5                                                                                                    | sion is left blank, all operators<br>s: AND OR NOT () IDs<br>(1 AND (2 OR 3) AND 4 AND<br>RSTR-3: Num of Insta-<br>tion:<br>ta into sections that can<br>Group by<br>sch.name<br>behaviorDetail.response                                                           | will be applied.<br>D (NOT 5 OR 6))<br>ances Restraint-504<br>have aggregates<br>Group Oro<br>> Ascending<br>> Type > Ascending<br>> Ascending<br>> Ascending<br>> Ascending<br>> Ascending<br>> Ascending                                                                                                    | Only           /sub-totals           g ~           g ~           g ~           g ~           g ~           g ~           g ~           g ~           g ~           g ~           g ~           g ~           g ~           g ~           g ~           g ~           g ~ |    | • |
| f logical express<br>Allowed symbol<br>Example Synta:<br>Query Name:<br>Short Descript<br>ong Descripti<br>Group the da<br>Grouping<br>Fier 1<br>Fier 2<br>Fier 3<br>Fier 4<br>Fier 5<br>Aggregate/St                                                                                                    | sion is left blank, all operators<br>s: AND OR NOT () IDs<br>c: (1 AND (2 OR 3) AND 4 ANI<br>RSTR-3: Num of Insta<br>ion:<br>ita into sections that can<br>Group by<br>sch.name<br>behaviorDetail.response<br>ub Total by Aggre                                    | will be applied.<br>D (NOT 5 OR 6))<br>ances Restraint-504<br>have aggregates/<br>Group Ord<br>V Ascending<br>V Ascending                                                         | Only<br>/sub-totals<br>der<br>g ~<br>g ~<br>g ~<br>g ~<br>g ~                                                                                                    |    | • |
| If logical expres:<br>Allowed symbol<br>Example Synta:<br><b>'Query Name:</b><br>Short Descript<br>Long Descripti<br>Group the da<br>Grouping<br>Tier 1<br>Tier 2<br>Tier 3<br>Tier 3<br>Tier 4<br>Tier 5<br>Aggregate/Su<br>behaviorDetai                                                                                                    | sion is left blank, all operators<br>s: AND OR NOT () IDs<br>c: (1 AND (2 OR 3) AND 4 ANI<br>RSTR-3: Num of Insta-<br>tion:<br>ta into sections that can<br>Group by<br>sch.name<br>behaviorDetail.response<br>ub Total by<br>Aggree<br>I.responseCode V Distin    | will be applied.<br>D (NOT 5 OR 6))<br>ances Restraint-504<br>have aggregates<br>Group Ord<br>V Ascending<br>V Ascending                                                          | Only<br>/sub-totals<br>der<br>g ~<br>g ~<br>g ~<br>g ~<br>g ~                                                                                                    |    | + |
| If logical express<br>Allowed symbol<br>Example Synta<br>'Query Name:<br>Short Descript<br>Jong Descripti<br>Group the da<br>Grouping<br>Fier 1<br>Fier 2<br>Fier 3<br>Fier 4<br>Fier 5<br>Aggregate/St<br>behaviorDetai                                                                                                    | sion is left blank, all operators<br>s: AND OR NOT () IDs<br>c: (1 AND (2 OR 3) AND 4 ANI<br>RSTR-3: Num of Insta-<br>tion:<br>ta into sections that can<br>Group by<br>sch.name<br>behaviorDetail.response<br>ub Total by Aggree<br>I.responseCode \ Distin-<br>\ | will be applied.<br>D (NOT 5 OR 6))<br>ances Restraint-504<br>have aggregates<br>Group Ord<br>Stype × Ascending<br>× Ascending<br>× Ascending<br>x Ascending<br>x Asce                                                         | Only           /sub-totals           g <                                                                                                    |    | • |
| f logical expres:<br>Allowed symbol<br>Example Synta:<br>Query Name:<br>Short Descript<br>ong Descripti<br>Group the da<br>Grouping<br>Tier 1<br>Tier 2<br>Tier 3<br>Tier 4<br>Tier 5<br>Aggregate/Su<br>behaviorDetai                                                                                                    | sion is left blank, all operators<br>s: AND OR NOT () IDs<br>(1 AND (2 OR 3) AND 4 ANI<br>RSTR-3: Num of Insta<br>tion:<br>ta into sections that can<br>Group by<br>sch.name<br>behaviorDetail.response<br>ub Total by<br>Aggre<br>I.responseCode \ Distin<br>\    | will be applied.<br>D (NOT 5 OR 6))<br>ances Restraint-504<br>have aggregates/<br>Group Ord<br>Scending<br>Ascending<br>Ascending<br>Ascending<br>Ascending<br>Ascending<br>Scending<br>Ascending<br>Ascen | Only           /sub-totals           der           g ~           g ~           g ~           g ~           g ~           g ~           g ~           g ~           g ~           g ~           g ~           g ~           g ~                                           |    |   |

٦.

### Number of Instances of Restraint for IDEA Students

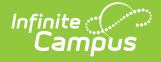

| *Query N           | Vame  | RSTR-3: Num of Instances Re             | estraint-IDEA   |            |                                  |     |  |
|--------------------|-------|-----------------------------------------|-----------------|------------|----------------------------------|-----|--|
| Short Description: |       |                                         |                 |            |                                  |     |  |
| Long Description:  |       |                                         |                 |            |                                  |     |  |
|                    | o da  | ta                                      |                 |            |                                  |     |  |
| riter ui           | le ua | ita                                     |                 |            |                                  |     |  |
|                    | ID    | *Field                                  | Operator        | <u>۱</u>   | Value                            |     |  |
| ×                  | 1     | sch.name ~                              |                 | <u>~</u> [ |                                  |     |  |
| $\mathbf{x}$       | 2     | student.personID ~                      |                 | ~          |                                  |     |  |
| $\mathbf{x}$       | 3     | histEnrollment.startDate ~              | <=              | ~          | 10/01/2017                       | ·   |  |
| ×                  | 4     | histEnrollment.endDate ~                | >=              | ~          | 10/01/2017                       | •   |  |
| ×                  | 5     | histEnrollment.specialEdStatus ~        | =               | ~          | Y                                | •   |  |
| ×                  | 6     | behaviorDetail.responseCode ~           | IS NOT NULL     | ~          |                                  |     |  |
| $\mathbf{x}$       | 7     | behaviorDetail.responseType ~           |                 | ~          |                                  |     |  |
| Add                |       |                                         |                 |            |                                  |     |  |
| Logical            | l Exp | pression (Optional):                    |                 |            |                                  |     |  |
|                    |       |                                         |                 |            |                                  |     |  |
|                    |       |                                         |                 |            |                                  |     |  |
| If logical         | l exp | vression is left blank, all operators w | ill be applied. |            |                                  | .:: |  |
| Allowed            | l syn | nbols: AND OR NOT () IDs                |                 |            |                                  |     |  |
| схаттр             | e oy  | III.a. (1 AND (2 OK 3) AND 4 AND        |                 | -          |                                  | -   |  |
|                    |       | Filter Identifvina Nu                   | umber of Instan | nce        | s of Restraint for IDEA Students |     |  |
| Query Name.                                                            | RSTR-3: Num        | n of Instanc             | es Restra   | aint-IDEA                                 |
|------------------------------------------------------------------------|--------------------|--------------------------|-------------|-------------------------------------------|
| Short Descript                                                         | ion:               |                          |             |                                           |
| Long Descripti                                                         | on:                |                          |             | •                                         |
| Group the da                                                           | ta into sections t | that can h               | ave aggr    | regates/sub-totals                        |
| Grouping                                                               | Group by           |                          | (           | Group Order                               |
| Tier 1                                                                 | sch name           |                          |             |                                           |
| T: 0                                                                   | behaviorDetail r   | responseTv               | /pe ×       | Ascending V                               |
| Lier 2                                                                 |                    |                          |             |                                           |
| Tier 2<br>Tier 3                                                       | benaviorbetailt    |                          | × 1         | Ascending V                               |
| Tier 2<br>Tier 3<br>Tier 4                                             |                    |                          | × .         | Ascending ~<br>Ascending ~                |
| Tier 2<br>Tier 3<br>Tier 4<br>Tier 5                                   |                    |                          | ×<br>×<br>× | Ascending V<br>Ascending V<br>Ascending V |
| Tier 2<br>Tier 3<br>Tier 4<br>Tier 5                                   |                    |                          | ×<br>×<br>× | Ascending V<br>Ascending V<br>Ascending V |
| Tier 2<br>Tier 3<br>Tier 4<br>Tier 5<br>Aggregate/Su                   | ub Total by        | Aggreg                   | v<br>v<br>v | Ascending V<br>Ascending V<br>Ascending V |
| Tier 2<br>Tier 3<br>Tier 4<br>Tier 5<br>Aggregate/Su<br>behaviorDetail | Ib Total by        | Aggreg                   | jate Type   | Ascending V<br>Ascending V<br>Ascending V |
| Tier 2<br>Tier 3<br>Tier 4<br>Tier 5<br>Aggregate/Su<br>behaviorDetail | Ib Total by        | Aggreg<br>V Distinc<br>V | jate Type   | Ascending ~<br>Ascending ~<br>Ascending ~ |
| Tier 2<br>Tier 3<br>Tier 4<br>Tier 5<br>Aggregate/Su<br>behaviorDetai  | Ib Total by        | Aggreg                   | jate Type   | Ascending V<br>Ascending V<br>Ascending V |

Infinite Campus

#### Number of Instances of Restraint for Non-IDEA Students

Create a filter similar to the example below using the **Query Wizard** and the **Student** Data Type.

| Infinite ( |      |
|------------|------|
| i Camij    | วับร |

| ong Description                                                   |                                                        |                                   |               |          |
|-------------------------------------------------------------------|--------------------------------------------------------|-----------------------------------|---------------|----------|
| Iter the data                                                     |                                                        |                                   |               |          |
| lter the data                                                     | -                                                      |                                   |               |          |
|                                                                   |                                                        |                                   |               |          |
| ID *Fi                                                            | eld                                                    | Operator                          | Value         |          |
| X 1 sc                                                            | :h.name                                                | ~                                 | ~             |          |
| ✓ 2 [st                                                           |                                                        |                                   |               |          |
| <u> </u>                                                          | udent.personito                                        |                                   |               |          |
| X 3 <u>hi</u>                                                     | stEnrollment.startDate                                 | ~ <=                              | 10/01/2017    | ~        |
| 🗙 4 hi:                                                           | stEnrollment.endDate                                   | × >=                              | ✓ 10/01/2017  | <b>~</b> |
| × 5 [hi                                                           | stEnrollment.specialEdStatu                            | s ∨   <>                          | ~ Y           | ~        |
|                                                                   | in the second second                                   |                                   |               |          |
|                                                                   | haviorDetail.responseCode                              |                                   | <u> </u>      |          |
| X 7 be                                                            | haviorDetail.responseType                              | ~                                 | ~             |          |
| Add                                                               |                                                        |                                   |               |          |
|                                                                   |                                                        |                                   |               |          |
| ogical Expres                                                     | sion (Optional):                                       |                                   |               |          |
|                                                                   |                                                        |                                   |               |          |
|                                                                   |                                                        |                                   |               |          |
| logical expres                                                    | sion is left blank, all operator                       | rs will be applied.               |               |          |
| Allowed symbol<br>Example Svnta                                   | s: AND OR NOT ( ) IDs<br>x: (1 AND (2 OR 3) AND 4 A    | ND (NOT 5 OR 6))                  |               |          |
| _                                                                 |                                                        |                                   |               |          |
|                                                                   |                                                        | Filter for Non-                   | IDFA Studemts |          |
|                                                                   |                                                        |                                   |               |          |
|                                                                   |                                                        |                                   |               |          |
| Query Name:                                                       | RSTR-3: Num of Inst                                    | ances Restraint-non               | IDEA          |          |
| hort Descript                                                     | ion:                                                   |                                   |               |          |
|                                                                   |                                                        |                                   |               |          |
| ong Descripti                                                     | on:                                                    |                                   |               | +        |
|                                                                   |                                                        |                                   |               |          |
| Froup the da                                                      | ta into sections that car                              | n have aggregates                 | /sub-totals   |          |
|                                                                   |                                                        |                                   |               |          |
| Grouping                                                          | Group by                                               | Group (                           | Order         |          |
| ier 1                                                             | sch.name                                               | ~ Ascend                          | ding 🗸        |          |
|                                                                   | behaviorDetail.respons                                 | eType 🗸 Ascend                    | ding 🗸        |          |
| ier 2                                                             |                                                        | <ul> <li>Ascend</li> </ul>        | ling 🖂        |          |
| ier 2<br>ier 3                                                    |                                                        | <ul> <li>Ascend</li> </ul>        | ding 🗸        |          |
| ier 2<br>ier 3<br>ier 4                                           |                                                        | ~ Ascend                          | ling ∨        |          |
| ier 2<br>ïer 3<br>ïer 4<br>ïer 5                                  |                                                        |                                   |               |          |
| ier 2<br>ier 3<br>ier 4<br>ier 5<br>Aggregate/Su                  | ıb Total by Aqq                                        | regate lype                       |               |          |
| ier 2<br>ïer 3<br>ïer 4<br>ïer 5<br>Aggregate/Su<br>behaviorDetai | ıb Total by Agg<br>I.responseCode ─ Dis                | tinct Count ~                     |               |          |
| ier 2<br>ïer 3<br>ïer 4<br>ier 5<br>Aggregate/Su<br>behaviorDetai | ıb Total by Agg<br>I.responseCode ∨ Dis<br>∨           | tinct Count ~                     |               |          |
| ier 2<br>ïer 3<br>ïer 5<br>Iggregate/Su<br>behaviorDetai          | Ib Total by Agg<br>I.responseCode V Dis<br>V           | tinct Count ~                     |               |          |
| ier 2<br>ïer 3<br>ïer 5<br>\ <b>ggregate/St</b><br>behaviorDetai  | Ib Total by Agg<br>I.responseCode V Dis<br>V<br>V<br>V | tinct Count ~<br>·<br>·<br>·<br>· |               |          |

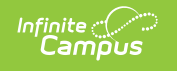

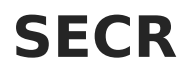

• Click here to expand...

### **SECR-1 Security Staff**

Create a filter similar to the example below. In this example, the filter identifies FTE employees by title. The title is not specified in this example. It is up to the school districts to determine how these positions are tracked. The filter works if the district is using the title on a user's district assignment tab to track this data.

| Filter the data ID *Field X 1 schoolEmployment.title X 2 function.FTE Add Logical Expression (Optional):         | Operator                                            | Value<br>,                 |    |
|----------------------------------------------------------------------------------------------------|-----------------------------------------------------|----------------------------|----|
| If logical expression is left blank, all<br>Allowed symbols: AND OR NOT ( )<br>Example Syntax: (1 AND (2 OR 3) A | operators will be app<br>IDs<br>AND 4 AND (NOT 5 OF | ilied.<br>R 6))            | .d |
|                                                                                                    | Filter Identify                                     | ing FTE Employees by Title |    |

# STAF

Click here to expand...

## **STAF-1: Teachers - FTE Count and Certification**

#### Total FTE of Classroom Teachers for Census/Staff Data Type

Create a filter similar to the example below using the **Query Wizard** and the **Census/Staff** Data Type. In this example, the filter identifies school employees who have a Teacher assignment and adds their FTE (Full-time Equivalency) to produce a total.

| ID *Field              | Operator         | Value |
|------------------------|------------------|-------|
| 1 schoolEmployment     | teacher 👻 = TRUE | •     |
| 2 function.FTE         | •                | •     |
| ח                      |                  |       |
|                        | - 0-             |       |
| cal Expression (Option | iai):            |       |
|                        |                  |       |
|                        |                  |       |

#### Total FTE of Classroom Teachers Meeting All State Licensing/Certification Requirements for Census/Staff Data Type

A filter can be designed to identify teacher credentials; however, state licensing/certification requirements must be known prior to reporting data to ensure data accuracy. Teacher credential information can be found at Staff > Census > Credentials > Licensure/Certification

- Remove the function and replace it with the field schoolEmployment.ftelnAssignment.
- The FTE will need to be added manually for teachers meeting the requirements.

Create a filter similar to the example below using the **Query Wizard** and the **Census/Staff** Data Type. In this example, the filter identifies the teacher's FTE and reports whether or not he/she has state licensing/certifications.

| Filter the data                                                |                                                  |             |                |       |
|----------------------------------------------------------------|--------------------------------------------------|-------------|----------------|-------|
| ID *Field                                                      |                                                  | Operator    | Value          |       |
| X 1 schoolEmployment.t                                         | eacher 👻                                         | = TRUE      | •              |       |
| X 2 employmentCredent                                          | ial.fullCertification -                          | •           | •              |       |
| X 3 employmentCredent                                          | ial.employmentCredentialType                     | -           | •              |       |
| X 4 employmentCredent                                          | ial.licenseType 🗸                                | •           | •              |       |
| × 5 schoolEmployment.f                                         | telnAssignment 🗸                                 | IS NOT NULL | •              |       |
| Add                                                            |                                                  |             |                |       |
| Logical Expression (Optiona                                    | ıl):                                             |             |                |       |
|                                                                |                                                  |             |                |       |
|                                                                |                                                  |             |                |       |
| If logical expression is left bla<br>Allowed symbols: AND OR N | ank, all operators will be applied<br>OT ( ) IDs | l.          |                |       |
| Example Syntax. (TAND (2 0                                     | R 5) AND 4 AND (NOT 5 OR 6))                     |             |                |       |
| Filt                                                           | er Identifying Total FTE                         | of Teachers | with Certifica | ation |

### **Total FTE of Classroom Teachers for HR Person Data Type**

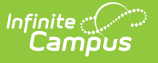

Create a filter similar to the example below using the **Query Wizard** and the **HR Person** Data Type. In this example, the filter identifies school employees who have a Teacher assignment and adds their FTE (Full-time Equivalency) to produce a total.

| Filter the data                                                                                                    |    |
|----------------------------------------------------------------------------------------------------|----|
| ID *Field Operator Value                                                                                                    |    |
| X 1 hrWorkAssignmentHist.teacher                                                                                                    |    |
| X 2 function.FTE                                                                                                    | _  |
| Add                                                                                                    |    |
| Logical Expression (Optional):                                                                                                    |    |
|                                                                                                    |    |
|                                                                                                    | at |
| If logical expression is left blank, all operators will be applied.<br>Allowed symbols: AND OR NOT ( ) IDs<br>Example Syntax: (1 AND (2 OR 3) AND 4 AND (NOT 5 OR 6)) |    |
| Filter Identifying the Tatal FTE of Classroom Teachers                                                                                                    |    |

#### **Total FTE of Classroom Teachers Meeting All State** Licensing/Certification Requirements for HR Person Data Type

A filter can be designed to identify teacher credentials; however, state licensing/certification requirements must be known prior to reporting data to ensure data accuracy. Teacher credential information can be found at Human Resources > Personnel > Personnel Master > Qualifications

- Remove the function and replace it with the field hrWorkAssignmentHist.fte.
- The FTE will need to be added manually for teachers meeting the requirements.

Create a filter similar to the example below using the **Query Wizard** and the **HR Person** Data Type. In this example, the filter identifies the teacher's FTE and reports whether or not he/she has state licensing/certifications.

| ID *Fi  | eld                                                      | Operator    |   | Value |
|---------|----------------------------------------------------------|-------------|---|-------|
| 1 hi    | WorkAssignmentHist.fte 🗸                                 | IS NOT NULL | Ŧ |       |
| 2 h     | WorkAssignmentHist.teacher 👻                             | = TRUE      | Ŧ |       |
| 3 hi    | WAQualificationsHist.fullCertification                   |             | ¥ |       |
| 4 h     | WAQualificationsHist.employmentCredentialType 👻          |             | Ŧ |       |
| 5 h     | WAQualificationsHist.licenseType 👻                       | _           | Ŧ |       |
| đ       |                                                          |             |   |       |
| ical E  | xpression (Optional):                                    |             |   |       |
|         |                                                          |             |   |       |
|         |                                                          |             |   |       |
| gical e | expression is left blank, all operators will be applied. |             |   |       |

ampus

## **STAF-2: Teachers Years of Experience**

#### **Teacher Years of Experience for Census/Staff Data Type**

Create a filter similar to the example below using the **Query Wizard** and the **Census/Staff** Data Type. In this example, the filter identifies the teacher's District Employment start date and FTE. The total FTE will have to be calculated manually.

| ID *Field                                                                         | Operator           | Value        |  |
|-----------------------------------------------------------------------------------|--------------------|--------------|--|
| 1 employment.districtStartDate                                                    | ▼ >=               | ▼ 05/01/2009 |  |
| 2 schoolEmployment.ftelnAssignment                                                | •                  | •            |  |
| 3 schoolEmployment.teacher                                                        |                    | -            |  |
| dd                                                                                |                    |              |  |
| gical Expression (Optional):                                                      |                    |              |  |
| ogical expression is left blank, all operator<br>owed symbols: AND OR NOT ( ) IDs | s will be applied. |              |  |
| ample Syntax: (1 AND (2 OR 3) AND 4 ANE                                           | ) (NOT 5 OR 6))    |              |  |

### **Teacher Years of Experience for HR Person Data Type**

Create a filter similar to the example below using the **Query Wizard** and the **HR Person** Data Type. In this example, the filter identifies the teacher's Employment History start date and FTE. The

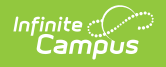

total FTE will have to be calculated manually.

| ib rielu               | Operator                        | Value        |   |
|------------------------|---------------------------------|--------------|---|
| 1 hrEmploymentHi       | istory.startDate ▼ >=           | ▼ 05/01/2009 | * |
| × 2 hrWorkAssignme     | entHist.fte 👻                   | •            |   |
| × 3 hrWorkAssignme     | ent.teacher 👻 = TRUE            | •            |   |
| Add                    |                                 |              |   |
| onical Expression (Opt | tional):                        |              |   |
|                        |                                 |              |   |
|                        |                                 |              |   |
|                        |                                 |              |   |
|                        | A black of an endered with back |              |   |

#### Filter Identifying the FTE of Classroom Teachers in their First/Second Year of Teaching

## **STAF-3: Teacher Absenteeism**

This item of the CRDC requires data only available in Campus Human Resources (HR).

Because Campus does not track teacher absenteeism the same way it tracks student absenteeism, the date information generated by this Ad hoc filter must be manually checked to be considered accurate.

Create a filter similar to the example below using the **Query Wizard** and the **HR Person** Data Type. In this example, the filter identifies both the start and end dates of teacher absences that occurred during the reported school year and the teacher's FTE. Additionally, the teacher's first and last names, as well as school ID, report.

| ID *Field                        | Operator | Value      | _ |
|----------------------------------|----------|------------|---|
| ✓ 1 hrLeaveEvent.startDate -     | >= •     | 09/06/2010 | ~ |
| 2 hrLeaveEvent.endDate +         | <= •     | 06/14/2011 | ~ |
| < 3 hrDemographics.firstName 🗸   | -        |            |   |
| 🕻 4 hrDemographics.lastName 🗸 🗸  | -        |            |   |
| < 5 hrWorkAssignment.schoolID 👻  | -        |            |   |
|                                  | •        |            |   |
| 7 hrWorkAssignmentHist.teacher • | = TRUE - |            |   |
| Add                              |          |            |   |
| ogical Expression (Optional):    |          |            |   |
|                                  |          |            |   |
|                                  |          |            | _ |

## **STAF-4: School Counselors**

### School Counselor FTE for Census/Staff Data Type

Create a filter similar to the example below using the **Query Wizard** and the **Census/Staff** Data Type. In this example, the filter identifies school employees with a counselor assignment and reports the sum of their FTE.

| Filter the data                                                                                                    |                                             |                  |
|----------------------------------------------------------------------------------------------------|---------------------------------------------|------------------|
| ID *Field                                                                                                    | Operator                                    | Value            |
| X 1 schoolEmployment.counselor -                                                                                                 | = TRUE -                                    |                  |
| × 2 function.CounselorFTE ▼                                                                                                    | •                                           |                  |
| Add                                                                                                    |                                             |                  |
| Logical Expression (Optional):                                                                                                   |                                             |                  |
|                                                                                                    |                                             |                  |
|                                                                                                    |                                             |                  |
| If logical expression is left blank, all opera<br>Allowed symbols: AND OR NOT ( ) IDs<br>Example Syntax: (1 AND (2 OR 3) AND 4 / | ators will be applied.<br>AND (NOT 5 OR 6)) |                  |
|                                                                                                    |                                             |                  |
| Filter Identify                                                                                                    | ing the FTE of S                            | chool Counselors |

### School Counselor FTE for HR Person Data Type

Create a filter similar to the example below using the **Query Wizard** and the **HR Person** Data Type. In this example, the filter identifies school employees with a counselor assignment and reports the sum of their FTE.

| Filter the data                                                                                                    |                   |                 |  |  |  |
|----------------------------------------------------------------------------------------------------|-------------------|-----------------|--|--|--|
| ID *Field                                                                                                    | Operator          | Value           |  |  |  |
| × 1 function.CounselorFTE -                                                                                                    | -                 |                 |  |  |  |
| X 2 hrWorkAssignmentHist.counselor -                                                                                                    | = TRUE -          |                 |  |  |  |
| Add                                                                                                    |                   |                 |  |  |  |
| Logical Expression (Optional):                                                                                                    |                   |                 |  |  |  |
|                                                                                                    |                   |                 |  |  |  |
| If logical expression is left blank, all operators will be applied.<br>Allowed symbols: AND OR NOT ( ) IDs<br>Example Syntax: (1 AND (2 OR 3) AND 4 AND (NOT 5 OR 6)) |                   |                 |  |  |  |
| Filter Identifyii                                                                                                    | ng the FTE of Sci | hool Counselors |  |  |  |

## **STAF-5: Support Services Staff**

Create a filter similar to the example below. In this example, the filter identifies FTE employees by title. The title is not specified in this example. It is up to the school districts to determine how these positions are tracked. The filter works if the district is using the title on a user's district assignment tab to track this data.

| Filter the data                                                                                                    |                            |          |       |     |
|----------------------------------------------------------------------------------------------------|----------------------------|----------|-------|-----|
|                                                                                                    | ID *Field                  | Operator | Value |     |
| $\mathbf{x}$                                                                                                    | 1 schoolEmployment.title - | •        |       |     |
| $\mathbf{x}$                                                                                                    | 2 function.FTE 👻           |          |       |     |
| Add                                                                                                    | ]                          |          |       |     |
| Logics                                                                                                    | al Expression (Ontional)   |          |       |     |
| Logio                                                                                                    |                            |          |       | th. |
| If logical expression is left blank, all operators will be applied.<br>Allowed symbols: AND OR NOT ( ) IDs<br>Example Syntax: (1 AND (2 OR 3) AND 4 AND (NOT 5 OR 6)) |                            |          |       |     |
| Filter Identifying FTE Employees by Title                                                                                                    |                            |          |       |     |

### **STAF-6: Current Year and Previous Year Teachers Count**

Create a filter similar to the example below using the **Query Wizard** and **Census/Staff** data type. In this example, the filter reports teachers employed at a school. The filter groups the data by the school the teacher is employed and a record count of the number of teachers employed at a school is reported.

| Filter the data                                                                                                    |          |       |  |  |  |
|----------------------------------------------------------------------------------------------------|----------|-------|--|--|--|
| ID *Field                                                                                                    | Operator | Value |  |  |  |
| X 1 individual.staffNumber                                                                                                    | r T      |       |  |  |  |
| × 2 schoolEmployment.schoolName                                                                                                    | · ·      |       |  |  |  |
| Add                                                                                                    |          |       |  |  |  |
| Logical Expression (Optional):                                                                                                    |          |       |  |  |  |
| If logical expression is left blank, all operators will be applied.<br>Allowed symbols: AND OR NOT ( ) IDs<br>Example Syntax: (1 AND (2 OR 3) AND 4 AND (NOT 5 OR 6)) |          |       |  |  |  |
| Filter Identifying Teachers                                                                                                    |          |       |  |  |  |

| Group the data into sections that can have aggregates/sub-totals |                      |            |                    |  |  |  |
|------------------------------------------------------------------|----------------------|------------|--------------------|--|--|--|
| Grouping                                                         | Group by             |            | Group Order        |  |  |  |
| Tier 1                                                           | schoolEmployment.sch | noolName 🔻 | Ascending V        |  |  |  |
| Tier 2                                                           |                      | •          | Ascending <b>T</b> |  |  |  |
| Tier 3                                                           |                      | •          | Ascending V        |  |  |  |
| Tier 4                                                           |                      | •          | Ascending V        |  |  |  |
| Tier 5                                                           |                      | •          | Ascending V        |  |  |  |
| Aggregate/Sub Total by Aggregate Type                            |                      |            |                    |  |  |  |
| individual.staffNumber V Record Count V                          |                      |            |                    |  |  |  |
| <b>T</b>                                                         |                      |            |                    |  |  |  |
|                                                                  | •                    |            | •                  |  |  |  |
|                                                                  | •                    |            | •                  |  |  |  |
|                                                                  | ^                    |            |                    |  |  |  |
| Filter Identifying Teachers                                      |                      |            |                    |  |  |  |

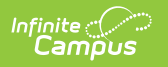